CONFIGURATION GUIDE

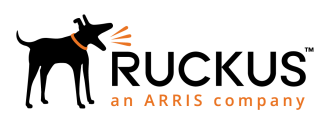

# Ruckus FIPS and Common Criteria Configuration Guide for SmartZone and AP, 5.1.2

Supporting SmartZone Release 5.1.2

Part Number: 800-72444-001 Rev A Publication Date: August 2019

## **Copyright, Trademark and Proprietary Rights** Information

© 2019 CommScope, Inc. All rights reserved.

No part of this content may be reproduced in any form or by any means or used to make any derivative work (such as translation, transformation, or adaptation) without written permission from CommScope, Inc. and/or its affiliates ("CommScope"). CommScope reserves the right to revise or change this content from time to time without obligation on the part of CommScope to provide notification of such revision or change.

## **Export Restrictions**

These products and associated technical data (in print or electronic form) may be subject to export control laws of the United States of America. It is your responsibility to determine the applicable regulations and to comply with them. The following notice is applicable for all products or technology subject to export control:

These items are controlled by the U.S. Government and authorized for export only to the country of ultimate destination for use by the ultimate consignee or end-user(s) herein identified. They may not be resold, transferred, or otherwise disposed of, to any other country or to any person other than the authorized ultimate consignee or end-user(s), either in their original form or after being incorporated into other items, without first obtaining approval from the U.S. government or as otherwise authorized by U.S. law and regulations.

## Disclaimer

THIS CONTENT AND ASSOCIATED PRODUCTS OR SERVICES ("MATERIALS"), ARE PROVIDED "AS IS" AND WITHOUT WARRANTIES OF ANY KIND, WHETHER EXPRESS OR IMPLIED. TO THE FULLEST EXTENT PERMISSIBLE PURSUANT TO APPLICABLE LAW, COMMSCOPE DISCLAIMS ALL WARRANTIES, EXPRESS OR IMPLIED, INCLUDING, BUT NOT LIMITED TO, IMPLIED WARRANTIES OF MERCHANTABILITY AND FITNESS FOR A PARTICULAR PURPOSE, TITLE, NON-INFRINGEMENT, FREEDOM FROM COMPUTER VIRUS, AND WARRANTIES ARISING FROM COURSE OF DEALING OR COURSE OF PERFORMANCE. CommScope does not represent or warrant that the functions described or contained in the Materials will be uninterrupted or error-free, that defects will be corrected, or are free of viruses or other harmful components. CommScope does not make any warranties or representations regarding the use of the Materials in terms of their completeness, correctness, accuracy, adequacy, usefulness, timeliness, reliability or otherwise. As a condition of your use of the Materials, you warrant to CommScope that you will not make use thereof for any purpose that is unlawful or prohibited by their associated terms of use.

## Limitation of Liability

IN NO EVENT SHALL COMMSCOPE, COMMSCOPE AFFILIATES, OR THEIR OFFICERS, DIRECTORS, EMPLOYEES, AGENTS, SUPPLIERS, LICENSORS AND THIRD PARTY PARTNERS, BE LIABLE FOR ANY DIRECT, INDIRECT, SPECIAL, PUNITIVE, INCIDENTAL, EXEMPLARY OR CONSEQUENTIAL DAMAGES, OR ANY DAMAGES WHATSOEVER, EVEN IF COMMSCOPE HAS BEEN PREVIOUSLY ADVISED OF THE POSSIBILITY OF SUCH DAMAGES, WHETHER IN AN ACTION UNDER CONTRACT, TORT, OR ANY OTHER THEORY ARISING FROM YOUR ACCESS TO, OR USE OF, THE MATERIALS. Because some jurisdictions do not allow limitations on how long an implied warranty lasts, or the exclusion or limitation of liability for consequential or incidental damages, some of the above limitations may not apply to you.

## Trademarks

ARRIS, the ARRIS logo, CommScope, Ruckus, Ruckus Wireless, Ruckus Networks, Ruckus logo, the Big Dog design, BeamFlex, ChannelFly, Edgelron, FastIron, HyperEdge, ICX, IronPoint, OPENG, SmartCell, Unleashed, Xclaim, and ZoneFlex are trademarks of CommScope, Inc. and/or its affiliates. Wi-Fi Alliance, Wi-Fi, the Wi-Fi logo, Wi-Fi Certified, the Wi-Fi CERTIFIED logo, Wi-Fi Protected Access, the Wi-Fi Protected Setup logo, Wi-Fi Protected Setup, Wi-Fi Multimedia and WPA2 and WMM are trademarks or registered trademarks of Wi-Fi Alliance. All other trademarks are the property of their respective owners.

# Contents

| Preface                                                                      | 7  |
|------------------------------------------------------------------------------|----|
| Document Conventions                                                         | 7  |
| Notes, Cautions, and Warnings                                                | 7  |
| Command Syntax Conventions                                                   |    |
| Document Feedback                                                            |    |
| Ruckus Product Documentation Resources                                       | 8  |
| Online Training Resources                                                    | 9  |
| Contacting Ruckus Customer Services and Support                              | 9  |
| What Support Do I Need?                                                      | 9  |
| Open a Case                                                                  | 9  |
| Self-Service Resources                                                       | 9  |
| About This Guide                                                             | 11 |
| What's New in This Document                                                  | 11 |
| Federal Information Processing Standards                                     | 13 |
| FIPS Overview                                                                | 13 |
| Crypto Officer Roles and Responsibilities                                    |    |
| Zeroization Process                                                          |    |
| Quarantine State                                                             |    |
| vSZ Installation with FIPS Image                                             |    |
| vSZ Installation Prerequisites for FIPS                                      |    |
| Creating and Registering the Virtual Machine                                 |    |
| Using FIPS-Related CLI Commands (vSZ)                                        | 21 |
| Viewing and Downloading FIPS Logs                                            | 26 |
| Uploading Certificates to SmartZone OS                                       |    |
| Enabling Other Secured Communication Services                                | 31 |
| Entity MIB Groups                                                            |    |
| Secured Client Authentication Services                                       |    |
| Configuring Proxy Active Directory (AD)                                      | 41 |
| Configuring an LDAP Server                                                   |    |
| RadSec (RADIUS over TLS)                                                     |    |
| Configuring RadSec                                                           | 46 |
| Mapping the Authentication Profile for the WLAN                              |    |
| Viewing the WLAN Configurations List                                         |    |
| Authentication Using Common Access Card or Personal Identity Verification    | 62 |
| Two-Factor Authentication                                                    | 62 |
| Three-Factor Authentication                                                  | 64 |
| Configuring AAA Servers                                                      |    |
| Enabling Common Access Card or Personal Identity Verification Authentication | 71 |
| Wireless Intrusion Detection and Prevention Services                         | 72 |
| Classifying a Rogue Policy                                                   | 73 |
| Creating a Monitoring AP Group                                               | 74 |
| Rogue Devices                                                                |    |
| Creating an AP MAC OUI Address                                               |    |
| vSZ-D FIPS Installation with FIPS Image                                      |    |

| vSZ-D FIPS Installation Prerequisites for FIPS          |     |
|---------------------------------------------------------|-----|
| Creating and Registering the Virtual Machine (vSZ-D)    |     |
| Joining vSZ-D to the vSZ Controller                     |     |
| Using FIPS CLI Commands (vSZ-D)                         |     |
| Downloading vSZ-D FIPS Logs                             | 93  |
| AP Configuration in FIPS Mode                           |     |
| AP Models that Support FIPS Mode                        |     |
| EIPS AP Behavior                                        |     |
| Crypto Officer Roles and Responsibilities for AP        |     |
| Ouarantine State for AP                                 |     |
| AP Features Not Supported in FIPS Mode                  |     |
| Recovery SSID Not Supported                             |     |
| FTP, TFTP, and Web Not Supported                        |     |
| HTTP and Telnet Management Access Not Supported         |     |
| Web Interface Access Through HTTPS Not Supported        |     |
| SNMPv1 and SNMPv2c Not Supported                        |     |
| WLAN Inteface Up or Down from AP CLI Not Supported      |     |
| X 500 Certificates                                      | 103 |
| Validating Certificates                                 | 103 |
| Configuring X 509 Server Certificates on the Controller | 105 |
| Unloading X 509 Certificates on vS7-D                   | 105 |
|                                                         | 144 |
| Password Management                                     |     |
| Session Management                                      |     |
| Configuring the WLAN Scheduler                          |     |
| Setting the WLAN Scheduler from the CLI                 |     |
| Configuring Global and Account Security Settings        | 119 |
| Terminating Sessions                                    |     |
| Terminating Sessions for Non-Admin Users                |     |
| Terminating Administrator Sessions                      |     |
| Locking on Administrator Account                        | 127 |
| Locking All Automisistrator Accounts                    |     |
|                                                         |     |
| Setting Up the Login Banner                             |     |
| IPsec Tunnel Setup                                      |     |
| Configuring System IPsec using Preshared Key            | 137 |
| Configuring System IPsec using Certificates             | 141 |
| Configuring System Time                                 |     |
| Configuring SoftGRE and IPsec in the WLAN               | 147 |
| Configuring Ruckus GRE and IPsec in the WLAN            |     |
| Auditable Events in AP and DP for Common Criteria       | 151 |
| Tamper-Evident Seals                                    |     |
| General Information about Tamper-Evident Seals          | 153 |
| Tamper-Evident Seals on SmartZone 100 Devices           |     |
|                                                         |     |

| Tamper-Evident Seals on Smartzone 300 Devices                                                                                                    |            |
|----------------------------------------------------------------------------------------------------|------------|
| Tamper-Evident Seals on T610 AP Devices                                                                                                    | 159        |
| Tamper-Evident Seals on T710 AP Devices                                                                                                    | 159        |
| Tamper-Evident Seals on R610 AP Devices                                                                                                    |            |
| Tamper-Evident Seals on R710 AP Devices                                                                                                    |            |
| Tamper-Evident Seals on R720 AP Devices                                                                                                    |            |
| Tamper-Evident Seals on E510 AP Devices                                                                                                    | 165        |
| Trusted Channels Through TSF                                                                                                    | 169        |
| Trusted Communication Channels                                                                                                    |            |
|                                                                                                    |            |
| Enabling Trusted Channel Using IEEE 802.11-2012 (WPA2) Standards                                                                                                    |            |
| Enabling Trusted Channel Using IEEE 802.11-2012 (WPA2) Standards<br>Enabling Trusted Channel Using IEEE 802.1X and IPsec                                                    | 169<br>170 |
| Enabling Trusted Channel Using IEEE 802.11-2012 (WPA2) Standards<br>Enabling Trusted Channel Using IEEE 802.1X and IPsec                                                    | 169<br>    |
| Enabling Trusted Channel Using IEEE 802.11-2012 (WPA2) Standards<br>Enabling Trusted Channel Using IEEE 802.1X and IPsec<br>FIPS-Compliant Products<br>AP Controller Matrix | 169<br>    |

# Preface

| • | Document Conventions.                           | 7 |
|---|-------------------------------------------------|---|
| • | Command Syntax Conventions                      | 8 |
|   | Document Feedback                               | 8 |
|   | Ruckus Product Documentation Resources          | 8 |
|   | Online Training Resources                       | g |
|   | Contacting Ruckus Customer Services and Support | q |
|   | contacting rackas castomer services and support |   |

## **Document Conventions**

The following table lists the text conventions that are used throughout this guide.

### TABLE 1 Text Conventions

| Convention | Description                                                                                                    | Example                                                            |
|------------|----------------------------------------------------------------------------------------------------|--------------------------------------------------------------------|
| monospace  | Identifies command syntax examples                                                                                     | <pre>device(config)# interface ethernet 1/1/6</pre>                |
| bold       | User interface (UI) components<br>such as screen or page names,<br>keyboard keys, software buttons,<br>and field names | On the <b>Start</b> menu, click <b>All Programs</b> .              |
| italics    | Publication titles                                                                                                    | Refer to the Ruckus Small Cell Release Notes for more information. |

## Notes, Cautions, and Warnings

Notes, cautions, and warning statements may be used in this document. They are listed in the order of increasing severity of potential hazards.

## NOTE

A NOTE provides a tip, guidance, or advice, emphasizes important information, or provides a reference to related information.

## ATTENTION

An ATTENTION statement indicates some information that you must read before continuing with the current action or task.

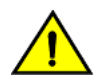

## CAUTION

A CAUTION statement alerts you to situations that can be potentially hazardous to you or cause damage to hardware, firmware, software, or data.

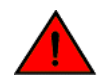

### DANGER

A DANGER statement indicates conditions or situations that can be potentially lethal or extremely hazardous to you. Safety labels are also attached directly to products to warn of these conditions or situations.

## **Command Syntax Conventions**

Bold and italic text identify command syntax components. Delimiters and operators define groupings of parameters and their logical relationships.

| Convention                         | Description                                                                                                    |
|------------------------------------|----------------------------------------------------------------------------------------------------|
| <b>bold</b> text                   | Identifies command names, keywords, and command options.                                                                                                    |
| <i>italic</i> text                 | Identifies a variable.                                                                                                    |
| []                                 | Syntax components displayed within square brackets are optional.                                                                                                    |
|                                    | Default responses to system prompts are enclosed in square brackets.                                                                                                    |
| { <b>x</b>   <b>y</b>   <b>z</b> } | A choice of required parameters is enclosed in curly brackets separated by vertical bars. You must select one of the options.                                           |
| х   у                              | A vertical bar separates mutually exclusive elements.                                                                                                    |
| < >                                | Nonprinting characters, for example, passwords, are enclosed in angle brackets.                                                                                         |
|                                    | Repeat the previous element, for example, <i>member[member</i> ].                                                                                                    |
| ١                                  | Indicates a "soft" line break in command examples. If a backslash separates two lines of a command input, enter the entire command at the prompt without the backslash. |

## **Document Feedback**

Ruckus is interested in improving its documentation and welcomes your comments and suggestions.

You can email your comments to Ruckus at #Ruckus-Docs@commscope.com.

When contacting us, include the following information:

- Document title and release number
- Document part number (on the cover page)
- Page number (if appropriate)

For example:

- Ruckus SmartZone Upgrade Guide, Release 5.0
- Part number: 800-71850-001 Rev A
- Page 7

## **Ruckus Product Documentation Resources**

Visit the Ruckus website to locate related documentation for your product and additional Ruckus resources.

Release Notes and other user documentation are available at https://support.ruckuswireless.com/documents. You can locate the documentation by product or perform a text search. Access to Release Notes requires an active support contract and a Ruckus Support Portal user account. Other technical documentation content is available without logging in to the Ruckus Support Portal.

White papers, data sheets, and other product documentation are available at https://www.ruckuswireless.com.

# **Online Training Resources**

To access a variety of online Ruckus training modules, including free introductory courses to wireless networking essentials, site surveys, and Ruckus products, visit the Ruckus Training Portal at https://training.ruckuswireless.com.

## **Contacting Ruckus Customer Services and Support**

The Customer Services and Support (CSS) organization is available to provide assistance to customers with active warranties on their Ruckus products, and customers and partners with active support contracts.

For product support information and details on contacting the Support Team, go directly to the Ruckus Support Portal using https://support.ruckuswireless.com, or go to https://www.ruckuswireless.com and select **Support**.

## What Support Do I Need?

Technical issues are usually described in terms of priority (or severity). To determine if you need to call and open a case or access the self-service resources, use the following criteria:

- Priority 1 (P1)—Critical. Network or service is down and business is impacted. No known workaround. Go to the **Open a** Case section.
- Priority 2 (P2)—High. Network or service is impacted, but not down. Business impact may be high. Workaround may be available. Go to the **Open a Case** section.
- Priority 3 (P3)—Medium. Network or service is moderately impacted, but most business remains functional. Go to the **Self-Service Resources** section.
- Priority 4 (P4)—Low. Requests for information, product documentation, or product enhancements. Go to the **Self-Service Resources** section.

## **Open a Case**

When your entire network is down (P1), or severely impacted (P2), call the appropriate telephone number listed below to get help:

- Continental United States: 1-855-782-5871
- Canada: 1-855-782-5871
- Europe, Middle East, Africa, Central and South America, and Asia Pacific, toll-free numbers are available at https://support.ruckuswireless.com/contact-us and Live Chat is also available.
- Worldwide toll number for our support organization. Phone charges will apply: +1-650-265-0903

We suggest that you keep a physical note of the appropriate support number in case you have an entire network outage.

## **Self-Service Resources**

The Ruckus Support Portal at https://support.ruckuswireless.com offers a number of tools to help you to research and resolve problems with your Ruckus products, including:

Technical Documentation—https://support.ruckuswireless.com/documents

### Preface

Contacting Ruckus Customer Services and Support

- Community Forums—https://forums.ruckuswireless.com/ruckuswireless/categories
- Knowledge Base Articles—https://support.ruckuswireless.com/answers
- Software Downloads and Release Notes—https://support.ruckuswireless.com/#products\_grid
- Security Bulletins—https://support.ruckuswireless.com/security

Using these resources will help you to resolve some issues, and will provide TAC with additional data from your troubleshooting analysis if you still require assistance through a support case or RMA. If you still require help, open and manage your case at https://support.ruckuswireless.com/case\_management.

# **About This Guide**

| • | What's New in This Document | 1 | 1 |
|---|-----------------------------|---|---|
|---|-----------------------------|---|---|

## **What's New in This Document**

### TABLE 2 Summary of Enhancements in FIPS Release 5.1.2

| Feature                                                                                     | Description                                                                                                | Location                                                                                             |
|---------------------------------------------------------------------------------------------|----------------------------------------------------------------------------------------------------|----------------------------------------------------------------------------------------------------|
| Wireless Intrusion Prevention Services<br>(WIPS)                                            | WIPS is a security system that monitors a WLAN for any threats from rogue devices through a monitoring AP. | Refer to Wireless Intrusion Detection and<br>Prevention Services on page 72 for more<br>information. |
| Common Access Card/Personal Identity<br>Verification (CAC/PIV) two-factor<br>authentication | Testing the AAA server if the existing user name is associated with any user group.                        | Refer to Testing AAA Server (Auth) for more information.                                             |
| Certification Authority (CA)/Subject<br>Alternate Name (SAN) Identity                       | The certificates use the CA/SAN to validate the configured identity.                                       | Refer to Configuring AAA Servers on page 66 for more information.                                    |
| Password Management                                                                         | Changing the administrator password and configuring the account lockout option.                            | Refer to Password Management on page 111 for more information.                                       |
| Session Management                                                                          | Configuring the global and account security settings.                                                      | Refet to Configuring Global and Account<br>Security Settings on page 119 for more<br>information.    |
| Account Management                                                                          | Display of consent banner and account activities pages.                                                    | Refer to Session Management on page 113.                                                             |
| Spare NTP                                                                                   | NTP authentication for primary and backup servers is introduced.                                           | Refer to Configuring System Time for more information.                                               |
| SNMP                                                                                        | Entity MIB groups supported only in the SZ300 and SZ100 platforms are introduced.                          | Refer to Entity MIB Groups on page 33 for more information.                                          |
| Change Default Switch Group behavior on SZ-100 and rename the group on SZ300                | Minor updates made in the SmartZone Switch Management section.                                             | Refer to the SmartZone Switch Management section for more information.                               |
| Show port details when user hovers mouse over a port icon                                   |                                                                                                    |                                                                                                    |

# Federal Information Processing Standards

| • | FIPS Overview                             | .13  |
|---|-------------------------------------------|------|
| • | Crypto Officer Roles and Responsibilities | . 13 |
| • | Zeroization Process                       | .14  |
|   | Quarantine State                          | . 14 |

## **FIPS Overview**

A device in Federal Information Processing Standards (FIPS) mode is compliant with the standards established by the United States government and the National Institute of Standards and Technology (NIST).

The FIPS Publication 140-2 is a technical standard and worldwide de-facto standard for the implementation of cryptographic modules. The FIPS Publication 140-2 contains security standards developed by the United States government and the National Institute of Standards and Technology (NIST) for use by all non-military government agencies and by government contractors. Due to their importance within the security industry, these standards form a baseline for many security requirements.

You can configure the device to run in FIPS mode to ensure that the device is operating according to the standards stated in FIPS Publication 140-2.

A device is FIPS 140-2-compliant when the following requirements have been met:

- The device software is placed in FIPS mode with the FIPS security policy applied.
- Tamper-evident security seals labels are applied to the device according to the instructions included in Tamper-Evident Seals on page 153. The accessory kit must be purchased separately.
- The device software is placed in FIPS mode with the FIPS security policy applied.

## NOTE

- 1. Not all software releases support FIPS. Refer to the Release notes for the software you are running to see if it supports FIPS.
- 2. To determine if the device and current software version are FIPS-certified, refer to http://csrc.nist.gov/ groups/STM/cmvp/validation.html.

## **Crypto Officer Roles and Responsibilities**

The administrator (admin) is treated as a Crypto Officer (CO) and is the default user created during the SmartZone installation. The admin role is the only user role available on the vSZ-D and the access point (AP). Only the CO can perform the following FIPSrelated activities:

- Zeroization
- Mode change
- Downloading FIPS logs for analysis
- Performing on-demand self-tests
- Restoring the system when it has moved to the quarantine state

Unlike SmartZone, the vSZ-D and the AP only have a single admin login which is the CO role.

## **Zeroization Process**

The zeroization process deletes and overwrites all system configuration, network configuration, private and public keys, certificates, passwords, pass phrases, and data. The zeroization process resets the vSZ to factory settings.

Zeroization is achieved by changing the FIPS mode enable to disable or from disable to enable. A mandatory message is displayed after the **fips enable** command or the **fips disable** command is entered to warn you about the effects of executing the command. You must enter **yes** to confirm or **no** to cancel the command.

### NOTE

You can change the FIPS mode to trigger zeroization. On SmartZone controllers, you can change the FIPS mode by using the **fips enable** or **fips disable** commands. On vSZ-D, you can use the **fips zeroization** command. For the vSZ-D or the AP, SmartZone pushes the configuration information and the CO (admin) does not need to configure the vSZ-D or the AP separately.

## **Quarantine State**

When a power-on self-test (POST) fails, the system moves to the quarantine state. In the quarantine state, only the CO (admin) can log in to the command line interface (CLI) and recover the system, and limited CLI commands are available for system recovery.

In the quarantine state, all communication towards external nodes is disabled, and network interfaces are down. The output for the **fips status** command displays the current FIPS mode and the quarantine status, as shown in the following figures.

### FIGURE 1 Quarantine Status (vSZ)

| SZ300-1> en<br>Password: *******                              |  |
|---------------------------------------------------------------|--|
| SZ300-1#<br>SZ300-1# fips status<br>FIPS compliance is Enable |  |
| In quarantine state                                           |  |
| SZ300-1#                                                      |  |

### FIGURE 2 Quarantine Status (vSZ-D)

vDP-FIPS# fips status FIPS compliance is Enable In quarantine state vDP-FIPS# To recover from the quarantine state, the CO (admin) must log in to the console and use the **fips disable** command, and enter **yes** to confirm. This cleans up the system and recovers the CLI capabilities. The CO (admin) can use the **setup** command to reconfigure the system.

# vSZ Installation with FIPS Image

| • | vSZ Installation Prerequisites for FIPS                                   | . 17 |
|---|---------------------------------------------------------------------------|------|
| • | Creating and Registering the Virtual Machine                              | . 17 |
| • | Using FIPS-Related CLI Commands (vSZ)                                     | .21  |
| • | Viewing and Downloading FIPS Logs.                                        | 26   |
| • | Uploading Certificates to SmartZone OS                                    | 28   |
| • | Enabling Other Secured Communication Services                             | 31   |
| • | Secured Client Authentication Services                                    | .40  |
| • | RadSec (RADIUS over TLS)                                                  | . 46 |
|   | Authentication Using Common Access Card or Personal Identity Verification | 62   |
|   | Wireless Intrusion Detection and Prevention Services                      | .72  |

## vSZ Installation Prerequisites for FIPS

To comply with FIPS, you must have a new installation of SmartZone 5.1.1.3 and a corresponding AP. The installation will not work on a system upgraded to SmartZone 5.1.1.3. The system validates the image before it is loaded.

# **Creating and Registering the Virtual Machine**

1. Install and deploy the .ova file on VMware ESXi using the **Create/Register VM** option, as shown in the following figure.

### FIGURE 3 Create and register VM

| vmware <sup>,</sup> Esxi <sup>,,</sup> |                                                      |
|----------------------------------------|------------------------------------------------------|
| Navigator                              | 🛛 🗗 localhost.localdomain - Virtual Machines         |
| ▼ 📱 Host<br>Manage                     | 🔁 Create / Register VM 📔 💕 Console 🛛 🕨 Power on      |
| Monitor                                | Virtual machine Create or register a virtual machine |

2. Select Deploy a virtual machine from an OVF or OVA file.

| 🔁 New virtual machine                                                                                                    |                                                                                                    |                                                                                                    |   |
|----------------------------------------------------------------------------------------------------|----------------------------------------------------------------------------------------------------|----------------------------------------------------------------------------------------------------|---|
| <ul> <li>1 Select creation type</li> <li>2 Select OVF and VMDK files</li> <li>3 Select storage</li> <li>4 License agreements</li> <li>5 Deployment options</li> <li>6 Additional settings</li> <li>7 Ready to complete</li> </ul> | Select creation type<br>How would you like to create a Virtual Machine?<br>Create a new virtual machine<br>Deploy a virtual machine from an OVF or OVA file<br>Register an existing virtual machine | This option guides you through the process of<br>creating a virtual machine from an OVF and VMDK<br>files. | ^ |
| <b>vm</b> ware <sup>®</sup>                                                                                                    |                                                                                                    |                                                                                                    | ~ |
|                                                                                                    |                                                                                                    | Back Next Finish Cance                                                                                     |   |

FIGURE 4 Selecting the Creation Type

- 3. Click **Next** to select the OVF and VMDK files.
- 4. Enter the name of the VM and click the name of the OVF and VDMK file, as shown in the following figure.

### FIGURE 5 Selecting OVF and VMDK Files

| 1 New virtual machine - FIPS_vSZ-01                                                                                                    |                                                                                                    |  |  |
|----------------------------------------------------------------------------------------------------|----------------------------------------------------------------------------------------------------|--|--|
| <ul> <li>1 Select creation type</li> <li>2 Select OVF and VMDK files</li> <li>3 Select storage</li> <li>4 License agreements</li> <li>5 Deployment options</li> <li>6 Additional settings</li> <li>7 Ready to complete</li> </ul> | Select OVF and VMDK files Select the OVF and VMDK files or OVA for the VM you would like to deploy Enter a name for the virtual machine.  IPPS_vSZ-01 Virtual machine names can contain up to 80 characters and they must be unique within each ESXi instance.  * |  |  |
| <b>vm</b> ware*                                                                                                    | Back Next Finish Cancel                                                                                                    |  |  |

5. Select the .ova file from the browse window. The selected file is displayed in Select OVF and VMDK files screen

### ↑ 🕹 > This PC → Downloads √ Ō Search Downloads p New folder == -? ~ ~ Name Date modified Туре Size ccess \_\_\_\_.ova 10/17/2018 2:17 PM OVA File 1,134,763 KI

### FIGURE 7 Selected .ova File

FIGURE 6 Selecting the .ova File

| The wirtual machine - FIPS-vSZ#150                                                                        |                                                                                                    |  |
|----------------------------------------------------------------------------------------------------|----------------------------------------------------------------------------------------------------|--|
| <ul> <li>1 Select creation type</li> <li>2 Select OVF and VMDK files</li> <li>3 Select storage</li> </ul> | Select OVF and VMDK files<br>Select the OVF and VMDK files or OVA for the VM you would like to deploy                    |  |
| 4 License agreements<br>5 Deployment options                                                              | Enter a name for the virtual machine.                                                                                    |  |
| 6 Additional settings<br>7 Ready to complete                                                              | FIPS-vS2#150<br>Virtual machine names can contain up to 80 characters and they must be unique within each ESXi instance. |  |
|                                                                                                    | × 📷ova                                                                                                    |  |
| <b>vm</b> ware <sup>*</sup>                                                                               |                                                                                                    |  |
|                                                                                                    | Back Next Finish Cancel                                                                                                  |  |

6. Click **Next** to **Select storage**.

7. Select the required datastore.

### FIGURE 8 Selecting the Datastore

| 🔁 New virtual machine - FIPS-vSZ#150                                                                                                    |                                                                                                    |                                                              |                               |                  |                     |                   |
|----------------------------------------------------------------------------------------------------|----------------------------------------------------------------------------------------------------|--------------------------------------------------------------|-------------------------------|------------------|---------------------|-------------------|
| <ul> <li>1 Select creation type</li> <li>2 Select OVF and VMDK files</li> <li>3 Select storage</li> <li>4 License agreements</li> <li>5 Deployment options</li> </ul> | Select storage<br>Select the datastore in which to store the confi<br>The following datastores are accessible from the virtual machine configuration files and all of | guration and dis<br>the destination r<br>of the virtual disk | sk files.<br>resource that yo | u selected. Sele | ect the destination | on datastore for  |
| 6 Additional settings<br>7 Ready to complete                                                                                                    | Name ~                                                                                                    | Capacity 🗸                                                   | Free 🗸                        | Type ~           | Thin pro 🗸          | Access ~          |
|                                                                                                    | datastore1                                                                                                    | 3.63 TB                                                      | 3.41 TB                       | VMFS5            | Supported           | Single<br>1 items |
|                                                                                                    |                                                                                                    |                                                              |                               |                  |                     |                   |

8. Click **Next** to select deployment options.

### FIGURE 9 Selecting Deployment Options

| 1 New virtual machine - FIPS-vSZ#150                                                                                                    |                                                                     |                    |  |  |
|----------------------------------------------------------------------------------------------------|---------------------------------------------------------------------|--------------------|--|--|
| <ul> <li>1 Select creation type</li> <li>2 Select OVF and VMDK files</li> <li>3 Select storage</li> <li>4 Deployment options</li> <li>5 Ready to complete</li> </ul> | Deployment options<br>Select deployment options<br>Network mappings | VM Network Cluster |  |  |
|                                                                                                    | Disk provisioning                                                   | ● Thin ○ Thick     |  |  |

9. Click Next to review your settings.

FIGURE 10 Ready to complete installation

| <ul> <li>New virtual machine - FIPS_vSZ-01</li> <li>1 Select creation type</li> <li>2 Select OVF and VMDK files</li> <li>3 Select storage</li> </ul> | Ready to complete<br>Review your settings selection before fini | shing the wizard                     |
|----------------------------------------------------------------------------------------------------|-----------------------------------------------------------------|--------------------------------------|
| <ul> <li>4 Deployment options</li> <li>5 Ready to complete</li> </ul>                                                                                | Product                                                         | Virtual SmartZone                    |
|                                                                                                    | VM Name                                                         | FIPS_vSZ-01                          |
|                                                                                                    | Disks                                                           | .vmdk                                |
|                                                                                                    | Datastore                                                       | datastore1                           |
|                                                                                                    | Provisioning type                                               | Thin                                 |
|                                                                                                    | Network mappings                                                | VM Network: Cluster                  |
|                                                                                                    | Guest OS Name                                                   | Unknown                              |
|                                                                                                    | Do not refresh your brows                                       | ser while this VM is being deployed. |

10. Click **Finish** to complete the creation and registration of the virtual machine. The installation process shows the progress and displays the successfully completed tasks.

### FIGURE 11 Successful installation

| Recent tasks |             |             |                     |                     |                        |                               |
|--------------|-------------|-------------|---------------------|---------------------|------------------------|-------------------------------|
| Task ~       | Target ~    | Initiator ~ | Queued ~            | Started ~           | Result ~               | Completed $\checkmark$ $\sim$ |
| Power On VM  | FIPS_vSZ-01 | root        | 12/09/2018 07:22:20 | 12/09/2018 07:22:20 | Completed successfully | 12/09/2018 07:22:23           |
| Import VApp  | Resources   | root        | 12/09/2018 07:17:49 | 12/09/2018 07:17:49 | Completed successfully | 12/09/2018 07:22:19           |

## **Using FIPS-Related CLI Commands (vSZ)**

1. Once the VM has been deployed, click **Power On** to start the vSZ.

2. Open a console window to log in to the vSZ CLI.

## FIGURE 12 vSZ CLI Console

| 💕 Conso | le 🛃 Monitor      | Power on           |    | Shut down     | Suspend    |
|---------|-------------------|--------------------|----|---------------|------------|
|         | Open a console to | this virtual machi | ne | FIPS-vSZ#     | <b>148</b> |
|         |                   |                    |    | Guest OS      | (          |
|         |                   |                    |    | Compatibility | I.         |
|         |                   |                    |    | VMware Tools  | 3          |
|         |                   |                    |    | CPUs          | 4          |
|         |                   |                    |    | Memory        |            |
|         |                   |                    |    | Host name     | 1          |
|         |                   | (                  | e  |               |            |

3. At the login prompt, log in using "administrator" as the username and password. At the > prompt, enter the **enable (en)** command and the admin password to change to Privileged EXEC mode.

From this step onwards, the installation process is the same for virtual platforms and hardware.

Use NETBOOT to load the FIPS image in the SZ100 controller hardware.

Use NETBOOT/USB boot to load the FIPS image in the SZ300 controller hardware.

### FIGURE 13 Logging In to Privileged EXEC Mode (vSZ-E)

| #######################################                                    |  |
|----------------------------------------------------------------------------|--|
| # Welcome to vSZ #                                                         |  |
| #######################################                                    |  |
| admin@10.1.200.13's password:                                              |  |
| Last login: Fri Nov 23 13:56:14 2018 from 105.0.0.254                      |  |
| Please wait. CLI initializing                                              |  |
| Welcome to the Ruckus Virtual SmartZone - Essentials Command Line Version: |  |
| N13> en                                                                    |  |
| Password: ******                                                           |  |
| N13#                                                                       |  |

FIGURE 14 Logging In to Privileged EXEC Mode(SZ300)

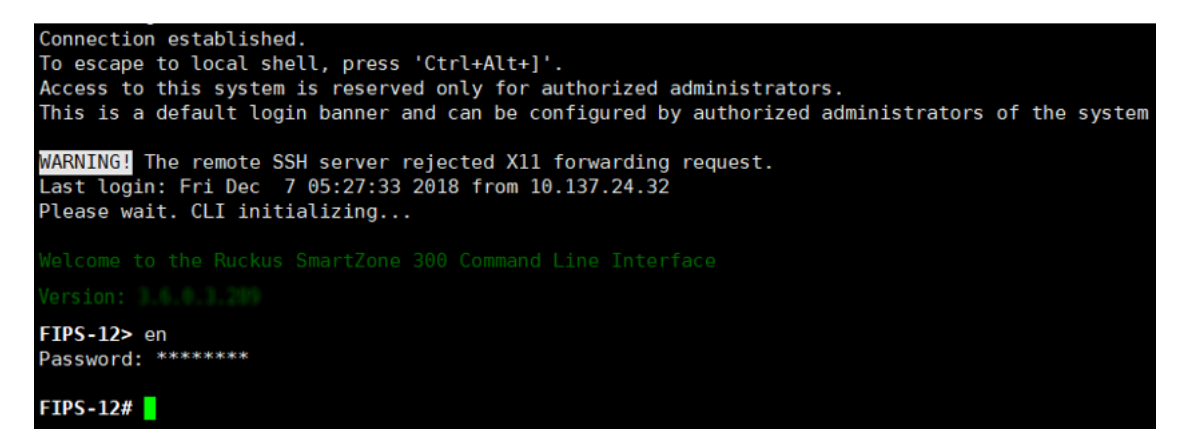

FIGURE 15 Logging In to Privileged EXEC Mode (SZ100)

| Connection established.<br>To escape to local shell, press 'Ctrl+Alt+]'.<br>Access to this system is reserved only for authorized administrators.<br>This is a default login banner and can be configured by authorized administrators of the system |
|----------------------------------------------------------------------------------------------------|
| MARNING! The remote SSH server rejected X11 forwarding request.<br>Last login: Fri Dec 7 05:27:33 2018 from 10.137.24.32<br>Please wait. CLI initializing                                                                                            |
| Welcome to the Ruckus SmartZone 100 Command Line Interface<br>Version:                                                                                                    |
| FIPS-12> en<br>Password: ******                                                                                                    |
| FIPS-12#                                                                                                    |

## NOTE

The cluster name must be more than eight characters long to comply with FIPS and NIST requirements.

### FIGURE 16 Sample Cluster Name

| 1 | Node2.ruckus.product.com                                   |         | 🗆 🔜 🚯 / | Actions | 8  |
|---|------------------------------------------------------------|---------|---------|---------|----|
| ſ | Cluster Name (cluster name can contain letters (a-z, A-Z), | numbers | (0-9),  | and     | da |
| l | Controller Description: FIPS SETUP X509                    |         |         |         |    |
|   | •                                                          |         |         |         |    |
|   | ***************************************                    |         |         |         |    |
|   | Create/Join : join                                         |         |         |         |    |
|   | DISCOVERY PROTOCOL: tcp                                    |         |         |         |    |
|   | Cluster Name : FIPS-X509                                   |         |         |         |    |
|   | Blade ID : 2ea226d9-2e34-49a4-81e7-b3c4f83e7377            |         |         |         |    |
|   | DESCRIPTION : FIPS SETUP X509                              |         |         |         |    |
|   | ~~~~~~~~~~~~~~~~~~~~~~~~~~~~~~~~~~~~~~~                    |         |         |         |    |

4. At the command prompt, enter **fips ?** to display the list of available FIPS commands.

FIGURE 17 List of FIPS Commands

| SZ-142# fips  |                                  |
|---------------|----------------------------------|
| disable -     | Disable system FIPS compliance   |
| enable        | Enable system FIPS compliance    |
| showlog       | Show Bootup Selftest Log         |
| status        | Status of system FIPS compliance |
| 187-142# fine |                                  |
| 797-142# IIh2 |                                  |

5. Enter **fips status** to verify whether FIPS mode is enabled or disabled.

FIGURE 18 Using the fips status Command

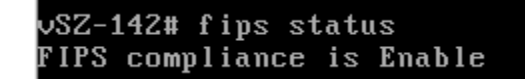

NOTE

When FIPS mode is enabled or disabled, vSZ is initiated with set-factory to clean up the configuration.

6. Enter **fips disable** to disable FIPS mode, and enter **yes** to confirm.

FIGURE 19 Using the fips disable Command

vSZ-142# fips disable Zeroization will be initiated using set factory and the FIPS mode will be set to Disable (or input 'no' to cancel)? [yes/no] \_\_\_\_\_\_

7. Enter **fips enable** to enable FIPS mode, and enter **yes** to confirm.

FIGURE 20 Using the fips enable Command

vSZ-142# fips enable Zeroization will be initiated using set factory and the FIPS mode will be set to Enable (or input 'no' to cancel)? [yes/no] \_\_\_\_\_\_... 8. Enter **fips showlog** to to display the results of an on-demand test of FIPS crypto modules.

FIGURE 21 Using the fips showlog Command

| Nodel# fips showlog                    |
|----------------------------------------|
| ====================================== |
| DRBG: PASSED                           |
| X931: PASSED                           |
| SHA1: PASSED                           |
| SHA2: PASSED                           |
| HMAC: PASSED                           |
| CMAC: PASSED                           |
| AES : PASSED                           |
| AES-CCM : PASSED                       |
| AES-GCM : PASSED                       |
| AES-XTS : PASSED                       |
| DES : PASSED                           |
| RSA : PASSED                           |
| ECDSA : PASSED                         |
| DSA : PASSED                           |
| DH : PASSED                            |
| ECDH : PASSED                          |
| ECP384 : PASSED                        |
|                                        |
| Nodel#                                 |

## **Viewing and Downloading FIPS Logs**

Only the CO (admin) can view and download FIPS logs from the web interface.

In the web interface, navigate to **Diagnostics > Application Logs > FIPS** to download the logs to the local machine.

### FIGURE 22 Using the Web Interface to Download FIPS Logs

| Dashboard           | Application L                    | ogs               |              |               |
|---------------------|----------------------------------|-------------------|--------------|---------------|
| System •            | * Soloct Control Planor No       | de1-C 🔹           |              |               |
| Access Points       | Application Logs & Status        |                   |              |               |
| Sustation           | C & Download Logs d              | Download All Logs | L Download S | napshot Logs  |
| GWILLIED            | Application Name                 | Health Status     | Log Level    | ₹ of Logs     |
| Wireless LANs       | <b>AP</b> Disgnostic Information |                   |              | 0             |
|                     | Cassandra                        | Online            |              | 4             |
| Clients             | Cond                             | Online            | Warning      | 1             |
| Applications        | Collectd                         | Online            |              | 0             |
|                     | Contriunicator                   | Online            | Warning      | 13            |
| Services & Profiles | Configurer                       | Online            | Warning      | 10            |
|                     | Core                             | Online            | Warning      | 16            |
| Report •            | CBlade                           |                   |              | 0             |
| Transfer to a data  | Diagnostics                      |                   |              | 0             |
| nocoleshooung       | EAut                             | Online            | Warning      | 2             |
| Administration >    | DesticSearch                     | Online            |              | 3             |
| Front & Allowed     | RPS                              |                   |              | 1<br>fips.log |
| Literia di Marria   | LogMgr                           | Online            | Warning      | 2             |
| Diagnostics 1       | MdProxy                          | Online            | Warning      | 1             |
| Torran .            | Memcached                        | Online            |              | 1             |
| Scripts             | MemProxy                         | Online            | Warning      | 1             |
|                     | Morquitto                        | Online            |              | 1             |
| Application Logs    | MsgDist                          | Online            | Warning      | 33            |

The downloaded log file is compressed as a .zip file.

## FIGURE 23 Downloaded FIPS Logs

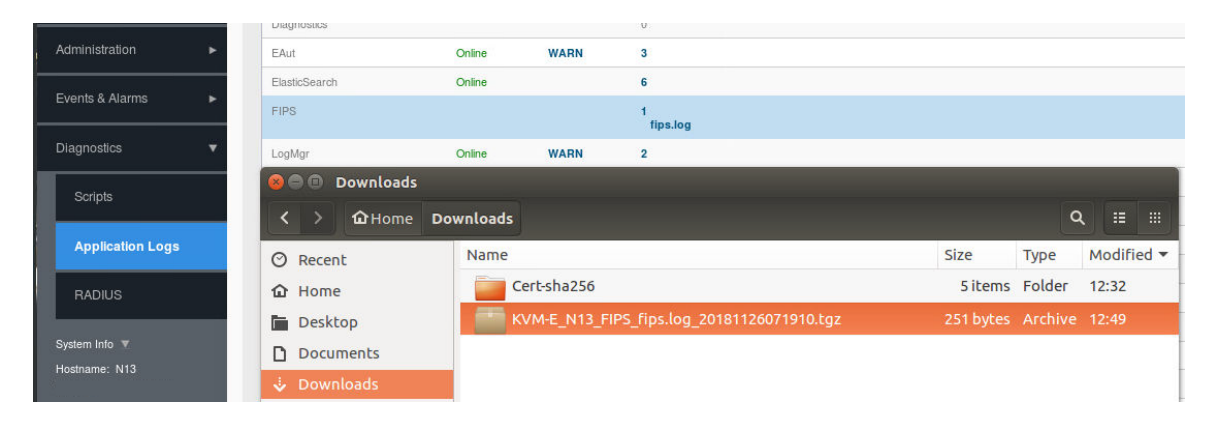

# **Uploading Certificates to SmartZone OS**

For Active Directory (AD), Lightweight Directory Access Protocol (LDAP), and RADIUS over TLS (RadSec), the root CA is imported to the local machine so that the certificate from the server can be validated against the trusted CA. Perform the following steps to import the certificate.

1. In the web interface, navigate to System > Certification > SZ Trusted CA Certificates/Chain (external). Click the Import option.

### FIGURE 24 Selecting the Import Option

| Virtual SmartZone - High Scale | = |                                             |            |                                |                                            |                                         |                        | 2019                       | fips-203<br>03-21 09:12:37 | 2 deta           | ult 🔻 🔿        | admir     | л   |
|--------------------------------|---|---------------------------------------------|------------|--------------------------------|--------------------------------------------|-----------------------------------------|------------------------|----------------------------|----------------------------|------------------|----------------|-----------|-----|
| Dashboard                      | 3 | Service Mapping                             | CSR        | SZ as a Server Certifica       | e SZ as Client Certificate                 | SZ Trusted CA Certificates/CI           | nain (external)        | AP Certificate Replacement | Intra system (/            | AP/vSZ-D) Truste | d CA Certs/Cha | in (inter | mal |
|                                |   | Use this configuration                      | n to add a | chain of trust.                |                                            |                                         |                        |                            |                            |                  |                |           |     |
| General Settings               |   | SZ Trusted CA Co                            | ertificate | rs/Chain (external) List       | d a second and the second set              |                                         |                        |                            |                            |                  |                |           |     |
| AP Settings                    |   | Import a trusted CA<br>trusted CA. If there | is not mal | tch, controller will send a er | d a server's certificate, controll<br>ror. | er will match the server's CA against t | he controller's list o | r                          |                            |                  |                | ~         |     |
| Switch Settings                |   | Name .                                      | onngure    | Descripti                      | n                                          |                                         | Last Modified By       | Last Modified On           |                            | search Cable     | , u            |           | 0   |
| Cluster                        |   | ¢                                           |            |                                |                                            |                                         |                        |                            |                            |                  |                | >         |     |
| Maps                           |   |                                             |            |                                |                                            |                                         |                        |                            |                            |                  | No data        | - 1       |     |
| Certificates                   |   |                                             |            |                                |                                            |                                         |                        |                            |                            |                  |                |           |     |

2. Enter the name in the **Name** field, and click the **Browse** button to the right of the **Root CA Certificate** field to navigate to the appropriate file.

FIGURE 25 Name and Description of the Certificate

# Import CA Certs (Chain)

| * Name:                |  |              |
|------------------------|--|--------------|
| Description:           |  |              |
| Intermediate CA        |  | Browse Clear |
| Certificates.          |  | Browse Clear |
|                        |  | Browse Clear |
|                        |  | Browse Clear |
| * Root CA Certificate: |  | Browse Clear |

3. Select the root CA file from the local machine, and click **Open**.

### NOTE

Only CER and PEM formats are supported for the CA certificates.

### FIGURE 26 Selecting the Certificate

| Open                                                                                                    |         |                                     |   |                   |                      |             |        | $\times$ |  |  |  |
|----------------------------------------------------------------------------------------------------|---------|-------------------------------------|---|-------------------|----------------------|-------------|--------|----------|--|--|--|
| $\leftarrow \rightarrow \checkmark \uparrow$ $\blacktriangleright$ This PC > OFFICE (E:) > R-WSG > FIPS > $\checkmark \heartsuit$ Search FIPS $\checkmark$ |         |                                     |   |                   |                      |             |        |          |  |  |  |
| Organize   New folder                                                                                                    |         |                                     |   |                   |                      | ↓<br>↓<br>↓ |        | ?        |  |  |  |
| 🖈 Quick access                                                                                                    | ^       | Name                                | ~ | Date modified     | Туре                 | Size        |        | ^        |  |  |  |
|                                                                                                    |         | vSZ-AD_RootCA-2016.cer              |   | 1/22/2018 5:50 PM | Security Certificate |             | 2 KB   |          |  |  |  |
| left ConeDrive                                                                                                    |         | AP-Join-SZ100_FAIL_core.log         |   | 9/27/2017 3:11 PM | Text Document        |             | 232 KB |          |  |  |  |
| 狊 This PC                                                                                                    |         | AP-Join-SZ300_FAIL_communicator.log |   | 9/27/2017 3:11 PM | Text Document        |             | 14 KB  |          |  |  |  |
| 🔚 Desktop                                                                                                    | ~       | FIPS-SZ DP.txt                      |   | 5/22/2017 12:21   | Text Document        |             | 1 KB   | ~        |  |  |  |
| File nam                                                                                                    | e: vSZ- | AD RootCA-2016.cer                  |   |                   | ✓ All Files          |             |        |          |  |  |  |
|                                                                                                    |         | -                                   |   |                   | Open 🔻               | (           | Cancel |          |  |  |  |

A check mark is displayed next to the file name upon successful import of the certificate.

FIGURE 27 Successful Certificate Import

## Import CA Certs (Chain)

| * Name:                | Rad | dSec_subCA-chain#1 |        |         |     |
|------------------------|-----|--------------------|--------|---------|-----|
| Description:           |     |                    |        |         |     |
| Intermediate CA        | √   | ca-chain.cert.pem  | Browse | Clear   |     |
| Certificates:          |     |                    | Browse | Clear   |     |
|                        |     |                    | Browse | Clear   |     |
|                        |     |                    | Browse | Clear   |     |
| * Root CA Certificate: | √   | ca.cert.pem        | Brow   | /se Cle | ear |

X

## **Enabling Other Secured Communication Services**

The following secured communication services are available in FIPS:

- SFTP
- SNMP
- SMTP
- Syslog

Perform the following steps to activate these services.

1. To enable SFTP, in the web interface, navigate to **System > General Settings > FTP**. Select the required FTP or click **Create** to add a new FTP.

### FIGURE 28 Selecting FTP

| Dashboard        | About | Time    | Syslog | SCI | Northbo | und Interface | SNMP Agent      | SMTP   | FTP | SMS |
|------------------|-------|---------|--------|-----|---------|---------------|-----------------|--------|-----|-----|
| System 🔻         | FTP   |         |        |     |         |               |                 |        |     |     |
| General Settings |       |         |        | [   | 2 <     | + Create      | 🔗 Configure 🛛 📋 | Delete |     |     |
| AP Settings      |       | D Syste | em     |     |         | FTP Name 🔺    |                 | Manage | By  |     |

2. To enable the SNMP agent, in the web interface, navigate to **System > General Settings > SNMP Agent**. Enable the option for SNMP notifications.

### NOTE

Only SNMPv3 Agent is valid for FIPS. The HASH algorithm is not user-configurable.

### FIGURE 29 Selecting the SNMP Agent

| Dashboard                                                                                                    | About                         | Time | Syslog | SCI    | Northbound Interface | SNMP Agent | SMTP      | FTP | SMS |                   |  |  |
|----------------------------------------------------------------------------------------------------|-------------------------------|------|--------|--------|----------------------|------------|-----------|-----|-----|-------------------|--|--|
| System Enable SNMP Notifications Globally (If SNMP Notification is disabled globally, no Notification message is sent out.) |                               |      |        |        |                      |            |           |     |     |                   |  |  |
| General Settings                                                                                                    | SNMPv3 Agent                  |      |        |        |                      |            |           |     |     |                   |  |  |
| AP Settings                                                                                                    | + Create 🖉 Configure 🛍 Delete |      |        |        |                      |            |           |     |     |                   |  |  |
| Cluster                                                                                                    | Use                           | er   |        | Auther | ntication            | Privacy    | Privilege |     | Not | tification Target |  |  |

- 3. Click **Create** to create the SNMPv3 agent and configure the following options:
  - Enter a user name.
  - Select Authentication.
  - For Auth Pass Phrase, enter an authentication pass phrase.
  - Select Privacy.
  - Select Privilege.

### NOTE

Only SHA is supported as the authentication method. Only AES is supported for privacy.

4. To enable SMTP, in the web interface, navigate to **System > General Settings > SMTP**. Configure the SMTP server settings to enable email notifications.

### FIGURE 30 Selecting the SMTP Server

| Dashboard        | About    | Time             | Syslog                       | SCI        | Northbound Interface        | SNMP Agent           | SMTP         | FTP         | SMS |
|------------------|----------|------------------|------------------------------|------------|-----------------------------|----------------------|--------------|-------------|-----|
| System 🔻         | Config   | ure the SM       | TP server se                 | ttings. Th | ne system uses these SMTP s | erver settings to se | end email no | otification | 15. |
| General Settings | Ira∥ Ena | Lo               | gon Name:                    |            |                             | ]                    |              |             |     |
| AP Settings      |          | * SMTP Se        | Password:                    |            |                             | ]                    |              |             |     |
| Cluster          |          | * SMTP Se        | erver Port: [                |            |                             | ]                    |              |             |     |
| Maps             |          | * ,<br>From Disp | Mail From: [<br>blay Name: [ | Ruckus S   | upport                      | ]                    |              |             |     |
| Certificates     |          |                  | * Mail To: [                 |            |                             | ]                    |              |             |     |
| Templates        |          | Encryptio        | n Options: [                 | TLS        |                             |                      |              |             |     |
|                  | 2 F      | lefresh          | 🗸 ОК                         | 🗙 Cance    | el 🧨 Test                   |                      |              |             |     |

5. To enable syslog, in the web interface, navigate to **System** > **General Settings** > **Syslog** and select **Enable logging to** remote syslog server to send event logs.

| Dashboard                                                                                                    | About | Time      | Syslog        | SCI         | Northbound Interface                 | SNMP                      | Agent      | SMTP        | FTP       | SMS |                    |
|----------------------------------------------------------------------------------------------------|-------|-----------|---------------|-------------|--------------------------------------|---------------------------|------------|-------------|-----------|-----|--------------------|
| System Configure the remote syslog server to which event logs will be sent. You can also configure the types of events to send, syslog facility, and event severity to log level mapping. |       |           |               |             |                                      |                           |            |             |           |     |                    |
| General Settings                                                                                                    |       | * Prim    | ary Syslog Se | erver Add   | ress:                                | * Port:                   | 514        | * Protoc    | col: UDP  | •   | Ping Syslog Server |
| AP Settings                                                                                                    |       | Second    | ary Syslog So | erver Add   | ress:                                | * Port:                   | 514        | * Protoc    | col: UDP  | •   | Ping Syslog Server |
|                                                                                                    |       |           | Application   | n Logs Fac  | ility: Local0 🔻                      | * Filter                  | Severity:  | Debug       |           | •   |                    |
| Cluster                                                                                                    |       | Administr | ator Activity | / Logs Fac  | ility: Local0 🔻                      | * Filter                  | Severity:  | Debug       |           | ▼   |                    |
| Maps                                                                                                    |       | * (       | Other Logs Fi | ilter Sever | rity : Debug 🔻                       |                           |            |             |           |     |                    |
|                                                                                                    |       |           | *             | Event Fac   | ility: Local0 🔻                      | ]                         |            |             |           |     |                    |
| Certificates                                                                                                    |       |           |               | * Event Fi  | lter: 🔿 All events                   |                           |            |             |           |     |                    |
| Templates                                                                                                    |       |           |               |             | All events except All events above a | client asso<br>a severity | ociation/d | isassociati | on events |     |                    |
|                                                                                                    |       |           |               | Prio        | rity: Event Severity                 |                           | Syslog F   | Priority    |           |     |                    |
| Access Points                                                                                                    |       |           |               |             | Critical                             | =>                        | Error      | •           |           |     |                    |
|                                                                                                    |       |           |               |             | Major                                | =>                        | Error      | •           |           |     |                    |
| Wireless LANs                                                                                                    |       |           |               |             | Minor                                | =>                        | Warning    | . •         |           |     |                    |
|                                                                                                    |       |           |               |             | Warning                              | =>                        | Warning    | s ▼         |           |     |                    |
|                                                                                                    |       |           |               |             | Informational                        | =>                        | Info       | •           |           |     |                    |
| Applications                                                                                                    |       |           |               |             | Debug                                | =>                        | Debug      | •           |           |     |                    |
|                                                                                                    |       | ofwork    |               | M. Cancel   |                                      |                           |            |             |           |     |                    |
| Services & Profiles                                                                                                    | 10    | terresn   | V UK          | K Cancel    |                                      |                           |            |             |           |     |                    |

### FIGURE 31 Selecting the Syslog Server

## **Entity MIB Groups**

The Entity MIB module represents multiple logical entities supported by a single SNMP agent. The following tables are the Entity MIB groups supported only in the SZ300 and SZ100 platforms.

## entityPhysical

The collection of objects that are used to represent physical system components where a single agent provides management information.

### TABLE 3 entPhysicalTable

| OID                       | Name             | Syntax                                                 | Description                                                                                                    | Note                      |
|---------------------------|------------------|--------------------------------------------------------|----------------------------------------------------------------------------------------------------|---------------------------|
| .1.3.6.1.2.1.47.1.1.1.1.1 | entPhysicalIndex | PhysicalIndex<br>Range is from 1 through<br>2147483647 | The index for this entry                                                                                                    | The index for this entry. |
| .1.3.6.1.2.1.47.1.1.1.1.2 | entPhysicalDescr | SnmpAdminString                                        | A textual description of the physical<br>entity. This object must contain a<br>string that identifies the<br>manufacturer's name for the<br>physical entity, and must be set to a |                           |

vSZ Installation with FIPS Image Enabling Other Secured Communication Services

## TABLE 3 entPhysicalTable (continued)

| OID                       | Name                        | Syntax                                                                                                    | Description                                                                                                    | Note |
|---------------------------|-----------------------------|----------------------------------------------------------------------------------------------------|----------------------------------------------------------------------------------------------------|------|
|                           |                             |                                                                                                    | distinct value for each version or model of the physical entity.                                                                                                    |      |
| .1.3.6.1.2.1.47.1.1.1.1.3 | entPhysicalVendorTy<br>pe   | AutonomousType                                                                                                    | An indication of the vendor-specific<br>hardware type of the physical entity.<br>Note that this is different from the<br>definition of MIB-II's sysObjectID.                                                                                                    |      |
|                           |                             |                                                                                                    | An agent must set this object to a<br>enterprise-specific registration<br>identifier value, indicating the<br>specific equipment type in detail.<br>The associated instance of<br>entPhysicalClass is used to indicate<br>the general type of hardware device.                                                                                                    |      |
|                           |                             |                                                                                                    | If no vendor-specific registration<br>identifier exists for this physical<br>entity or the value is unknown by<br>this agent, then the value { 0 0 } is<br>returned.                                                                                                    |      |
| .1.3.6.1.2.1.47.1.1.1.1.4 | entPhysicalContained<br>In  | INTEGER<br>Range is from 1 through<br>2147483647                                                                                                    | The value of entPhysicalIndex for the<br>physical entity which contains this<br>physical entity. A value of zero<br>indicates this physical entity is not<br>contained in any other physical<br>entity. Note that the set of<br>containment relationships define a<br>strict hierarchy and recursion is not<br>allowed.                                                                                                    |      |
|                           |                             |                                                                                                    | In the event a physical entity is<br>contained by more than one physical<br>entity (for example, double-wide<br>modules), this object should identify<br>the containing entity with the lowest<br>value of entPhysicalIndex.                                                                                                    |      |
| .1.3.6.1.2.1.47.1.1.1.1.5 | entPhysicalClass            | PhysicalClass<br>Other(1), unknown(2),<br>chassis(3), backplane(4),<br>container(5) (for<br>example, chassis slot or<br>daughter-card holder),<br>power supply(6), fan(7),<br>sensor(8), module(9) (for<br>example, plug-in card or<br>daughter-card), port(10),<br>stack(11) (for example,<br>stack of multiple chassis<br>entities). | An indication of the general<br>hardware type of the physical entity.<br>An agent should set this object to<br>the standard enumeration value that<br>accurately indicates the general class<br>of the physical entity, or the primary<br>class if there is more than one.<br>If no appropriate standard<br>registration identifier exists for this<br>physical entity, then the value<br>other(1) is returned. If the value is<br>unknown by this agent, then the<br>value unknown(2) is returned. |      |
| .1.3.6.1.2.1.47.1.1.1.1.6 | entPhysicalParentRel<br>Pos | entPhysicalParentRelPos<br>Range is from 1 through<br>2147483647                                                                                                    | An indication of the relative position<br>of this "child" component among all<br>its "sibling" components.<br>Sibling components are defined as<br>entPhysicalEntries that share the<br>same instance values of each of the<br>entPhysicalContainedIn and                                                                                                    |      |
|                           |                             |                                                                                                    | entPhysicalClass objects.                                                                                                    |      |

## vSZ Installation with FIPS Image Enabling Other Secured Communication Services

## TABLE 3 entPhysicalTable (continued)

| OID | Name | Syntax | Description                                                                                                    | Note |
|-----|------|--------|----------------------------------------------------------------------------------------------------|------|
|     |      |        | A Networking Management System<br>(NMS) can use this object to identify<br>the relative ordering for all sibling<br>components of a particular parent<br>(identified by the<br>entPhysicalContainedIn instance in<br>each sibling entry).                                                                                                    |      |
|     |      |        | This value should match any<br>external labeling of the physical<br>component if possible.                                                                                                    |      |
|     |      |        | If the physical position of this<br>component does not match any<br>external numbering or clearly visible<br>ordering, then user documentation<br>or other external reference material<br>should be used to determine the<br>parent-relative position. If this is not<br>possible, then the the agent should<br>assign a consistent (but possibly<br>arbitrary) ordering to a given set of<br>"sibling" components, perhaps<br>based on internal representation of<br>the components. |      |
|     |      |        | If the agent cannot determine the<br>parent-relative position for some<br>reason, or if the associated value of<br>entPhysicalContainedIn is <b>0</b> , then<br>the value <b>-1</b> is returned. Otherwise, a<br>non-negative integer is returned,<br>indicating the parent-relative<br>position of this physical entity.                                                                                                    |      |
|     |      |        | Parent-relative ordering normally<br>starts from <b>1</b> and continues to <b>N</b> ,<br>where N represents the highest-<br>positioned child entity. However, if<br>the physical entities are labeled from<br>a starting position of zero, then the<br>first sibling should be associated<br>with an entPhysicalParentRelPos<br>value of <b>0</b> . Note that this ordering<br>may be sparse or dense, depending<br>on agent implementation.                                          |      |
|     |      |        | The actual values returned are not<br>globally meaningful, as each<br>"parent" component may use<br>different numbering algorithms. The<br>ordering is only meaningful among<br>siblings of the same parent<br>component.                                                                                                    |      |
|     |      |        | The agent should retain parent-<br>relative position values across<br>reboots, either through algorithmic<br>assignment or use of non-volatile<br>storage.                                                                                                    |      |

vSZ Installation with FIPS Image Enabling Other Secured Communication Services

## TABLE 3 entPhysicalTable (continued)

| OID                                                       | Name                                                       | Syntax                                                    | Description                                                                                                    | Note |
|-----------------------------------------------------------|------------------------------------------------------------|-----------------------------------------------------------|----------------------------------------------------------------------------------------------------|------|
| .1.3.6.1.2.1.47.1.1.1.1.7                                 | entPhysicalName                                            | SnmpAdminString                                           | The textual name of the physical<br>entity. The value of this object<br>should be the name of the<br>component as assigned by the local<br>device and should be suitable for<br>use in commands entered at the<br>device's "console".<br>Note that the value of<br>entPhysicalName for two physical<br>entities will be the same in the event<br>that the console interface does not<br>distinguish between them, for<br>example, slot-1 and the card in<br>slot-1.                                                                                                    |      |
| .1.3.6.1.2.1.47.1.1.1.1.8                                 | entPhysicalHardware<br>Rev                                 | SnmpAdminString                                           | The vendor-specific hardware<br>revision string for the physical entity.<br>The preferred value is the hardware<br>revision identifier printed on the<br>component itself (if present).<br>Note that if revision information is<br>stored internally in a non-printable<br>(for example, binary) format, then<br>the agent must convert such<br>information to a printable format, in<br>an implementation-specific manner.<br>If no specific hardware revision<br>string is associated with the physical<br>component or this information is<br>unknown to the agent, then this<br>object will contain a zero-length<br>string. |      |
| .1.3.6.1.2.1.47.1.1.1.1.9, .<br>1.3.6.1.2.1.47.1.1.1.1.10 | entPhysicalFirmware<br>Rev ,<br>entPhysicalSoftwareR<br>ev | SnmpAdminString                                           | The vendor-specific firmware<br>revision string for the physical entity.<br>Note that if revision information is<br>stored internally in a non-printable<br>(for example, binary) format, then<br>the agent must convert such<br>information to a printable format<br>and in an implementation-specific<br>manner.<br>If no specific firmware revision string<br>is associated with the physical<br>component, or this information is<br>unknown to the agent, then this<br>object will contain a zero-length<br>string.                                                                                                    |      |
| .1.3.6.1.2.1.47.1.1.1.1.11                                | entPhysicalSerialNu<br>m                                   | SnmpAdminString<br>String length is from 0<br>through 32. | The vendor-specific serial number<br>string for the physical entity. The<br>preferred value is the serial number<br>string actually printed on the<br>component itself (if present).<br>On the first instantiation of a<br>physical entity, the value of<br>entPhysicalSerialNum associated<br>with that entity is set to the correct<br>vendor-assigned serial number, if                                                                                                    |      |
## TABLE 3 entPhysicalTable (continued)

| OID                        | Name               | Syntax          | Description                                                                                                    | Note |
|----------------------------|--------------------|-----------------|----------------------------------------------------------------------------------------------------|------|
|                            |                    |                 | this information is available to the<br>agent. If a serial number is unknown<br>or non-existent, the<br>entPhysicalSerialNum is set to a<br>zero-length string.                                                                                                    |      |
|                            |                    |                 | Note that the implementations that<br>can correctly identify the serial<br>numbers of all installed physical<br>entities do not need to provide write<br>access to the entPhysicalSerialNum<br>object. Agents that cannot provide<br>non-volatile storage for the<br>entPhysicalSerialNum strings are not<br>required to implement write access<br>for this object.                                                                                                    |      |
|                            |                    |                 | Not every physical component will<br>have a serial number. Physical<br>entities for which the associated<br>value of the entPhysicalIsFRU object<br>is equal to <b>false(2)</b> do not need their<br>own unique serial numbers. An<br>agent does not have to provide write<br>access for such entities, and may<br>return a zero-length string.                                                                                                    |      |
|                            |                    |                 | If write access is implemented for an<br>instance of entPhysicalSerialNum,<br>and a value is written into the<br>instance, the agent must retain the<br>supplied value in the<br>entPhysicalSerialNum instance<br>associated with the same physical<br>entity for as long as that entity<br>remains instantiated. This includes<br>instantiations across all re-<br>initializations or reboots of the<br>network management system,<br>including those which result in a<br>change of the physical entity's<br>entPhysicalIndex value. |      |
| .1.3.6.1.2.1.47.1.1.1.1.12 | entPhysicalMfgName | SnmpAdminString | The name of the manufacturer of<br>this physical component. The<br>preferred value is the manufacturer<br>name string printed on the<br>component itself (if present).                                                                                                    |      |
|                            |                    |                 | Note that the comparisons between<br>instances of the<br>entPhysicalModelName,<br>entPhysicalFirmwareRev,<br>entPhysicalSoftwareRev, and the<br>entPhysicalSerialNum objects, are<br>only meaningful amongst<br>entPhysicalEntries with the same<br>value of entPhysicalMfgName.                                                                                                    |      |
|                            |                    |                 | If the manufacturer name string<br>associated with the physical<br>component is unknown to the agent,                                                                                                    |      |

vSZ Installation with FIPS Image Enabling Other Secured Communication Services

## TABLE 3 entPhysicalTable (continued)

| OID                        | Name                     | Syntax          | Description                                                                                                    | Note |
|----------------------------|--------------------------|-----------------|----------------------------------------------------------------------------------------------------|------|
|                            |                          |                 | then this object will contain a zero-<br>length string.                                                                                                    |      |
| .1.3.6.1.2.1.47.1.1.1.1.13 | entPhysicalModelNa<br>me | SnmpAdminString | The vendor-specific model name<br>identifier string associated with this<br>physical component. The preferred<br>value is the customer-visible part<br>number, which may be printed on<br>the component itself.                                                                                                    |      |
|                            |                          |                 | If the model name string associated<br>with the physical component is<br>unknown to the agent, then this<br>object will contain a zero-length<br>string.                                                                                                    |      |
| .1.3.6.1.2.1.47.1.1.1.1.14 | entPhysicalAlias         | SnmpAdminString | This object is an "alias" name for the<br>physical entity as specified by a<br>network manager, and provides a<br>non-volatile "handle" for the physical<br>entity.                                                                                                    |      |
|                            |                          |                 | On the first instantiation of a<br>physical entity, the value of<br>entPhysicalAlias associated with that<br>entity is set to the zero-length string.<br>However, the agent may set the<br>value to a locally unique default<br>value, instead of a zero-length string.                                                                                                    |      |
|                            |                          |                 | If write access is implemented for an<br>instance of entPhysicalAlias, and a<br>value is written into the instance, the<br>agent must retain the supplied value<br>in the entPhysicalAlias instance<br>associated with the same physical<br>entity for as long as that entity<br>remains instantiated. This includes<br>instantiations across all re-<br>initializations or reboots of the<br>network management system,<br>including those which result in a<br>change of the physical entity's<br>entPhysicalIndex value. |      |
| .1.3.6.1.2.1.47.1.1.1.1.15 | entPhysicalAssetID       | SnmpAdminString | This object is a user-assigned asset<br>tracking identifier for the physical<br>entity as specified by a network<br>manager, and provides non-volatile<br>storage of this information.                                                                                                    |      |
|                            |                          |                 | On the first instantiation of an<br>physical entity, the value of<br>entPhysicalAssetID associated with<br>that entity is set to the zero-length<br>string.                                                                                                    |      |
|                            |                          |                 | Not every physical component will<br>have an asset tracking identifier.<br>Physical entities for which the<br>associated value of the<br>entPhysicallsFRU object is equal to<br><b>false(2)</b> do not need their own                                                                                                    |      |

#### TABLE 3 entPhysicalTable (continued)

| OID                        | Name             | Syntax                                        | Description                                                                                                    | Note |
|----------------------------|------------------|-----------------------------------------------|----------------------------------------------------------------------------------------------------|------|
|                            |                  |                                               | unique asset tracking identifiers. An<br>agent does not have to provide write<br>access for such entities, and may<br>instead return a zero-length string.                                                                                                    |      |
|                            |                  |                                               | If write access is implemented for an<br>instance of entPhysicalAssetID, and<br>a value is written into the instance,<br>the agent must retain the supplied<br>value in the entPhysicalAssetID<br>instance associated with the same<br>physical entity for as long as that<br>entity remains instantiated. This<br>includes instantiations across all re-<br>initializations or reboots of the<br>network management system,<br>including those which result in a<br>change of the physical entity's<br>entPhysicalIndex value. |      |
|                            |                  |                                               | component, then this object will contain a zero-length string.                                                                                                    |      |
| .1.3.6.1.2.1.47.1.1.1.1.16 | entPhysicalIsFRU | TruthValue<br>Values are true(1),<br>false(2) | This object indicates whether or not<br>this physical entity is considered a<br>"field replaceable unit" by the<br>vendor.                                                                                                    |      |
|                            |                  |                                               | If this object contains the value <b>true(1)</b> , then this entPhysicalEntry identifies a field-replaceable unit.                                                                                                    |      |
|                            |                  |                                               | For all entPhysicalEntries that<br>represent components that are<br>permanently contained within a<br>field-replaceable unit, the value<br><b>false(2)</b> must be returned for this<br>object.                                                                                                    |      |

## entPhysicalContainsTable

The table showcases the container or containee relationships between physical entities and provides all the information found by constructing the virtual containment tree for a given entPhysicalTable.

In the event a physical entity is contained by more than one physical entity, the table must include these additional mappings that cannot be represented in the entPhysicalTable virtual containment tree.

#### TABLE 4 entPhysicalContainsTable

| OID                       | Name                      | Syntax        | Description                                                     | Note                                     |
|---------------------------|---------------------------|---------------|-----------------------------------------------------------------|------------------------------------------|
| .1.3.6.1.2.1.47.1.1.1.1.1 | entPhysicalIndex          | PhysicalIndex | Refer to entPhysicalTable                                       | Index of<br>entPhysicalContainsTa<br>ble |
| .1.3.6.1.2.1.47.1.3.3.1.1 | entPhysicalChildInde<br>x | PhysicalIndex | The value of entPhysicalIndex for the contained physical entity | Index of<br>entPhysicalContainsTa<br>ble |

## entityGeneral

The collection of objects that are used to represent general entity information for which a single agent provides management information.

## TABLE 5 entGeneralTable (Single OID)

| OID                   | Name              | Syntax    | Description                                                                           | Note                                           |
|-----------------------|-------------------|-----------|---------------------------------------------------------------------------------------|------------------------------------------------|
| .1.3.6.1.2.1.47.1.4.1 | entLastChangeTime | TimeStamp | The value of sysUpTime at the time a conceptual row is created, modified, or deleted. | Last change time<br>stamp for the whole<br>MIB |

## entityMIBTraps

The collection of notifications used to indicate Entity MIB data consistency and general status information.

## TABLE 6 entityMIBTrapsTable (Single OID)

| OID                   | Name            | Syntax            | Description                                                                                                    | Note |
|-----------------------|-----------------|-------------------|----------------------------------------------------------------------------------------------------|------|
| .1.3.6.1.2.1.47.2.0.1 | entConfigChange | NOTIFICATION-TYPE | An entConfigChange notification is generated<br>when the value of entLastChangeTime<br>changes. It can be utilized by an NMS to trigger<br>logical or physical entity table maintenance<br>polls.                                                                                                    |      |
|                       |                 |                   | An agent should not generate more than one<br>entConfigChange notification-event in a given<br>time interval (suggested default is five<br>seconds). A notification-event is the<br>transmission of a single trap or inform PDU to<br>a list of notification destinations.                                                                                                    |      |
|                       |                 |                   | If additional configuration changes occur within<br>the throttling period, then notification-events<br>for these changes must be suppressed by the<br>agent until the current throttling period<br>expires. At the end of a throttling period, one<br>notification-event must be generated if any<br>configuration changes occurred since the start<br>of the throttling period. In such a case, another<br>throttling period is started immediately. |      |
|                       |                 |                   | An NMS should periodically check the value of<br>entLastChangeTime to detect any missed<br>entConfigChange notification-events, for<br>example, due to throttling or transmission loss.                                                                                                    |      |

# **Secured Client Authentication Services**

SmartZone allows an encrypted channel between the SZ and the LDAP or AD server. During TLS tunnel establishment, the LDAP or AD server may send its server certificate to SZ for validation. SZ verifies the server certificate using the root CA uploaded by the operator and then attempts to establish the connection.

You can configure Proxy AD or configure the LDAP server to secure client authentication services.

# **Configuring Proxy Active Directory (AD)**

Perform the following steps to configure the proxy AD server.

1. In the web interface, select **Services & Profiles > Authentication**.

- 2. On the **Create Authentication Service** page, configure the following items:
  - Enter the authentication service name.
  - For Service Protocol, select Active Directory.
  - For Global Catalog, click ON for Enable Global Catalog support.
  - For TLS Encryption, click ON.
  - Enter the IP address.
  - For **Port**, enter **636**.
  - Enter the Windows domain name.
  - Enter the admin domain name.
  - Enter the admin password.
  - For **Confirm New Password**, re-enter the password.

#### FIGURE 32 AD Server Configuration

# **Create Authentication Service**

| * Name: AD                    | _Auth_Service                  |                                         |
|-------------------------------|--------------------------------|-----------------------------------------|
| Friendly Name:                |                                |                                         |
| Description:                  |                                |                                         |
| * Service Protocol: 🔘         | RADIUS ( Active Directory  LDA | P                                       |
| — Active Directory Service Op | tions                          |                                         |
| Primary Server                |                                |                                         |
| Global Catalog                |                                | aart                                    |
| For SCG as Proxy, th          | is must be checked             | port                                    |
| TLS Encryption:               |                                |                                         |
| * IP Address:                 | 10.1.200.136                   | ]                                       |
| * Port:                       | 636                            | ]                                       |
| * Windows Domain Name:        | omain,dc=ruckuswireless,dc=com | example: dc=domain,dc=ruckuswireless,dc |
| * Admin Domain Name:          | lmin@domain.ruckuswireless.com | example: admin@domain.ruckuswireless.co |
| * Admin Password:             | •••••                          |                                         |
| * Confirm New Password:       | •••••                          | ]                                       |
|                               |                                |                                         |
| User Role Mapping             |                                |                                         |

3. Click **OK** to complete the AD authentication service.

# **Configuring an LDAP Server**

Perform the following steps to configure an LDAP server for FIPS.

1. In the interface, select navigate to **Services & Profiles > Authentication**.

- 2. On the **Create Authentication Service** page that is displayed, configure the following items:
  - Enter the authentication service name.
  - For Service Protocol, select LDAP.
  - Enable TLS Encryption.
  - Enter the IP address.
  - For **Port**, enter **636**.
  - Enter the base domain name.
  - Enter the admin domain name.
  - Enter the admin password.
  - For Confirm New Password, re-enter the password.
  - For Key Attribute, enter UID.
  - For Search Filter, enter objectClass

#### FIGURE 33 LDAP Server Configuration

## **Create Authentication Service**

X

| Description:                                     |                          |                |                              |                    |   |
|--------------------------------------------------|--------------------------|----------------|------------------------------|--------------------|---|
| * Service Protocol: ()<br>- LDAP Service Options | RADIUS () Active Directo | iry () LDAP    |                              |                    |   |
| Primary Server                                   |                          |                |                              |                    | • |
| TLS Encryption:                                  |                          |                |                              |                    |   |
| * IP Address:                                    | 10.1.200.137             |                |                              |                    |   |
| * Port:                                          | 636                      |                |                              |                    |   |
| * Base Domain Name:                              | dc=ldap,dc=com           | example: dc    | =ldap,dc=com                 |                    |   |
| * Admin Domain Name:                             | cn=admin,dc=ldap,dc=c    | om example: cn | =admin,dc=ldap,dc=cor        | n                  |   |
| * Admin Password:                                | •••••                    |                |                              |                    |   |
| * Confirm New Password:                          | •••••                    |                |                              |                    |   |
| * Key Attribute:                                 | cn example: u            | id             |                              |                    |   |
| * Search Filter:                                 | (objectClass=*)          | exam<br>more   | ple: (objectClass=Persc<br>) | on, show           |   |
| ser Role Mapping                                 |                          |                |                              |                    |   |
| Create 🔗 Configure                               | 🛍 Delete                 |                |                              |                    |   |
|                                                  |                          | User Role      | Us                           | er Traffic Profile |   |
| Group Attribute Value 🔺                          |                          |                |                              |                    |   |

3. Click **OK** to complete the LDAP authentication service.

# **RadSec (RADIUS over TLS)**

The latest RADIUS versions support the TLS interface and can be used in the SmartZone controller to support a TLS connection with the AAA server as a RadSec proxy.

The RadSec proxy establishes the TLS connection with the RadSec AAA server using TLS over TCP. In the web interface, if TLS is enabled in the authentication or accounting service, RAC sends RADIUS messages to the RadSec proxy, and the RadSec proxy forwards the RADIUS messages over TLS to the configured RadSec server.

## NOTE

TLS cipher suites are not user-configurable. The following cipher suites are supported by SZ (RadSec client):

- ECDHE-RSA-AES128-SHA256
- ECDHE-RSA-AES256-GCM-SHA384
- ECDHE-RSA-AES256-SHA384
- ECDHE-RSA-AES128-GCM-SHA256
- DHE-RSA-AES128-SHA256
- DHE-RSA-AES256-SHA256

In FIPS mode, client authentication and accounting messages are exchanged through a TLS tunnel that is established between vSZ and the AAA server. This ensures that the user name, password, pass phrase, or any other sensitive information pertaining to the user or user session is encrypted.

# **Configuring RadSec**

Perform the following steps to configure and map RadSec in standard and WISPr WLANs.

1. Log in to the web interface using the URL https://MGMT-interface-IP:8443

 To configure RadSec authentication service, navigate to Services & Profiles > Authentication > Proxy (SZ Authenticator) > Configure.

The Edit Authentication Service page is displayed.

FIGURE 34 Configuring RadSec Authentication Service

# Edit Authentication Service RadSec\_197

|                               |                              | 7                        |  |
|-------------------------------|------------------------------|--------------------------|--|
| * Name: Rad                   | lSec_197                     |                          |  |
| Friendly Name:                |                              | ]                        |  |
| Description:                  |                              | ]                        |  |
| * Service Protocol: 🔘 F       | ADIUS 🔵 Active Directory 🔵 l | LDAP                     |  |
|                               |                              |                          |  |
|                               |                              |                          |  |
| Encryption:                   |                              |                          |  |
| * CN/SAN Identity:            | sz1.commscope.com            |                          |  |
| OCSP Validation:              | ON OCSP URL: h               | http://10.1.200.135:7777 |  |
| Client Certificate:           | client_cert                  | ▼                        |  |
| RFC 5580 Out of Band Lo<br>De | livery: OFF Enable for Ru    | uckus AP Only            |  |
| Primary Server                |                              |                          |  |
| * IP Address:                 | 10.1.200.197                 |                          |  |
| * Port:                       | 2083                         |                          |  |
| * Shared Secret:              |                              |                          |  |
| * Confirm Secret:             |                              |                          |  |

- 3. Enter the authentication service name.
- 4. For Service Protocol, select RADIUS.

5. For **Encryption**, click **ON** to enable TLS encryption

## NOTE

If **TLS** is enabled:

- Secondary server configuration is disabled.
- Only then the user can configure **OCSP Validation** and **CN/SAN Identity**.
- OCSP Validation is disabled by default.
- **CN/SAN** becomes a mandatory field. The validation is performed with the configured identity and is used by most of the certificates.

Refer to the following table to use the appropriate CN/SAN combination for a successful TLS connection.

| TABLE 7 | Showing | Appropriate | Combination | for TLS | 5 Connection |
|---------|---------|-------------|-------------|---------|--------------|
|         |         |             |             |         |              |

| CN       | SAN      | Result |
|----------|----------|--------|
| mismatch | mismatch | FAIL   |
| match    | mismatch | FAIL   |
| empty    | empty    | FAIL   |
| empty    | mismatch | FAIL   |
| empty    | match    | PASS   |
| match    | empty    | PASS   |
| mismatch | match    | PASS   |
| match    | match    | PASS   |

#### 6. Enter CA/SAN Identity.

For CN/SAN Identity, enter an address (for example, bdc.commscope.com). The maximum length is 1024 characters.

When TLS encryption is enabled, CN/SAN Identity becomes a mandatory field. The validation is performed with the configured identity and is used by most of the certificates.

Refer to the following table to use the correct pattern for a successful TLS connection.

#### TABLE 8 Showing Correct Pattern for TLS Connection

| Wildcard (*.commscope.com) in the SAN of RadSec server certificate | Example               | Result |
|--------------------------------------------------------------------|-----------------------|--------|
| Asterisk (*) is used other than at the beginning of the URL        | bdc.*.commscope.com   | FAIL   |
| If configured as                                                   | bdc.commscope.com     | PASS   |
| If configured as                                                   | commscope.com         | FAIL   |
| If configured as                                                   | BRL.bdc.commscope.com | FAIL   |

7. For **OCSP Validation**, click **ON** to enable OCSP URL.

#### NOTE

If OCSP validation is enabled, SZ performs the validation; otherwise, the TLS connection is established without the OSCP validation.

8. Enter OCSP URL (for example, https://10.1.200.197:2561) Maximum length is 1024 characters.

When OCSP validation is enabled, OCSP URL becomes a mandatory field. If the server certificate contains OCSP attributes, RAC uses certificate-provided attributes for validation; otherwise, RAC uses the configured OCSP URL for validation.

9. For **Client Certificate**, select the certificate from the list.

For OCSP URL, enter a URL (for example, https://10.1.200.197:2561). The maximum length is 1024 characters. The user can import the client certificate when SZ acts as a RadSec client. As a prerequisite to enabling the client certificate, complete the following steps:

- a) Navigate to System > Certificates > SZ as Client Certificate and click Import.
- b) In the Import Client Certificate page, enter the certificate name.
- c) For **Client Certification**, browse and select the certificate.
- d) Click Validate. A validation message is displayed.
- e) Click **OK** to complete the certificate validation.
- 10. Under **Primary Server**, enter the IP address and port number.

#### NOTE

You can use port number 2083, but ensure that the configured port is the same as that in the RadSec server.

11. Click **Save** to add the RadSec authentication service.

12. To import the CA certificate for validation, navigate to **System** > **Certificates** > **Import CA Certs**.

The Import CA Certs (Chain) page is displayed.

#### FIGURE 35 Importing the CA Certificate

| Virtual SmartZone - High S | Import CA Ce                     | rts (Chair      | ו)               |                    |                      | ×             |                                             |
|----------------------------|----------------------------------|-----------------|------------------|--------------------|----------------------|---------------|---------------------------------------------|
| Dashboard                  | Marra                            | DedCee beetCa#4 |                  |                    |                      |               | SZ Trusted CA Certificates/Chain (external) |
| System                     | - Name:<br>Description:          | RadSec_rootCA#1 |                  |                    |                      |               |                                             |
| General Settings           | Intermediate CA<br>Certificates: |                 | Browse           | Clear<br>Clear     |                      |               |                                             |
| AP Settings                |                                  |                 | Browse<br>Browse | Clear<br>Clear     |                      |               | ch the server's CA against the controller's |
| Switch Settings            | * Root CA Certificate:           | d ca.cert.pem   | Brow             | seClear            |                      |               |                                             |
| Cluster                    |                                  |                 |                  |                    |                      |               |                                             |
| Maps                       |                                  |                 |                  |                    |                      |               | ×                                           |
| Certificates               |                                  |                 | P                | ASS: ro<br>PASS: r | ot CA is<br>oot CA l | self<br>has C | -signed<br>A flag                           |
| Templates                  |                                  |                 | P                | ASS: ro            | ot CA is             | not e         | expired                                     |
| Access Points              |                                  |                 |                  |                    | ОК                   |               |                                             |
| Switches                   |                                  |                 |                  |                    |                      | -             |                                             |
| Wireless LANs              |                                  |                 |                  |                    |                      |               |                                             |
| Clients                    |                                  | Validate        | ОК               | С                  | ancel                |               |                                             |

- Enter the CA certificate name.
- For **Root CA Certificate**, browse and select the certificate.

#### NOTE

RadSec supports only the Root CA certificate. Only the base64 certificate format is supported.

- Click Validate. A validation message is displayed.
- Click **OK** to complete the certificate validation.

13. To configure a client certificate when SZ acts as a RadSec client, navigate to **System** > **Certificates** > **SZ as Client Certificate** > **Configure**.

The Edit Client Certificate page is displayed.

#### FIGURE 36 Configuring the Client Certificate

| * Name: clientcert Description: |                         |              |                  |
|---------------------------------|-------------------------|--------------|------------------|
| Client Certificate              |                         |              |                  |
|                                 | * Client Certificate: 🗹 | Browse Clear |                  |
|                                 | rrivate Key: 💌          | Growse Clear |                  |
|                                 |                         |              | <b>C</b> = = = = |

- Enter the client certificate name.
- For **Client Certificate**, browse and select the certificate.
- For **Private Key**, browse and select the key.
- Click Validate. A validation message is displayed.
- Click **OK** to complete the certificate validation.

14. To configure a RadSec accounting service, navigate to Services & Profiles > Accounting > Proxy (SZ Authenticator) > Configure.

FIGURE 37 Configuring RadSec Accounting Service

# Edit Accounting Service: radsec\_10.1.200.197

| * Name:                | radsec_10.1.200.197  |                   |
|------------------------|----------------------|-------------------|
| Description:           |                      |                   |
| Service Protocol:      | RADIUS Accounting    |                   |
| RADIUS Service Options |                      |                   |
| Encryption:            |                      |                   |
| * CN/SAN Identity:     | sz1.commscope.com    |                   |
| OCSP Validation:       | ON OCSP URL: http:// | 10.1.200.135:7777 |
| Client Certificate:    | client_cert          | •                 |
|                        | Reload               |                   |
| Primary Server         | Disable              | -                 |
| * IP Address:          | client_cert          |                   |
| * Port:                | 2083                 |                   |
| * Shared Secret:       |                      |                   |
|                        |                      |                   |

- 15. On the Edit Accounting Service page, configure the following items:
  - Enter the accounting service name.
  - For Service Protocol, select RADIUS Accounting.
  - For **Encryption**, click **ON** to enable TLS Encryption. Repeat steps from 5 through 10.
- 16. Click **Save** to add the RadSec accounting service.

17. After creating RadSec authentication and accounting services, you must create a zone. In the web interface, navigate to **Access Points** and select **System** as the domain.

FIGURE 38 Selecting System as the Domain

| Dashboard     |                             |
|---------------|-----------------------------|
| System 🕨      | System                      |
| Access Points | + 🖉 🖆 🗙 More 🗸 🕄 🔇          |
| Wireless LANs | = D System<br>+ Z FIPS-ZONE |
| Clients 🕨     | + Z Staging Zone            |

- 18. Click the plus (+) sign to create the AP group and configure the following fields on the **Create Group** page.
  - Enter the AP group name.
  - For **Type**, select **Zone**.
  - Select AP Firmware.
  - For **AP Admin Logon**, enter the username and password.

#### FIGURE 39 Configuring an AP Group

| * Name: FIPS-Zone                   | Description:                                                                                                    |   |
|-------------------------------------|----------------------------------------------------------------------------------------------------|---|
| Type: 🔵 Domain 🔘                    | Zone O AP Group                                                                                                    |   |
| Parent Group: System                |                                                                                                    |   |
|                                     |                                                                                                    |   |
| onfiguration                        |                                                                                                    |   |
| General Options                     |                                                                                                    | W |
|                                     |                                                                                                    |   |
| * AP Firmware:                      | 5.1.1.3.1023                                                                                                    |   |
| Country Code:                       | United States 🔻                                                                                                    |   |
|                                     | Different countries have different regulations on the usage of radio channels.                                       |   |
|                                     | To ensure that this zone is using an authorized radio channel, select the correct country code for your<br>location. |   |
| Location:                           | Ruckus HQ (example: Ruckus HQ)                                                                                       |   |
| Location Additional Information:    | 350 W Java Dr, Sunnyvale, CA, USA (example: 350 W Java Dr, Sunnyvale, CA, USA)                                       |   |
| GPS Coordinates:                    | Latitude: Longitude: (example: 37.411272, -122.019616)                                                               |   |
|                                     | Altitude: meters V                                                                                                   |   |
| * AP Admin Logon:                   | * Logon ID: mahan * Password:                                                                                        |   |
| AP Time Zone:                       |                                                                                                    |   |
|                                     | (GMT+0:00) GMT Y                                                                                                    |   |
| AP IP Mode:                         | IPv4 only      IPv6 only      Dual                                                                                   |   |
| [?] Historical Connection Failures: | OFF                                                                                                    |   |
| [2] DP Zone Affinity Profiles       | Disable V                                                                                                    |   |
| [1] of zone Annuty Frome.           |                                                                                                    |   |
|                                     | an annum Latanae Ahe annamh, an Annach, llachla                                                                      |   |

#### 19. Click **OK** to save the AP group.

#### NOTE

The WLAN authentication type for FIPS is either Standard Usage with Authentication or Hotspot (WISPr).

20. Create a WLAN. In the web interface, navigate to **Wireless WLANs**. Click **Create**.

21. On the **Create WLAN Configuration** screen, configure the following items.

- Enter the WLAN name.
- Enter the SSID.

#### NOTE

If PSK is used, select 64 HEX PSK/PMK.

- For **Zone**, select the zone created for FIPS.
- For WLAN Group, select default.
- For Authentication Type, select Standard usage (for most regular wireless networks)
- For Method, select Open.

#### NOTE

Other supported methods include **802.1X-EAP and 802.1X-EAP & MAC**. For **802.1X-EAP and 802.1X-EAP & MAC** authentication, the user must map the authentication and accounting services and the WLAN must reflect such a configuration.

• Click **OK** to save the configuration.

#### FIGURE 40 Creating a WLAN with Open Method

| Create WLAN                                | Configuration                                          |              |                           |                               |
|--------------------------------------------|--------------------------------------------------------|--------------|---------------------------|-------------------------------|
| <ul> <li>warne:</li> <li>\$SID:</li> </ul> |                                                        |              |                           |                               |
| Description:                               | 4<br>×                                                 |              |                           |                               |
| * Zone:                                    | Z FIPPS-Zone                                           | •            |                           |                               |
| * WLAN Group:                              | default                                                | *            | + Create                  |                               |
| Authentication Options                     |                                                        |              |                           |                               |
| * Authentication Type:                     | Standard usage (For most regular<br>wireless networks) | O Hotspot (W | ISPr) -v O Hotspot 2.0 Ac | cess O Hotspot 2.0 Onboarding |
| * Method:                                  | (e) Open () 802.1X EAP () 802.1X EAP                   | à MAC        |                           |                               |
| Encryption Options                         |                                                        |              |                           |                               |
| * Method:                                  | (e) WPA2                                               |              |                           |                               |
| * Algorithm:                               | (iii) AES                                              |              |                           |                               |
| Passobrase:                                |                                                        |              | C Show                    |                               |

As an alternative, you can create a WLAN using the **802.1X EAP & MAC** method, as shown in the following figure.

## FIGURE 41 Creating a WLAN with 802.1X EAP & MAC Method

| * Lone:                                                                                                    | Z FIPPS-Zone                                                                                                    |                                              | •                         |                    |                      |
|----------------------------------------------------------------------------------------------------|----------------------------------------------------------------------------------------------------|----------------------------------------------|---------------------------|--------------------|----------------------|
| • WLAN Group:                                                                                                    | default                                                                                                    |                                              | • + 0                     | reate              |                      |
| Authentication Options                                                                                                    |                                                                                                    |                                              |                           |                    |                      |
| Authentication Type:                                                                                                    | Standard usage (For most                                                                                                    | regular 🕥                                    | Hotspot (WISPr)           | Hotspot 2.0 Access | Hotspot 2.0 Onboardi |
| Annual and the state of the state of the sta | wireless gtworks)                                                                                                    | 1970) - Mi                                   |                           |                    |                      |
| • Method:                                                                                                    | wireless etworks)                                                                                                    | ) 802.1X EAP & MA                            | NC .                      |                    |                      |
| Method:     MAC Authentication:                                                                                                    | wireless stworks) Open 0802.1X EAP                                                                                                    | 802.1X EAP & MA                              | NC                        | vice MAC address): |                      |
| * Method:                                                                                                    | wireless (gtworks) Open 0802.1X EAP                                                                                                    | ) 802.1X EAP & MJ                            | AC<br>word (default is de | vice MAC address): |                      |
| • Method:<br>MAC Authentication:<br>• MAC Address Format:                                                                                                    | wheless stowerks) Open 0802.1X EAP ( Use user-defined text as a abbccddeeff                                                                                               | B02.1X EAP & MJ uthentication pass           | NC<br>word (default is de | vice MAC address): |                      |
| Method:<br>MAC Authentication:     MAC Address Format:                                                                                                    | wireless stworks) Open 802.1X EAP ( Use user-defined text as a abbccddeeff aabbccddeeff                                                                                   | 802.1X EAP & MA     uthentication pass       | NC<br>word (default is de | vice MAC address): |                      |
| Method:     MAC Authentication:     MAC Address Format:     Encryption Options                                                                                                    | wire(es) stworks) Open 0802.1X EAP Use user-defined text as a abbccddeeff aabbccddeeff AA-BB-CC-DD-EE-FF                                                                  | B02.1X EAP & Ma<br>wthentication pass        | NC<br>word (default is de | vice MAC address): |                      |
| Method:<br>MAC Authentication:<br>MAC Address Format:<br>Encryption Options                                                                                                    | wireless tworks) Open 802.1X EAP ( Use user-defined text as a abbccddeeff aabbccddeeff AA-BB-CC-DD-EE-FF AA_BB-CC-DD-EE-FF                                                | B02.1X EAP & Ma<br>wthentication pass        | NC<br>word (default is de | vice MAC address): |                      |
| * Method:<br>MAC Authentication:<br>* MAC Address Format:<br>Encryption Options<br>* Method:                                                                                                    | wireless strongs<br>Open 0802.1X EAP (<br>Use user-defined text as a<br>abbccddeeff<br>AA-BB-CC-DD-EE-FF<br>AABB-CC-DD-EE-FF<br>AABB-CC-DD-EE-FF                          | 802.1X EAP & MA     wthentication pass       | NC<br>word (default is de | vice MAC address): |                      |
| * Method:<br>MAC Authentication:<br>* MAC Address Format:<br>Encryption Options<br>* Method:<br>* Altertide                                                                                                    | wireless strewerks<br>Open 002.1X EAP (i<br>Use user-defined text as a<br>abbccddeeff<br>AA-BB CC-DD-EE-FF<br>AA-BB CC-DD-EE-FF<br>aa-bb-cc-dd-ee-ff<br>ab-bb-cc-dd-ee-ff | B02.1X EAP & MA     uthentication pass     v | uC<br>word (default is de | vice MAC address): |                      |

- 22. The WLAN can be configured with the **Hotspot (WISPr)** authentication type. On the **Create WLAN Configuration** screen, configure the following items:.
  - Enter the WLAN name.
  - Enter the SSID.
  - For **Zone**, select the zone created for FIPS.
  - For WLAN Group, select default.
  - For Authentication Type, select Hotspot (WISPr).
  - For Method, select 802.1X EAP..
  - Click **OK** to save the configuration.

#### FIGURE 42 Creating a WLAN with Hotspot WISPr in 802.1X EAP Method

| reate WLAN                                               | Configuration                                          |            |                        |                            |
|----------------------------------------------------------|--------------------------------------------------------|------------|------------------------|----------------------------|
| * ssiD:                                                  | L                                                      |            |                        |                            |
| Description:                                             |                                                        |            |                        |                            |
| * Zone:                                                  | 2 FIPPS Zone                                           | •          |                        |                            |
| • WLAN Group:                                            | default                                                | •          | + Create               |                            |
| Authentication Options  * Authentication Type: * Method: | Standard usage (For most regular<br>wireless networks) | Hotspot (W | (ISPr) O Hotspot 2.0 A | ccess O Hotspot 2.0 Onboar |
| Encryption Options                                       |                                                        |            |                        |                            |
| * Method:                                                | WPA2 None                                              |            |                        |                            |
| * Algorithm:                                             | (i) AES                                                |            |                        |                            |
| 802.11r Fast Roaming:                                    | Enable 802.11r Fast BSS Transition                     |            |                        |                            |

As an alternative, you can create a WLAN with **Hotspot WISPr** in the **Open** method, as shown in the following figure.

#### FIGURE 43 Creating a WLAN with Hotspot WISPr in Open Method

| Create WLAN Configuration                                                                                                    | >  |
|----------------------------------------------------------------------------------------------------|----|
| " Name:                                                                                                    |    |
| * SSID:                                                                                                    |    |
| Description:                                                                                                    |    |
| * Zone: Z FIPS-Zone ¥                                                                                                    |    |
| • WLAN Group: default                                                                                                    |    |
| Authentication Options                                                                                                    |    |
| * Authentication Type: Standard usage (For most regular Internet of Hotspot (WISPr) Hotspot 2.0 Access Hotspot 2.0 Onboarding wireless networks) | ng |
| * Method:      () Open () 802.1X EAP () 802.1X EAP & MAC                                                                                         |    |
|                                                                                                    |    |
| Encryption Options                                                                                                    |    |
| * Method:      (iii) WPA2      O None                                                                                                    |    |
| * Algorithm:  (ii) AES                                                                                                    |    |
| Passphrase: Show                                                                                                    |    |

# Mapping the Authentication Profile for the WLAN

1. When mapping the authentication profile for a WLAN configuration using Hotspot WISPr, be sure to map to the WISPr portal page. Confirm the Hotspot Portal settings. Click **OK** to save the mapping.

## NOTE

To map the authentication profile for a WLAN using a standard usage call, you need realm-based proxy profiles for authentication and accounting as described in the remaining steps of this procedure.

#### FIGURE 44 Mapping to the Hotspot Porta

| Hotspot Portal                |                                                                               |
|-------------------------------|-------------------------------------------------------------------------------|
| * Hotspot (WISPr) Portal:     | HS-Profile   Create                                                           |
| Bypass CNA:                   | ✓ Enable                                                                      |
| * [?] Authentication Service: | ☑ Use the controller as proxy                                                 |
|                               | RadSec Auth Service   Create Enable RFC 5580 Location Delivery Support        |
| Accounting Service:           | ☑ Use the controller as proxy □ Use Realm-based profile                       |
|                               | RadSec Account Service   Create Send interim update every 10 Minutes (0-1440) |

2. To map to a standard usage call WLAN profile, navigate to **Services & Profiles > Authentication > Realm Based Proxy** on the web interface.

The RadSec authentication profile is displayed.

FIGURE 45 Configuring Realm-based Authentication Service

| • Name:           | RadSec Auth Profile                 |                                     |                               |                        |  |
|-------------------|-------------------------------------|-------------------------------------|-------------------------------|------------------------|--|
| escription:       |                                     |                                     |                               |                        |  |
| Enable Hoste      | d AAA Support 🔲 Configure PLMN ider | tifiar                              |                               |                        |  |
| _ chable hoste    |                                     |                                     |                               |                        |  |
|                   |                                     |                                     |                               |                        |  |
|                   |                                     |                                     |                               |                        |  |
| alm Based /       | uthentication Service               |                                     |                               |                        |  |
| alm Based /       | Authentication Service              |                                     |                               |                        |  |
| alm Based /       | Configure Delete                    |                                     |                               |                        |  |
| alm Based /       | Configure Delete                    |                                     |                               |                        |  |
| talm Based /      | Configure Delete Protocol           | Auth Service                        | Auth Method                   | Dynamic VLAN ID        |  |
| Create     Create | Configure Configure Protocol RADIUS | Auth Service<br>RadSec Auth Service | Auth Method<br>NonGPPCallFlow | Dynamic VLAN ID<br>N/A |  |

Note: If device onboarding was done with credential type 'remote', then map your 'realm' value to its respective authentication service PLUS define 'Unspecified' realm & map it to corresponding authentication service to properly handle legacy (non-Hotspot 2.0) devices.

3. Under Realm, click No Match.

- 4. Click **Configure**, and configure the following items:
  - For Service, select RadSec Auth Service.
  - For Auth Method, select No data available.
  - For Dynamic VLAN ID, select Non-3GPP Call Flow.
  - Click **OK** to save the configuration.

FIGURE 46 Editing Realm-based Authentication Service

# Edit Realm Based Authentication Service: No Match

| * Service:        | [RADIUS] RadSec Auth Servic 🔻 | + Create |  |  |
|-------------------|-------------------------------|----------|--|--|
| • Auth Method:    | No data available 🔹 🔻         |          |  |  |
| Dynamic VLAN ID:  | Non-3GPP Call Flow            |          |  |  |
| ojimilio teritio. |                               | Ţ        |  |  |

- 5. Similarly, set the configuration for Unspecified.
- To create a realm-based proxy for accounting to map to a standard usage call WLAN profile, navigate to Services & Profiles > Accounting > Realm Based Proxy on the web interface. The RadSec accounting profile is created and displayed.

#### FIGURE 47 Configuring Realm-based Accounting Service

| * Name:                  | RadSec Accnt Profile                     |                                                                                                    |   |
|--------------------------|------------------------------------------|----------------------------------------------------------------------------------------------------|---|
| Description:             |                                          |                                                                                                    |   |
| Realm Based Account      | ting Service                             |                                                                                                    | Ŧ |
| 🕇 Create 🖉 Config        | ure 📋 Delete                             |                                                                                                    |   |
| Realm                    | Protocol                                 | Accounting Service                                                                                             |   |
| No Match                 | RADIUS                                   | RadSec Account Service                                                                                         |   |
| Unspecified              | RADIUS                                   | RadSec Account Service                                                                                         |   |
| Note: A realm to service | mapping define the accounting service fo | or each of the realm specified in this table. When the accounting service for a particular realm is 'NA', then |   |

7. Under **Realm**, click **No Match**.

- 8. Click **Configure**, and configure the following items:
  - For Service, select RadSec Accnt Service.
  - Click **OK** to save the configuration.

# Edit Realm Based Accounting Service: No Match

| * Realm:   | No Match                               |    |        |
|------------|----------------------------------------|----|--------|
| * Service: | [RADIUS] RadSec Accnt Servi 🔻 🕂 Create |    |        |
|            | Reload                                 |    |        |
|            | [NA] NA-Disabled                       |    |        |
|            | [RADIUS] Radius Accnt Service          | ок | Cancel |
|            | [HADIUS] HadSec Accrt Service          |    |        |

9. Map the authentication and accounting profile to the WLAN as shown in the following figure.

#### FIGURE 48 Mapping to Authentication & Accounting Service

| Authentication & Accounti     | ing Service                 |                                                       |
|-------------------------------|-----------------------------|-------------------------------------------------------|
| * [?] Authentication Service: | Use the controller as proxy |                                                       |
|                               | RadSec Auth Profile         | Create      Enable RFC 5580 Location Delivery Support |
| Accounting Service:           | Use the controller as proxy |                                                       |
|                               | RadSec Accnt Profile        | Create Send interim update every 5 Minutes (0-1440)   |

# **Viewing the WLAN Configurations List**

To view the WLAN configuration list, navigate to **Wireless LANs** in the web interface. As shown in the following figure, the left pane displays the FIPS Zone and its related WLAN.

## FIGURE 49 Viewing FIPS zone WLANs

| Wireless LANs      |                          |            |                       |              |                   |         |         |      |                         |           |
|--------------------|--------------------------|------------|-----------------------|--------------|-------------------|---------|---------|------|-------------------------|-----------|
| System > FIPS-ZONE |                          |            |                       |              |                   |         |         |      |                         |           |
| + 🖉 🖄 🗙 More 🗸 🏅 🔇 | + Create 🖉 Configure 🖉 C | ilone 🛱 De | elete More 🔻          |              |                   |         |         |      |                         |           |
| = D System         | Name 🛋                   | Alerts     | SSID                  | Auth Method  | Encryption Method | Clients | Traffic | VLAN | Application Recognition | Tunneled  |
| + Z 123            | WISPr-WLAN               | 0          | FIPS-802.1x EAP-WISPr | 802.1X       | WPA2              | 0       | 0       | 1111 | Disabled                | APBridged |
| + Z FIPS-ZONE      | WLAN-1                   | 0          | FIPS-802.1x EAP       | 802.1X       | WPA2              | 0       | 0       | 1111 | Disabled                | APBridged |
|                    | WLAN-2                   | 0          | FIPS-802.1x EAP-MAC   | 802.1X & MAC | WPA2              | 0       | 0       | 1111 | Disabled                | APBridged |

# Authentication Using Common Access Card or Personal Identity Verification

If TACACS+, Active Directory, or LDAP is selected as the authentication server, the user is taken through two-factor authentication. If RADIUS or RadSec is selected as the authentication server, the user is taken through three-factor authentication.

# **Two-Factor Authentication**

Perform the following procedure to log in to the controller.

1. Enter the server URL in the browser window.

The Consent Banner page is displayed.

#### FIGURE 50 Consent Banner

| Consent Banner                                                                                                    |
|----------------------------------------------------------------------------------------------------|
| Access to this system is reserved only for authorized administrators.<br>This is a default login banner and can be configured by authorized administrators of the system |
| <br>ОК                                                                                                    |

## 2. Click **OK** to proceed.

The first-level authentication login page to log in using a CAC or PIV card is displayed.

| Ruckus Wireless |                                                                                |
|-----------------|--------------------------------------------------------------------------------|
|                 | Virtual SmartZone - High Scale                                                 |
|                 | Remember to plug in your CAC/PIV card Login via CAC/PIV card Local Admin Login |

3. Click Login via CAC/PIV card and enter the personal identification number (PIN).

For the protocol PEAP,

You must also configure the Trusted CA certificate to support PEAP connection.

#### vSZ Installation with FIPS Image

Authentication Using Common Access Card or Personal Identity Verification

# **Three-Factor Authentication**

Perform the following procedure to log in to the controller.

1. Enter the server URL in the browser window.

The **Consent Banner** page is displayed.

#### FIGURE 52 Consent Banner

| Consent Banner                                                                                                    |
|----------------------------------------------------------------------------------------------------|
| Access to this system is reserved only for authorized administrators.<br>This is a default login banner and can be configured by authorized administrators of the system |
|                                                                                                    |
| ОК                                                                                                    |

## 2. Click **OK** to proceed.

The first-level authentication login page to log in using a CAC or PIV card is displayed.

| FIGURE 53 Logging | in to the Controller | with the CAC | or PIV Card |
|-------------------|----------------------|--------------|-------------|
|                   | ,                    |              |             |

| Ruckus Wireless |                                                                                |
|-----------------|--------------------------------------------------------------------------------|
|                 | Virtual SmartZone - High Scale                                                 |
|                 | Remember to plug in your CAC/PIV card Login via CAC/PIV card Local Admin Login |

- 3. Click Login via CAC/PIV card and enter the personal identification number (PIN).
- 4. Enter the username and password.

The second-level authentication login page to enter username and password is displayed.

#### NOTE

This login page is displayed only if you select the RADIUS or RadSec as the authentication server.

FIGURE 54 Logging int o the Controller with the Username and Password

| Ruckus Wireless |                                                                                             |
|-----------------|---------------------------------------------------------------------------------------------|
|                 | Ś                                                                                           |
|                 | Virtual SmartZone - Essentials                                                              |
|                 |                                                                                             |
|                 | Card authentication was successful !<br>You can login with your username &<br>password now. |
|                 | Username [Realm: rad.com]                                                                   |
|                 | Password                                                                                    |
|                 | LOGIN                                                                                       |

#### 5. Click Login

# **Configuring AAA Servers**

You can configure the controller to use external AAA servers to authenticate users.

Perform the following procedure to add and configure AAA servers.

- 1. Select Administration > Admins and Roles > AAA and click Create to add an external AAA server.
- 2. Enter the AAA server name.
- 3. For **Realm**, enter the realm or service.

52 H

- 4. For **Type**, select one of the external AAA server.
  - a) If **RADIUS** is selected as the external AAA server, then complete the following steps:
    - Enable the **TLS Encryption** check box if you want to use the Transport Layer Security (TLS) protocol to secure communication with the server.

#### NOTE

You must also configure the Trusted CA certificates to support TLS encryption

- For **CN/SAN Identity**, enter an address (for example, **bdc.commscope.com**. The maximum length is 1024 characters. For more information, refer to the section Configuring RadSec on page 46.
- Enable OCSP Validation and enter the OCSP URL.
- Select the client certificate from the list.
- Enter the IP address.
- Select the **PAP** or **CHAP** or **PEAP** protocol.

#### NOTE

For the protocol PEAP and PAP, you must configure the Trusted CA certificate to support PEAP and EAP connection respectively.

#### FIGURE 55 Creating a RADIUS Authentication Server

| * Harney                  |                                                      |                                     |            |
|---------------------------|------------------------------------------------------|-------------------------------------|------------|
| * Types                   | () RADIUS () TACACS+ ()                              | Active Directory () LDAP            |            |
| * Realm:                  |                                                      |                                     |            |
|                           | Multiple realms supported<br>(for example, home1,hom | f. Use a comma (,) to separ<br>w2). | ate realms |
| TLS Encryption:           |                                                      |                                     |            |
| · OU/SAN Identity:        |                                                      |                                     |            |
| OCSP Validation           | -                                                    |                                     |            |
| Client Certificate:       | Ottable                                              |                                     |            |
| [1] Default Role Happing: | 000                                                  |                                     |            |
|                           |                                                      |                                     |            |
|                           | Administration                                       |                                     | 1.1        |
| Darkey SADIS              | CITY Desire Desiredary                               | Serier                              |            |
|                           |                                                      |                                     |            |
| * P Address:              | a                                                    | ]                                   |            |
|                           | 2005                                                 |                                     |            |
| * Protocol:               |                                                      |                                     |            |
| Citizensi Inserit         |                                                      |                                     |            |
|                           |                                                      |                                     |            |

- b) If **TACACS+** is selected as the external AAA server, then complete the following steps:
  - Enter the IP address.
  - Enter the port number.
  - Enter the shared secret.
  - Re-enter the shared secret to confirm.

Authentication Using Common Access Card or Personal Identity Verification

## FIGURE 56 Creating a TACACS+ Authentication Server

## Create Administrator AAA Server

X

| * Name:<br>* Type:<br>* Service:<br>[?] Default Role Mapping:     | <ul> <li>RADIUS TACACS+ Active Directory LDAP</li> <li>Multiple services supported. Use a comma (,) to separate services (for example, home1,home2).</li> <li>ON User Group: auto-mapping </li> <li>Administrator: [Auto-generate] </li> </ul> |             |    |        |   |  |
|-------------------------------------------------------------------|----------------------------------------------------------------------------------------------------|-------------|----|--------|---|--|
| * IP Address:<br>* Port:<br>* Shared Secret:<br>* Confirm Secret: | 49                                                                                                    | ]<br>]<br>] |    |        | • |  |
|                                                                   |                                                                                                    |             | ОК | Cancel |   |  |

#### NOTE

TLS encryption is not supported in TACACS+ authentication.

- c) If **Active Directory** is selected as the external AAA server, then complete the following steps:
  - Enable the **TLS Encryption** check box if you want to use the Transport Layer Security (TLS) protocol to secure communication with the server.

#### NOTE

You must also configure the Trusted CA certificates to support TLS encryption

- Enter the IP address.
- Enter the port number.
- Enter the Windows domain name.
- Enable **Proxy Agent** and enter the principal name as Windows domain Administrator name, Administrator password, and re-enter the Administrator password to confirm.

Authentication Using Common Access Card or Personal Identity Verification

#### FIGURE 57 Creating an Active Directory Authentication Server

# Create Administrator AAA Server • Type: ORADIUS TACACS+ OActive Directory LDAP • Realm: Multiple realms supported. Use a comma (,) to separate realms (for example, home1,home2).

|                           | (for example, home1,home2). |                 |                           |                 |        |        |   |
|---------------------------|-----------------------------|-----------------|---------------------------|-----------------|--------|--------|---|
| TLS Encryption:           |                             |                 |                           |                 |        |        |   |
| [?] Default Role Mapping: |                             |                 |                           |                 |        |        |   |
|                           | User Group: auto-mapping    |                 |                           |                 |        |        |   |
|                           | Administrator:              | [Auto-generate] |                           |                 |        |        |   |
| * IP Address:             |                             |                 | ]                         |                 |        |        |   |
| * Port:                   | 636                         |                 | ]                         |                 |        |        |   |
| * Windows Domain Name:    |                             |                 | example:<br>dc=domain,dc= | ruckuswireless, | dc=com |        |   |
| [?] Proxy Agent:          |                             |                 |                           |                 |        |        |   |
|                           | * User Principal Name:      |                 |                           |                 |        |        |   |
|                           | * Password:                 |                 |                           |                 |        |        | Ľ |
|                           | * Confirm Password:         |                 |                           |                 |        |        | - |
|                           |                             |                 |                           | ОК              |        | Cancel |   |

- d) If **LDAP** is selected as the external AAA server, then complete the following steps:
  - Enable the **TLS Encryption** check box if you want to use the Transport Layer Security (TLS) protocol to secure communication with the server.

#### NOTE

You must also configure the Trusted CA certificates to support TLS encryption

- Enter the IP address.
- Enter the port number as **636**.
- Enter the base domain name.
- Enter the Windows domain name.
- Enter the admin password.
- Re-enter the admin password to confirm the new password.
- Enter the key attribute as **UID**.
- Enter the search filter as **objectClass**.

Authentication Using Common Access Card or Personal Identity Verification

#### FIGURE 58 Creating an LDAP Service

| Create Administrator AAA Server                                     |                                                                                                    |                                     |        |   |  |
|---------------------------------------------------------------------|----------------------------------------------------------------------------------------------------|-------------------------------------|--------|---|--|
| * Type:<br>* Realm:<br>TLS Encryption:<br>[?] Default Role Mapping: | RADIUS       TACACS+       Active Directory       LDAP         Multiple realms supported. Use a comma (,) to separate realms (for example, home1,home2).       N |                                     |        |   |  |
|                                                                     | User Group:<br>Administrator:                                                                                                    | auto-mapping        [Auto-generate] |        |   |  |
| * IP Address:<br>* Port:                                            | 636                                                                                                    |                                     |        |   |  |
| * Base Domain Name:                                                 |                                                                                                    | example: dc=ldap,dc=com             |        |   |  |
| * Admin Domain Name:                                                |                                                                                                    | example:<br>cn=admin,dc=ldap,dc=com |        |   |  |
| * Admin Password:                                                   |                                                                                                    |                                     |        |   |  |
| * Confirm New Password:                                             |                                                                                                    |                                     |        |   |  |
| * Key Attribute:                                                    | uid uid                                                                                                    |                                     |        | , |  |
|                                                                     |                                                                                                    | ОК                                  | Cancel |   |  |

- 5. Enable Default Role Mapping.
- 6. For **User Group**, select **auto-mapping** to map between the AAA and SZ accounts automatically.
- 7. Click **OK** to create and configure the selected external AAA server.

## **Testing SZ Admin AAA Servers**

To ensure that the controller administrators are able to authenticate successfully with the RADIUS server type that you selected, Ruckus strongly recommends testing the AAA server after you set it up.

The test queries the RADIUS server for a known authorized user and return groups associated with the user that can be used for configuring roles within the controller.

1. Select Administration > Admins & Roles > AAA.

~

Select the created AAA server and click **Test AAA**.
 An example for testing a RADIUS server is shown.

#### FIGURE 59 Testing an AAA Server: RADIUS

| * Name:                       | peapIPv6                           |  |
|-------------------------------|------------------------------------|--|
| Protocol:                     | PEAP                               |  |
| • User Name:                  | ramu                               |  |
|                               | (Test with username ONLY.)         |  |
| • Password:                   | •••••                              |  |
|                               | Show password                      |  |
| AAA testing : Suc<br>[CACDEV] | cess! Associated with Auto Mapping |  |
|                               |                                    |  |

The **Protocol** field is displayed only for RADIUS server that depends on the SZ AAA server configuration.

- 3. In the **Name** field, select the AAA server that you created.
- 4. In the **User Name** field, enter an existing user name that is associated to a user group.

#### NOTE

For TACACS+ server, test with username and realm.

- 5. In the **Password** field, enter password for the user name you specified.
- 6. Click Test.

If the username is associated with an user group, the following message is displayed: "AAA testing: Success! Associated with Auto Mapping". If the username is not associated with any user group, the following message is displayed: "AAA testing: Success! No SZ User or Default role mapping associated".

## **Enabling Common Access Card or Personal Identity Verification Authentication**

Perform the following procedure to enable CAC/PIV authentication.

1. Select Administration > Admins and Roles > CAC/PIV Authentication.

Wireless Intrusion Detection and Prevention Services

## 2. Select Enable CAC/PIV Authentication.

## FIGURE 60 Enabling CAC/PIV Authentication

| Groups | Administrators       | AAA        | Access Control List        | Account Security | Session Management | CAC/PIV Authentication |
|--------|----------------------|------------|----------------------------|------------------|--------------------|------------------------|
| ON O   | Enable CAC/PIV Aut   | nenticatio | on                         |                  |                    |                        |
|        | * Authorization Ser  | ver: AD-   | 242 (Single Step Authentic | catic 🔻          |                    |                        |
|        | * CA Chain Certifica | tes: OSC   | CP                         | •                |                    |                        |
|        | * User Name Mapp     | ing: Use   | r Principal Name           | •                |                    |                        |
|        | * OCSP Server        | URI: http  | p://10.1.200.16:2560       |                  |                    |                        |
| C Re   | efresh V OK          | 🗙 Cance    | 1                          |                  |                    |                        |

3. Select the AAA authorization server from the list.

#### NOTE

For RADIUS, the login flow changes to three-factor authentication.

The CAC/PIV login prompts the user to insert the CAC/PIV smart card. The operating system and browser in conjunction with card reader drive support verifies the client certification using a personal identification number (PIN). Only after the PIN is verified as correct, the client certificate is sent to SZ for verification.

#### NOTE

Only Windows 7 and 10 are supported. Google Chrome (version - 72.0.3626.121), Internet Explorer (version 10 or 11), and Firefox (version - 68.0) browsers are supported.

4. Select the CA chain certificate from the list.

#### NOTE

To upload the certificates refer Uploading Certificates to SmartZone OS on page 28

- 5. For User Name Mapping, select the User Principal Name or RFC822 Name from the drop-down list.
- 6. Enter the OCSP server URL.
- 7. Click **OK**.

# Wireless Intrusion Detection and Prevention Services

Wireless Intrusion Detection and Prevention Services (WIDS/WIPS) is a security system that monitors a WLAN for any threats from rogue devices.
## **Classifying a Rogue Policy**

You can create rogue classification policy with rules at the zone and monitoring group level. This helps in automatic classification behavior when a specific-rogue detection criteria are met.

Complete the following steps to create a rogue classification policy.

- 1. Select Services & Profiles > WIPS.
- 2. Under **Policy**, select the zone for which you want to create the policy and click **Create**.

### FIGURE 61 Creating a Rogue Classification Policy

| Create Ro    | ogue (        | Classi | fica        | ation Poli        | icy |                |   |        |  |
|--------------|---------------|--------|-------------|-------------------|-----|----------------|---|--------|--|
| De           | * Name:       |        |             |                   |     |                |   |        |  |
| Rogue Classi | ification Rul | es     |             |                   |     |                |   | ▼      |  |
| + Create     | Configure     | Delete | <b>↑</b> Up | ↓ Down            | se  | arch table     | Q |        |  |
| Priority 🛋   | Name          |        |             | Type and Criteria |     | Classification |   | •      |  |
|              |               |        |             |                   |     |                |   |        |  |
|              |               |        |             |                   |     |                |   |        |  |
|              |               |        |             |                   |     | ОК             |   | Cancel |  |

3. Enter the policy name and description.

- 4. Under **Rogue Classification Rules**, click **Create** and complete the following steps to create a rogue classification rule.
  - a) In the **Name** field, enter the rule name.
  - b) Under **Rule Type**, select one from the following rule type for classification:
    - Ad Hoc: The monitoring AP is able to detect the ad hoc network as a rogue.
    - **Clear to Send (CTS) Abuse**: Reported when the number of CTS frames per second to a specific receiver MAC address exceeds the specific threshold. The default number of frames per second is 50.
    - **Deauth Flood**: Reported when the number of deauthentication frames per second exceeds the specific threshold from a specific transmitter. The default number of frames per second is 50.
    - **Disassoc Flood**: Reported when the number of disassociation frames per second exceeds the specific threshold from specific transmitter. The default number of frames per second is 50.
    - Excessive Power
    - Low RSSI: In the Signal Threshold field, enter the RSSI threshold in dBm.
    - **MAC OUI**: In the **MAC OUI** field, enter the first three octets of the MAC address. For example, for a MAC address 11:22:33:44:55:66, the MAC OUI is 11:22:33.
    - MAC (BSSID) Spoofing
    - **Request to Send (RTS) Abuse**: Reported when the number of RTS frames per second to a specific receiver MAC address exceeds the specific threshold. The default number of frames per second is 50.
    - Same Network
    - **SSID**: Enter the partial or complete SSID string regardless of the zone being configured with the specific SSID.
    - NULL SSID
    - **SSID Spoofing**: Enter the SSID that is configured in a specific zone from a non-managed AP.
  - c) Under **Classification**, select one of the following actions to be taken for the selected rule type:
    - Ignore
    - Know
    - Malicious
    - Rogue
  - d) Click **OK** to save the changes.
- 5. Click OK.

### NOTE

Click **Configure** or **Delete** to edit or delete a rogue classification policy respectively. To prioritize a classification rule, select the rule from the list and click **Up** or **Down** to position the rule.

## **Creating a Monitoring AP Group**

As a prerequisite, the monitoring AP must be connected to SZ.

Perform the following procedure to create a monitoring AP group.

1. From the left pane, select Access Points > Monitoring APs to create a zone.

2. Select **System** and click + to create a zone.

### FIGURE 62 Creating a Zone

| System                                     | + 🖉 🖓 🗙 More 🗸                                         | Create Group                                                                                                    | ×  | *   | 1 |
|--------------------------------------------|--------------------------------------------------------|----------------------------------------------------------------------------------------------------|----|-----|---|
| Access Points Access Points Monitoring APs | = D System<br>+ 2 NewZone<br>+ 2 WIPS/WIDS<br>+ 2 abcd | Name:     Description:     Type: Omain @ Zone AP Monitoring Group Parent Group:     System                                                                                                    |    | tus | ¢ |
| Switches                                   |                                                        | Configuration                                                                                                    |    |     |   |
| Wireless LANs                              |                                                        | Country Code: United States                                                                                                    | ^  |     |   |
| Clients ►                                  |                                                        | Different countries have different regulations on the usage of radio chunnels.<br>To ensure that this zone is using an authorized radio channel, select the correct country code for your<br>location. |    |     |   |
| Applications                               |                                                        | Location: [ (example: Ruckus HQ)                                                                                                    | 1. | 2   |   |
| Services & Profiles                        | General Configuration                                  | Location Additional Information: [example: 350 W.Java Dr. Sumyrole, CA, USA] GPS Coordinates: Latitude: Longitude: [example: 37.41127, -122.019616]                                                    |    |     |   |
| Report ►                                   | Group Info                                             | Altitude: meters V                                                                                                    |    | v   |   |
| Troubleshooting                            | Name                                                   | * AP Admin Legon: * Legon ID: * Password:                                                                                                    |    |     |   |
| A desta ta ta ta ta ta                     | Туре                                                   | (GATT-5:30) IST                                                                                                    | ~  |     |   |
|                                            |                                                        | 48.18.14.du. @ Bod web. ○ Bod web. ○ bot<br>OK Cancel                                                                                                    |    |     |   |

- 3. For Type, select Zone.
- 4. Select General Options > AP Admin Logon, enter the user name and password, and click OK.
- 5. Under Advanced Options, enable Rogue Detection.
- 6. For **Rogue Classification Policy**, configure the following options:
  - a) In the **Report RSSI Threshold** field, enter the threshold (the threshold ranges from 0 through 100).
  - b) Enable **Protect the network from malicious rogue access points** and select one of the following options:
    - Aggressive
    - Auto
    - Conservative

### NOTE

An AP in a monitoring group cannot be used for prevention services. The monitoring AP will work only in passive mode.

- c) Enable **Radio Jamming Session** and enter the jamming threshold as a percentage.
- d) Click OK.

7. On the **Access Points** page, select the created zone and click + to create the AP monitoring group.

### FIGURE 63 Creating an AP Monitoring Group

| Name:     Type: Domain Zone      AP Monitoring Group Parent Group: WIPS/WIDS  Configuration Model Specific Options  Advanced Options  Instation Based Service: Option Select an LES server |  |
|----------------------------------------------------------------------------------------------------|--|
| Configuration Model Specific Options Advanced Options                                                                                                    |  |
| Model Specific Options                                                                                                    |  |
| Advanced Options                                                                                                    |  |
| Incation Based Service:                                                                                                    |  |
|                                                                                                    |  |
| AP Management VLAN: OFF Override  Keep AP's settings VLAN ID 1                                                                                                    |  |
| Venue Code: OFF Override                                                                                                    |  |
| Rogue Classification Policy: 🚺 Override No data available 🔻 🕂                                                                                                    |  |
| Override Report RSSI Threshold: 0.100)                                                                                                    |  |
| OV Override Jamming Threshold: 50 %                                                                                                    |  |
| Please choose the frequency for scanning      Low      Hedium      High                                                                                                    |  |

- 8. Enter the group name.
- 9. Under Advanced Options, configure the following options:
  - a) Enable Rogue Classification Policy and select a rogue classification policy from the list.

### NOTE

You can click + to create a rogue classification policy. Refer to Classifying a Rogue Policy on page 73.

- b) In the **Report RSSI Threshold** field, enter the threshold (the threshold ranges from 0 through 100).
- c) Enable Radio Jamming Session and enter the jamming threshold as a percentage.
- d) Select the frequency for scanning to detect rogue devices:
  - Low (20 seconds)
  - Medium (60 seconds)
  - High (120 seconds)

### NOTE

You can configure Jamming Threshold and Report RSSI Threshold for individual APs.

- 10. To move the AP group to the **Monitoring APs** page, complete the following steps:
  - a) In the Access Points page, select the AP from the Default Zone and click Move.
  - b) In the **Select Destination Management Domain** page, select the AP monitoring group to where the selected AP must be moved and click **OK**.

### **Viewing Associated Events**

- a. From the left pane, select Monitoring APs.
- b. Select the zone and the corresponding monitoring AP group and AP, and click **Event**.

The event table lists the rogue APs that are detected by the monitoring AP. Likewise, the rogue APs that are detected by the monitoring AP are listed on the **Rogue Devices** page.

### **Rogue Devices**

Rogue (or unauthorized) APs and rogue clients pose problems for a wireless network in terms of airtime contention and security.

Usually, a rogue AP or a rogue client appears when an employee obtains another manufacturer's AP and connects it to the LAN to gain wireless access to other LAN resources. This connection potentially allows more unauthorized users to access the corporate LAN, posing a security risk. Rogue APs and rogue clients also interfere with nearby Ruckus APs, thus degrading overall wireless network coverage and performance.

The SZ controller's rogue AP detection options include identifying the presence of a rogue AP or rogue client, and categorizing it as either a known neighbor AP or as a malicious rogue.

### Viewing Rogue Devices

To view the rogue APs or rogue clients, select Access Point or Client from the Device Type list.

If you enabled rogue AP or rogue client detection when you configured the common AP settings (refer to Configuring APs), click **Report > Rogue Devices**. Under **Device Type**, select **Access Point** or **Client**. The **Rogue Devices** page displays all the rogue APs or rogue clients that the controller has detected on the network, including the following information:

- Rogue MAC: The MAC address of the rogue AP.
- **Type**: The client has a different set of rogue types (for example, rogue, normal rogue AP, not yet categorized as malicious or non-malicious).
- Classification Policy: The rogue classification policy associated with the rogue AP.
- **Channel**: The radio channel used by the rogue AP.
- Radio: The WLAN standards with which the rogue AP complies.
- SSID: The WLAN name that the rogue AP is broadcasting.
- Detecting AP Name: The name of the AP.
- **Zone**: The zone to which the AP belongs.
- **RSSI**: The radio signal strength.
- Encryption: Indicates whether the wireless signal is encrypted.
- **Detected Time**: The date and time that the rogue AP was last detected by the controller.

### **Filtering Rogue Devices**

From the list of rogue APs or rogue clients, you can filter the required rogue AP or rogue client based on rogue MAC address, type, or SSID.

Perform the following procedure to filter the rogue devices.

- 1. Select **Report > Rogue Devices**.
- 2. In the **Rogue Devices** page, select **Access Point** from the **Device Type** list and click **Settings** (<sup>34</sup>).
- 3. In the **Apply Filters** page, enter the rogue MAC address for **Rogue MAC**.
- 4. Select **Type** from the list.

If Device Type is Access Point, select Ignore, Known, Rogue, or Malicious.

If Device Type is client, select Active Probing, CTS Abuse, Data Encrypted, Deauth Flood, Disassoc Flood, Excessive Power, Known, Rogue Client, and RTS Abuse.

- 5. Enter SSID.
- 6. Click **OK**.

NOTE

You can click Filter On or Filter Off to add or remove the filters.

### **Marking Rogue Access Points**

You can mark a rogue (or unauthorized) AP as known.

To mark a rogue AP as known:

- 1. From the left pane, click **Report** > **Rogue Devices**. The **Rogue Devices** page is displayed.
- 2. Select the rogue AP from the list and click **Mark as Known**. The classification **Type** of the rogue AP changes to **Known**. You can also select the rogue AP from the list and click **Unmark** to change the classification.

### Locating a Rogue Device

You can identify the estimated location area of a rogue AP or rogue client on a map. Managed APs that detect the rogue APs and rogue clients are also visible on the map.

Perform the following procedure to locate a rogue AP or rogue client.

- 1. From the left pane, select **Report** > **Rogue Devices**.
- 2. In the **Rogue Devices** page, select **Rogue AP** or **Client** from the **Device** list.

### 3. Click Locate Rogue.

The **Rogue AP Location** page appears locating the rogue AP or rogue client. You can select from the following options:

- **Map**: View the location in street view.
- Satellite: View the location as satellite imagery.
- +: Zoom in on the location.
- -: Zoom out of the location.

You can find the following information about rogue and detecting APs:

- Rogue APs: MAC address, type, and SSID
- Detecting APs: MAC address, name, and RSSI
- 4. Click OK.

## **Creating an AP MAC OUI Address**

You must enable the AP MAC OUI validation for an AP with a specific organizationally unique identifier (OUI) to be allowed to connect to SZ. If the AP that is not in the OUI list connects to the SZ, then the AP is rejected and event code 186 is generated.

Perform the following procedure to create the MAC OUI address for an AP.

- 1. Select System > AP Settings > AP MAC OUI Validation.
- 2. Select Enable AP MAC OUI Validation.
- 3. Click **Create** to create the MAC OUI settings for an AP.

### FIGURE 64 Creating an AP MAC OUI Address

| Virtual SmartZone - High Scale |                |                             |                        |                    |                      |                       |   |  |
|--------------------------------|----------------|-----------------------------|------------------------|--------------------|----------------------|-----------------------|---|--|
| Dashboard                      | AP Registratio | n Critical AP Tagging       | Tunnel UDP Port        | Country Code       | AP Number Allocation | AP MAC OUI Validation |   |  |
| System 🔻                       | Configure the  | MAC OUI settings of APs whi | ch are allowed to conn | ect to the system. |                      |                       |   |  |
| General Settings               | UN Enac        | le AP MAC OUI validation    |                        |                    |                      |                       |   |  |
| AP Settings                    | AC OUI         | V OK X Cancel               |                        | Create             | e MAC OUI            |                       | × |  |
| Switch Settings                | + Create       |                             |                        | .,                 | MAC OUI:             |                       |   |  |
| Cluster                        | MAC OUI        |                             | Desc                   | Des                | cription:            |                       |   |  |
| Maps                           |                |                             |                        |                    |                      |                       |   |  |
| Certificates                   |                |                             |                        |                    | ок                   | Cancel                |   |  |
| Templates                      |                |                             |                        |                    |                      |                       |   |  |

- 4. Enter the MAC OUI.
- 5. Click **OK**.

# vSZ-D FIPS Installation with FIPS Image

| • | vSZ-D FIPS Installation Prerequisites for FIPS       | . 81 |
|---|------------------------------------------------------|------|
| • | Creating and Registering the Virtual Machine (vSZ-D) | 81   |
| • | Joining vSZ-D to the vSZ Controller                  | . 87 |
| • | Using FIPS CLI Commands (vSZ-D)                      | . 90 |
| • | Downloading vSZ-D FIPS Logs.                         | 93   |

# vSZ-D FIPS Installation Prerequisites for FIPS

To comply with FIPS, you must have a new installation of SmartZone 5.1.1.3 and a corresponding AP. The installation will not work on a system upgraded to SmartZone 5.1.1.3. The system validates the image before it is loaded.

The Dell server must have VMware ESXi 6.5 installed to host the guest virtual machine.

# Creating and Registering the Virtual Machine (vSZ-D)

1. Install and deploy the .ova file on VMware ESXi using the **Create / Register VM** option, as shown in the following figure.

### FIGURE 65 Creating and register VM

| vmware <sup>,</sup> ESXi <sup>,,</sup> |                                                      |
|----------------------------------------|------------------------------------------------------|
| Pee Navigator                          | 🔂 localhost.localdomain - Virtual Machines           |
| ✓                                      | 🔁 Create / Register VM 🛛 📝 Console 🔹 🕨 Power on      |
| Monitor                                | Virtual machine Create or register a virtual machine |

2. Select **Deploy a virtual machine from an OVF or OVA file**.

#### 🔁 New virtual machine ^ 1 Select creation type Select creation type 2 Select OVF and VMDK files How would you like to create a Virtual Machine? 3 Select storage 4 License agreements This option guides you through the process of Create a new virtual machine 5 Deployment options creating a virtual machine from an OVF and VMDK 6 Additional settings files. 7 Ready to complete Register an existing virtual machine **vm**ware<sup>®</sup> Back Next Finish Cancel

FIGURE 66 Selecting the Creation Type

3. Click **Next** to select the OVF and VMDK files.

4. Enter the name of the VM and click the name of the OVF and VMDK file, as shown in the following figure.

| Provinte - FIPS-vDP142                                                          |                                                                                                    |
|---------------------------------------------------------------------------------|----------------------------------------------------------------------------------------------------|
| <ul> <li>1 Select creation type</li> <li>2 Select OVF and VMDK files</li> </ul> | Select OVF and VMDK files Select the OVF and VMDK files or OVA for the VM you would like to deploy                      |
| 3 Select storage<br>4 License agreements<br>5 Deployment options                | Enter a name for the virtual machine.                                                                                   |
| 6 Additional settings<br>7 Ready to complete                                    | FIPS-vDP142<br>Virtual machine names can contain up to 80 characters and they must be unique within each ESXi instance. |
|                                                                                 | × 📷                                                                                                    |
| vmware                                                                          |                                                                                                    |
|                                                                                 | Back Next Finish Cancel                                                                                                 |

FIGURE 67 Selecting OVF and VMDK Files

5. Select the .ova file from the browse window. The selected file is displayed in Select OVF and VMDK files screen

### FIGURE 68 Selecting the .ova File

| 🕹 File Upload         |                  |                   |          |               |
|-----------------------|------------------|-------------------|----------|---------------|
| 🔶 🚽 🕆 🚺 🕨 This PC 🤉   | Desktop > Images |                   | ٽ ~      | Search Images |
| Organize • New folder |                  |                   |          | · .           |
| ★ Quick access        | Name             | Date modified     | Туре     | Size          |
| 🗢 This PC 🛛 🖈         | ova              | 2/7/2018 11:47 AM | OVA File | 387,639 KB    |

### FIGURE 69 Selected file appears on screen

| 🔁 New virtual machine - vDP-FIPS                                                                                                    |                                                                                                    |
|----------------------------------------------------------------------------------------------------|----------------------------------------------------------------------------------------------------|
| <ul> <li>1 Select creation type</li> <li>2 Select OVF and VMDK files</li> <li>3 Select storage</li> <li>4 License agreements</li> <li>5 Deployment options</li> <li>6 Additional settings</li> <li>7 Ready to complete</li> </ul> | Select OVF and VMDK files<br>Select the OVF and VMDK files or OVA for the VM you would like to deploy<br>Enter a name for the virtual machine.<br>VDP-FIPS<br>Virtual machine names can contain up to 80 characters and they must be unique within each ESXi instance. |
| <b>vm</b> ware <sup>.</sup>                                                                                                    | × m mana and malowa                                                                                                    |
|                                                                                                    | Back Next Finish Cancel                                                                                                    |

6. Click **Next** to select storage.

### 7. Select the required datastore.

### FIGURE 70 Selecting the Datastore

| The wirtual machine - FIPS-vDP142                                                                                                    |                                                                                                    |                                                           |                               |                 |                    |                     |
|----------------------------------------------------------------------------------------------------|----------------------------------------------------------------------------------------------------|-----------------------------------------------------------|-------------------------------|-----------------|--------------------|---------------------|
| <ul> <li>1 Select creation type</li> <li>2 Select OVF and VMDK files</li> <li>3 Select storage</li> <li>4 Deployment options</li> <li>5 Ready to complete</li> </ul> | Select storage<br>Select the datastore in which to store the config<br>The following datastores are accessible from the<br>virtual machine configuration files and all of the | guration and dis<br>he destination re<br>e virtual disks. | sk files.<br>esource that you | selected. Selec | ct the destination | n datastore for the |
|                                                                                                    | Name ~                                                                                                    | Capacity 🗸                                                | Free ~                        | Type ~          | Thin pro $\sim$    | Access ~            |
|                                                                                                    | datastore1                                                                                                    | 3.63 TB                                                   | 3.16 TB                       | VMFS5           | Supported          | Single 🗘            |
|                                                                                                    |                                                                                                    |                                                           |                               |                 |                    | 1 items             |

8. Click **Next** to select deployment options.

### FIGURE 71 Selecting Deployment options

| New virtual machine - FIPS-vDP142                                                                                                    |                                                 |                             |                    |          |  |  |
|----------------------------------------------------------------------------------------------------|-------------------------------------------------|-----------------------------|--------------------|----------|--|--|
| <ul> <li>1 Select creation type</li> <li>2 Select OVF and VMDK files</li> <li>3 Select storage</li> <li>4 Deployment options</li> <li>5 Ready to complete</li> </ul> | Deployment options<br>Select deployment options |                             |                    |          |  |  |
|                                                                                                    | Network mappings                                | VM Network<br>data-network  | Cluster<br>Cluster | <b>v</b> |  |  |
|                                                                                                    | Disk provisioning                               | $\odot$ Thin $\bigcirc$ Thi | ck                 |          |  |  |

9. Click **Next** to review settings .

### FIGURE 72 Ready to Complete Installation

| hew virtual machine - FIPS-vDP142                                                                         |                                                                  |                                           |  |  |  |  |  |
|----------------------------------------------------------------------------------------------------|------------------------------------------------------------------|-------------------------------------------|--|--|--|--|--|
| <ul> <li>1 Select creation type</li> <li>2 Select OVF and VMDK files</li> <li>3 Select storage</li> </ul> | Ready to complete<br>Review your settings selection before finit | shing the wizard                          |  |  |  |  |  |
| <ul> <li>✓ 3 Select storage</li> <li>✓ 4 Deployment options</li> <li>5 Ready to complete</li> </ul>       | Product                                                          | Virtual SmartZone – DataPlane             |  |  |  |  |  |
|                                                                                                    | VM Name                                                          | FIPS-vDP142                               |  |  |  |  |  |
|                                                                                                    | Disks                                                            | vdp-I-disk1.vmdk,vdp-I-disk1.vmdk         |  |  |  |  |  |
|                                                                                                    | Datastore                                                        | datastore1                                |  |  |  |  |  |
|                                                                                                    | Provisioning type                                                | Thin                                      |  |  |  |  |  |
|                                                                                                    | Network mappings                                                 | VM Network: Cluster,data-network: Cluster |  |  |  |  |  |
| <b>vm</b> ware <sup>*</sup>                                                                               | Guest OS Name                                                    | Unknown                                   |  |  |  |  |  |
|                                                                                                    | Do not refresh your brows                                        | er while this VM is being deployed.       |  |  |  |  |  |
| Virivale                                                                                                  |                                                                  |                                           |  |  |  |  |  |
|                                                                                                    |                                                                  | Back Next Finish Cancel                   |  |  |  |  |  |

10. Click Finish to complete the creation and registration of the virtual machine.

The installation process shows the progress and displays the successfully completed tasks.

#### FIPD-vDP142 FIPD-vDP142 🗉 🗔 🥶 🏠 Actions 🔇 😴 Console 🚟 Monitor 🛛 🕨 Power on 🗧 Shut down 🔢 Suspend 🧐 Restart 🛛 🥒 Edit FIPD-vDP142 Welcome to vSZ-D # Guest OS Other (32-bit) Compatibility ESXi 5.1 and later (VM version 9) DP-FIPS login: /Mware Tools Yes CPUs 3 ............................... Memory 6 GB Host name VDP-FIPS 🔥 The guest OS for this virtual machine is currently set to 'Other'. You should specify the c · General Information 🕶 🧕 Networking Host name vDP-FIPS IP addresses 1. fe80::202:3ff:fe04:510 2.10.1.200.146 3. fe80::202:3ff:fe04:510 4. 20.1.91.170 Video card 4 MB 5. 2003:105::20c:29ff:fe42:a059 6. fe80::20c:29ff:fe42:a059 Others Additional Hardware 7. 10.254.1.3 8. fe80::20c:29ff:fe42:a05e **Resource Consumption** 9. fe80::3416:efff:fea2:2974 🔲 Consumed host CPU 5 GHz

### FIGURE 73 Successful Installation

## Joining vSZ-D to the vSZ Controller

- 1. Once the VM has been deployed, click **Power On** to start the vSZ-D.
- 2. Open a console window to log in to the vSZ-D CLI.

## FIGURE 74 vSZ CLI Console

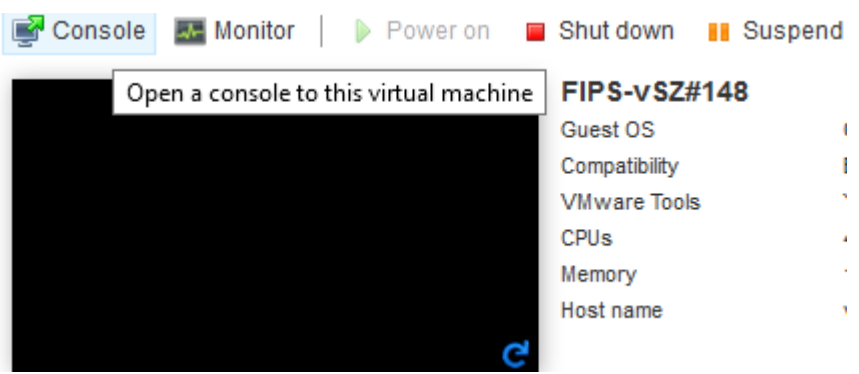

3. At the login prompt, log in using "administer" as the username and password.

### FIGURE 75 Logging In to Privileged EXEC Mode

| FIPD-vDP142                                                                                        |                       |  |  |  |  |  |  |  |  |
|----------------------------------------------------------------------------------------------------|-----------------------|--|--|--|--|--|--|--|--|
| ######################################                                                             |                       |  |  |  |  |  |  |  |  |
| Password:<br>Welcome to the RUCKUS WIRELESS vSZ-D Co<br>vSZ-D><br>vSZ-D> en<br>Password:<br>vSZ-D# | ommand Line Interface |  |  |  |  |  |  |  |  |

- 4. At the > prompt, enter the **enable** (**en**) command and the admin password to change to Privileged EXEC mode.
- 5. Use the **setup** command to configure the IP address for the management and data interfaces.

### NOTE

It is recommended that you add a new host if you have multiple hosts for various configurations.

FIGURE 76 Using the setup Command

### 

6. Choose the IP address setup for the management and data interfaces by selecting either **MANUAL** or **DHCP**. Once you define the IP setup, the process of vSZ-D joining the vSZ controller starts.

FIGURE 77 Specifying IP Addresses for Management and Data Interfaces

```
Start vSZ-D setup process:
Do you want to modify the vSZ-D hostname([vSZ-D])? (y/n):y
Please enter the new hostname ([a-zA-Z0-9-]) for the vSZ-D(Original hostname
Z-D1):VSZ-208
*****
IP Version Support
. IPv4 only
 IPv4 and IPv6
*****
Select IP configuration (1/2):1
IP address setup for Management interface
. MANUAL
. DHCP
*******
Select IP configuration (1/2):1
IP Address: 10.1.200.123
letmask:2
 P address setup for Data interface
******
. MANUAL
 DHCP
elect IP configuration (1/2):1
P Address:20.1.91.123
letmask:255.255.255.0
ateway:20.1.91.254
______
Data Interface:
P Address : 20.1.91.123
      : 255.255.255.0
letmask
       : 20.1.91.254
ateway
******
     o you want to apply this network configuration? (y/n)
```

7. Follow the sequence of steps shown in the following figure to join vSZ-D to the vSZ controller. The process changes the FIPS mode for vSZ-D according to the FIPS mode state of vSZ.

### FIGURE 78 vSZ-D Joining vSZ

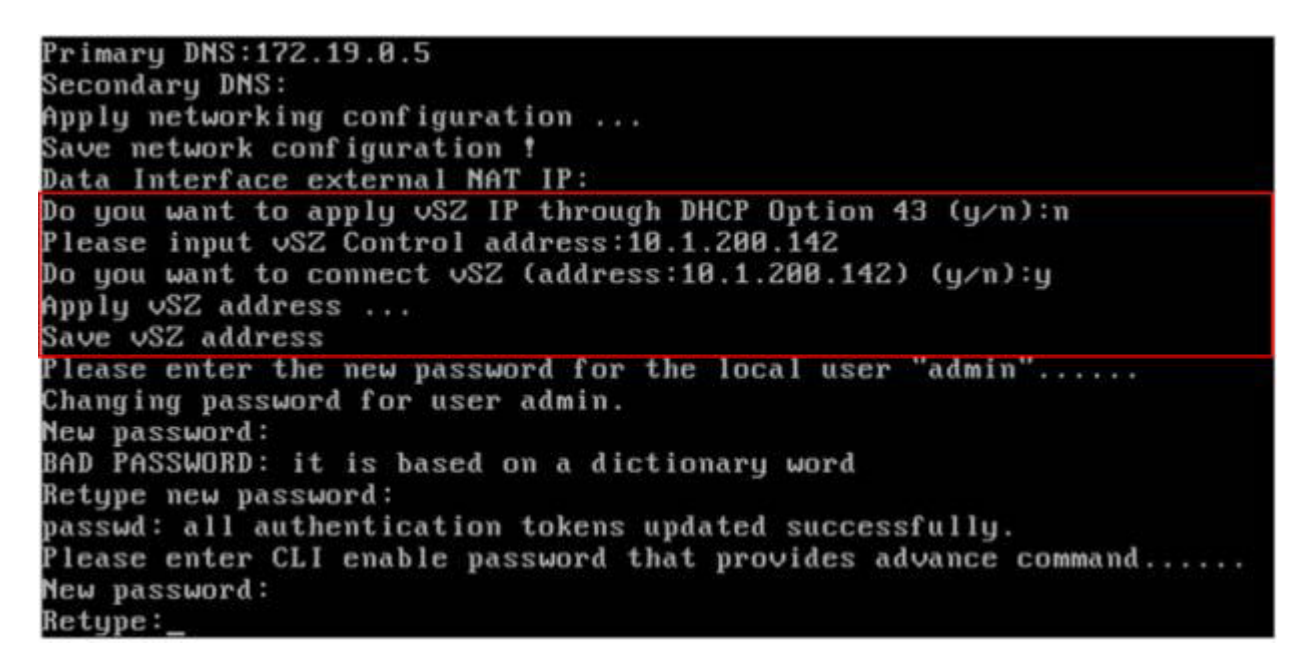

8. To add the vSZ-D to vSZ controller, log in to the web interface of the vSZ. Navigate to **Clusters > Data planes**. Select the vSZ-D and click **Approve**. Upon approval, the status of the data plane appears dimmed.

### FIGURE 79 vSZ-D FIPS image approved

| TRuckus™ =            | I     |                |            |           |             |            |               |           |               | 2018          | <b>FIPS-vSZ</b><br>02-07 20:07:04 | 3 Filter       | default         |                   | 0     | admi   |
|-----------------------|-------|----------------|------------|-----------|-------------|------------|---------------|-----------|---------------|---------------|-----------------------------------|----------------|-----------------|-------------------|-------|--------|
| Dashboard             | Cluc  | tor (I)        | 1 Online 1 | Financia  | 0.0854      |            |               |           |               |               |                                   |                |                 |                   |       |        |
| System 🔻              | Clus  |                | i Onine u  | стардый   | o Ginne     |            |               |           |               |               |                                   |                |                 |                   |       |        |
| General Settings      | > Gro |                |            |           |             |            |               |           |               |               |                                   |                |                 |                   |       |        |
| 0.055.00              | 40 Tr | Control Planes |            |           |             |            |               |           |               |               |                                   |                |                 |                   |       |        |
| AP Settings           | 2     | 2 Configure    | Dolete     | 🖞 Restart | More •      |            |               |           |               |               |                                   |                | search table    | Q                 | C     |        |
| Cluster               |       | Name 🔺         | Status     | Manag     | ement IP C  | Cluster IP | Control       | P         | Model         | Serial Number | # of APs                          | MAC Address    | Description     | Flerenwarw        | Clust | are Th |
| Maps                  |       | v5Z-142-C      | Online     | 172.19    | .10.142 1   | 5,1,1,14   | 2 10.1.20     | .142 0    | vSZ-H         | 98HM350F58    | t                                 | 00:00:29:29:23 | 5:16 FIPS SETUP |                   | Lead  | er.    |
| Certificates          |       | Data Planes    |            |           |             |            |               |           |               |               |                                   |                |                 |                   |       |        |
| Templates             |       | 🖉 Configure    | 🗸 Approve  | 🗊 Delete  | 🛓 Download  |            |               |           |               |               |                                   |                | search table    | ٩                 | C     |        |
| Anna Balance          |       | Nome +         | DP MAC     | Address   | Data IP     |            | Management/Co | Model     | Serial Number | r) Thimeare   | OP Status                         | Support F      | P5 FIPS Enable  | Registration Stat | a.    | ¢      |
| Access Points         |       | YOP-PIPS       | 00:00:25   | 542EA0159 | 20.1.91.170 |            | 10.1:200.146  | Intel DP. | 9720TWATH3    |               | Managod                           | Yes            | Enable          | Approved          |       |        |
| Wireless LANs Clients |       |                |            |           |             |            |               |           |               |               |                                   |                |                 | 1 records         | e x   | -      |

## **Using FIPS CLI Commands (vSZ-D)**

1. Open a console window to log in to the vSZ-D CLI.

- 2. At the login prompt, log in using "administrator" as the username and password.
- 3. At the > prompt, enter the **enable** (**en**) command and the admin password.
- 4. Enter **fips status** to verify whether FIPS mode is enabled or disabled.

5. Enter **fips ?** at the command prompt to display a list of available FIPS commands as shown.

vSP-FIPS# fips ?

The following figure provides a list of available FIPS commands.

FIGURE 80 List of vSZ-D FIPS Commands

| ∨DP-FIPS# fi | ps     |      |        |     |                                       |       |
|--------------|--------|------|--------|-----|---------------------------------------|-------|
| selftest     |        |      |        |     | FIPS Self Test                        |       |
| showlog      |        |      |        |     | Show Bootup Selftest Log              |       |
| status       |        |      |        |     | Status of system FIPS compliance      |       |
| zeroization  |        |      |        |     | Erase all configurations and security | infor |
| mation. This | action | will | reboot | the | system.                               |       |

6. Enter **fips selftest** to view and run the crypto module test for readiness.

FIGURE 81 Output of fips selftest Command

| Starting  | auditd: [ OK ]                |
|-----------|-------------------------------|
| Starting  | FIPS Self Test:[ OK ]         |
| Start Int | tegrity Check:checking libXft |
| checking  | setup                         |
| checking  | device-mapper-persistent-data |
| checking  | basesystem                    |
| checking  | libffi                        |
| checking  | libX11-common                 |
| checking  | python-libs                   |
| checking  | kernel-headers                |
| checking  | rks-net-config                |
| checking  | kbd-misc                      |
| checking  | newt-python                   |
| checking  | fontpackages-filesystem       |
| checking  | rks-dp-tunnelmgr              |
| checking  | ncurses-base                  |
| checking  | rks-dp-dpm-vdp                |
|           |                               |

7. Enter **fips showlog** to display the results of an on-demand test of FIPS crypto modules.

FIGURE 82 Sample Output of the fips showlog Command

| vSZ-D0# fips showlog                   |
|----------------------------------------|
| ====================================== |
| DRBG: PASSED                           |
| X931: PASSED                           |
| SHA1: PASSED                           |
| SHA2: PASSED                           |
| HMAC: PASSED                           |
| CMAC: PASSED                           |
| AES : PASSED                           |
| AES-CCM : PASSED                       |
| AES-GCM : PASSED                       |
| AES-XTS : PASSED                       |
| DES : PASSED                           |
| RSA : PASSED                           |
| ECDSA : PASSED                         |
| DSA : PASSED                           |
| DH : PASSED                            |
| ECDH : PASSED                          |
| ECP384 : PASSED                        |
| vSZ-D0# _                              |

8. Enter **fips zeroization** to delete or overwrite all system configuration, network configuration, private and public keys, certificates, passwords, pass phrases, and data. Enter **Y** to confirm the command or **N** to cancel the command. After the configuration and data are deleted, the zeroization process resets the vSZ to factory settings.

### FIGURE 83 Using the fips zeroization Command

```
vDP-FIPS# fips zeroization
Are you sure you want to erase all configurations and security information, and
reboots the system[Y/N]Y_
```

# **Downloading vSZ-D FIPS Logs**

vSZ-D FIPS logs can be downloaded to the local machine. Only the CO (admin) can view and download the FIPS log from the web interface.

Perform the following steps to download vSZ-D FIPS logs.

- 1. In the web interface, navigate to System > Clusters > Data Planes.
- 2. Select the vSZ-D that has joined the controller.
- 3. Click the **Download** option.
- 4. In the displayed dialog, click **Save File**.

### NOTE

As an alternative, you can download the logs from **Diagnostics > Application Logs > DBlade** in the web interface.

### FIGURE 84 Downloading vSZ-D FIPS Logs

| 🔗 Configure  | 🖋 Approve 🛛 🗃 Delete | 🛓 Download                                                |                                                      |           |                |          |              | search      | lable      | Q 2       |
|--------------|----------------------|-----------------------------------------------------------|------------------------------------------------------|-----------|----------------|----------|--------------|-------------|------------|-----------|
| Name 🔺       | DP MAC Address       | Data IP                                                   | Management/Cc                                        | Model     | Serial Number  | Firmware | Support FIPS | FIPS Enable | Managed By | DP Status |
| VDP-FIPS     | 00:0C:29:42:A0:59    | 20.1.91.170                                               | 10.1.200.146                                         | Intel DP  | 9720TWAT       |          | Yes          | Enable      | vSZ-142    | Managed   |
| Configuratio | n Traffic & F        | UWC8XJJXE000<br>which is: Gzip arch<br>from: https://172. | oc 2942A 04F0000<br>live (1.9 MB)<br>.19.10.142:8443 | C2942A059 | _snapshot.tar. | gz       |              |             |            |           |
|              | Wou                  | d you like to save                                        | this file?                                           |           |                |          |              |             |            |           |

- 5. Pay attention to the following considerations when downloading vSZ-D FIPS logs
  - Only a FIPS SKU vSZ-D can join a vSZ controller with a FIPS SKU set.
  - FIPS mode is replicated to vSZ-D after a successful join.
  - The zeroization effect on vSZ is not replicated on vSZ-D because it is an independent node that loses the network connection with vSZ.

# **AP Configuration in FIPS Mode**

| • | AP Models that Support FIPS Mode                 | 95 |
|---|--------------------------------------------------|----|
| • | FIPS AP Behavior.                                | 95 |
| • | Crypto Officer Roles and Responsibilities for AP | 96 |
|   | Ouarantine State for AP                          | 96 |
|   | AP Features Not Supported in FIPS Mode           | 97 |

# **AP Models that Support FIPS Mode**

The following AP models support FIPS mode:

- E510
- R610
- R710
- R720
- T610
- T610s
- T710
- T710s

### NOTE

The peer node (server) selects the FIPS compliant ciphers while establishing a connection with the AP.

The following ECDSA curves are supported by the AP:

- Elliptic curve: secp256r1
- Elliptic curve: secp384r1
- Elliptic curve: secp521r1

### NOTE

When DP acts as a TLS client, it supports these three elliptic curves.

## **FIPS AP Behavior**

By default, FIPS mode on an AP is disabled. The FIPS state is displayed when you log in.

When a FIPS SKU AP joins a FIPS SKU SmartZone controller, it adopts the mode of the controller by default. Therefore, when an AP in FIPS mode joins a controller with a FIPS mode disabled, the FIPS mode in the AP is also disabled, and vice versa. If the AP and controller are running the same mode, then the AP mode remains unchanged. This implies that only a FIPS SKU AP can join FIPS SKU controller.

A FIPS SKU AP with FIPS mode disabled must be manually approved in the SmartZone interface whether auto-approval is enabled or disabled on SmartZone.

### FIGURE 85 Manually Approving APs in the SmartZone Interface

| ► 🦉 😢 🗶 More 🗸 🕄 🔇 | 🔗 Configure                                 | \$ Move | Delete      | 1 | Import Batch Provisioning APs         | search t | able                | Q             | 0     | ±    |  |
|--------------------|---------------------------------------------|---------|-------------|---|---------------------------------------|----------|---------------------|---------------|-------|------|--|
| D Surtem           | MAC Address                                 | *       | AP Name     | + | Import Swapping APs                   |          | Total Traffic (1hr) | CI            | ients | 0    |  |
| + Default Zone     | D8:38:FC:38:4                               | D:D0    | RuckusAP    | * | Export All Batch Provisioning APs     | 2        | 7.1MB               |               | 1     |      |  |
| + Z FIPS ()        | E0-3E-90-3E-8                               | 0.10    | RuciusAP    | * | Export All Swapping APs               |          | 17.848              | 1             | 0     |      |  |
|                    | 3 65 (5.1 (5.1 (5.1 (5.1 (5.1 (5.1 (5.1 (5. | r: 19   | THE PLACE T | ż | Download Support Log                  |          | 17 ADDING           |               |       |      |  |
|                    |                                             |         |             | 1 | Trigger AP Binary Log                 |          |                     |               |       |      |  |
|                    |                                             |         |             | 1 | Download CM Support Log               |          |                     |               |       |      |  |
|                    |                                             |         |             |   | Restart Cable Modern                  |          |                     |               |       |      |  |
|                    |                                             |         |             | 5 | Reset Cable Modern                    |          |                     |               |       |      |  |
|                    |                                             |         |             | 5 | Reset Cable Modern to Factory Default |          |                     |               |       |      |  |
|                    | -                                           |         |             | × | Untag Critical APs                    |          |                     |               |       |      |  |
|                    |                                             |         |             |   | Swap                                  |          | 2 re                | 2 records = 1 |       | 1.5  |  |
|                    |                                             |         |             | 4 | Approve                               | 2160103  |                     |               |       | 1.00 |  |

FIPS AP with FIPS mode enabled is registered with SmartZone without any approval and is displayed in the default or staging zone

Any non-FIPS AP is not able to join a FIPS-enabled SmartZone interface. A non-FIPS AP is not displayed in the default or staging zone.

### NOTE

For Commercial Solutions for Classified Program (CSfC) compliance, run the following command to disable AP-to-AP communication and 802.11r: **set ap2ap\_dormant 1** on the AP or **rclient -d <ap-mac> -c "set ap2ap\_dormant 1"** on the controller.

Ensure that 802.11r is disabled at each WLAN configuration if you disable AP-to-AP communication.

# **Crypto Officer Roles and Responsibilities for AP**

The AP has only one login (Crypto Officer). The default username is super, and the default password is sp-admin. These credentials are overwritten when the AP joins SmartZone, and the zone login credentials are applied to the AP. Only these login credentials have access to the AP CLI and can perform FIPS-related activities such as zeroization and FIPS mode changes.

# **Quarantine State for AP**

An AP goes into the quarantine state in either of the following situations:

- The AP is zeroized.
- The AP self-test has failed due to an error in the firmware.

In zeroized APs, the Crypto Officer (CO) is unable to access the AP CLI. The only way to recover the CO login is through a hard reset. A hard reset allows the CO to log in to the AP CLI; however, zeroization causes the AP to lose the web, user, and SSH certifications and keys permanently.

In APs that fail the self-test, network connectivity goes down and a hard reset cannot recover the AP; it must be sent back to the factory. You can determine the failure of the AP self-test only by physically examining the device.

The following LEDs on the AP (R720, R710, R610, T610, and T710) display the quarantine status of the device:

- POWER : Solid red
- Wireless 2.4GHz: Solid amber
- Wireless 5GHz: Solid amber

The T610s and the T710s APs have similar LED patterns as the T610 and the T710 respectively.

# **AP Features Not Supported in FIPS Mode**

The following AP features are not supported in FIPS mode:

- Recovery SSID
- Firmware upgrade options such as FTP, TFTP, and the web
- Telnet and HTTP management access
- Web interface access using HTTPS to the AP, once the AP has successfully joined SmartZone
- SNMPv1 and SNMPv2c (Only SNMPv3 is supported in FIPS mode.)
- WLAN interface state cannot be set to Up or Down from AP CLI
- Not recommended to enable URL filtering in Common Criteria deployments since it is not CC certified

### NOTE

The AVC feature is disabled by default in the SmartZone interface, however, ensure that the feature is disable for endto-end FIPS compliance.

## **Recovery SSID Not Supported**

### FIGURE 86 Output to get wlanlist Command

| rkscli: get w | lanlist |      |        |         |                      |            |
|---------------|---------|------|--------|---------|----------------------|------------|
| name          | status  | type | wlanID | radioID | bssid                | ssid       |
| <br>wlan0     | מנו     | др   | wlan0  | 0       | f0:3e:90:3f:8d:18    | ±Javeed    |
| wlan1         | down    | AP   | wlan1  | 0       | 00:00:00:00:00:00    | Wireless?  |
| wlan2         | down    | AD   | wlan2  | 0       | 00:00:00:00:00:00    | Wireless?  |
| wlan3         | down    | AD   | wlan3  | 0       | 00:00:00:00:00:00    | Wireless4  |
| wlan4         | down    | AP   | wlan4  | 0       | 00:00:00:00:00:00    | Wireless5  |
| wlan5         | down    | AP   | wlan5  | 0       | 00:00:00:00:00:00    | Wireless   |
| wlan6         | down    | AP   | wlan6  | 0       | 00:00:00:00:00:00    | Wireless7  |
| wlan7         | down    | AP   | wlan7  | 0       | 00:00:00:00:00:00:00 | Wireless8  |
| wlan8         | down    | AP   | wlan8  | 0       | 00:00:00:00:00:00    | Wireless9  |
| wlan9         | down    | AP   | wlan9  | 0       | 00:00:00:00:00:00    | Wireless10 |
| wlan10        | down    | AP   | wlan10 | 0       | 00:00:00:00:00:00    | Wireless11 |
| wlan11        | down    | AP   | wlan11 | 0       | 00:00:00:00:00:00    | Wireless12 |
| wlan12        | down    | AP   | wlan12 | 0       | 00:00:00:00:00:00    | Wireless13 |
| wlan13        | down    | AP   | wlan13 | 0       | 00:00:00:00:00:00    | Wireless14 |
| wlan14        | down    | AP   | wlan14 | 0       | 00:00:00:00:00:00    | Wireless15 |
| wlan32        | up      | AP   | wlan32 | 1       | f0:3e:90:3f:8d:1c    | #Javeed    |
| wlan33        | down    | AP   | wlan33 | 1       | 00:00:00:00:00:00    | Wireless10 |
| wlan34        | down    | AP   | wlan34 | 1       | 00:00:00:00:00:00    | Wireless11 |
| wlan35        | down    | AP   | wlan35 | 1       | 00:00:00:00:00:00    | Wireless12 |
| wlan36        | down    | AP   | wlan36 | 1       | 00:00:00:00:00:00    | Wireless13 |
| wlan37        | down    | AP   | wlan37 | 1       | 00:00:00:00:00:00    | Wireless14 |
| wlan38        | down    | AP   | wlan38 | 1       | 00:00:00:00:00:00    | Wireless15 |
| wlan39        | down    | AP   | wlan39 | 1       | 00:00:00:00:00:00    | Wireless16 |
| wlan40        | down    | AP   | wlan40 | 1       | 00:00:00:00:00:00    |            |
| wlan41        | down    | AP   | wlan41 | 1       | 00:00:00:00:00:00    |            |
| wlan42        | down    | AP   | wlan42 | 1       | 00:00:00:00:00:00    |            |
| wlan43        | down    | AP   | wlan43 | 1       | 00:00:00:00:00:00    |            |
| wlan44        | down    | AP   | wlan44 | 1       | 00:00:00:00:00:00    |            |
| wlan45        | down    | AP   | wlan45 | 1       | 00:00:00:00:00:00    |            |
| wlan46        | down    | AP   | wlan46 | 1       | 00:00:00:00:00:00    |            |
| wlan47        | down    | AP   | wlan47 | 1       | 00:00:00:00:00:00    |            |
| OK            |         |      |        |         |                      |            |
|               |         |      |        |         |                      |            |

## FTP, TFTP, and Web Not Supported

FIGURE 87 Unavailable Upgrade Methods in FIPS Mode

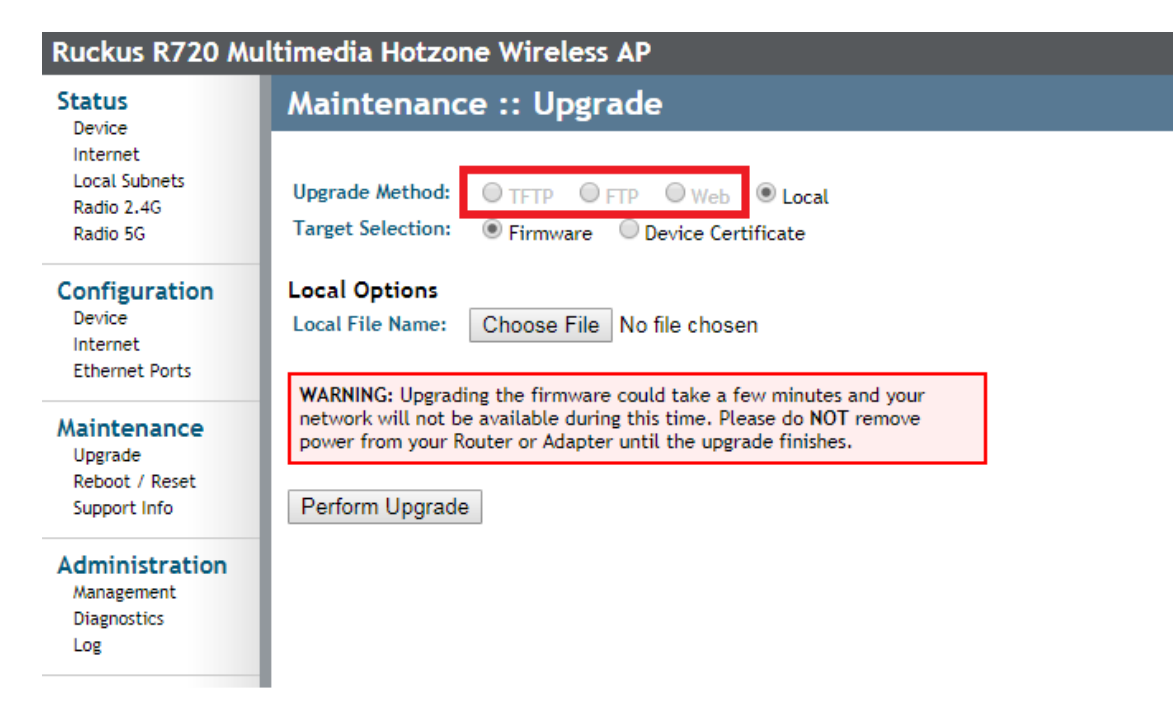

## **HTTP and Telnet Management Access Not Supported**

HTTP and Telnet management access is not supported in FIPS mode. The Telnet and HTTP access options are unavailable in the web interface when FIPS mode is enabled.

### FIGURE 88 HTTP and Telnet Management Access Unavailable in FIPS Mode

| Ruckus R720 Mu                                                                                                    | ltimedia Hotzone Wireless AP                                                                                                    |                                                                                                    |  |  |  |  |  |  |  |  |  |
|----------------------------------------------------------------------------------------------------|----------------------------------------------------------------------------------------------------|----------------------------------------------------------------------------------------------------|--|--|--|--|--|--|--|--|--|
| Status<br>Device                                                                                                    | Administration :: Management                                                                                                    |                                                                                                    |  |  |  |  |  |  |  |  |  |
| Internet<br>Local Subnets<br>Radio 2.4G<br>Radio 5G                                                                                                    | Network Profile:<br>SSH Access?<br>SSH Port:                                                                                                    | 4bss<br>Enabled Disabled 22                                                                                                    |  |  |  |  |  |  |  |  |  |
| Configuration<br>Device<br>Internet<br>Ethernet Ports                                                                                                    | HTTPS Access?<br>HTTPS Port:                                                                                                    | <ul> <li>Enabled</li> <li>Disabled</li> <li>Disabled</li> </ul>                                                                                                    |  |  |  |  |  |  |  |  |  |
| Maintenance<br>Upgrade<br>Reboot / Reset<br>Support Info                                                                                                    | Certificate Verification<br>PoE Operating Mode:                                                                                                    | PASSED<br><u>Request to reissue a new Ruckus PKI certificate</u><br>AUTO                                                                                                    |  |  |  |  |  |  |  |  |  |
| Administration<br>Management<br>Diagnostics<br>Log                                                                                                    | Auto-provisioning?<br>SmartCellGateway Agent?<br>Cloud Discovery Agent (FQDN)<br>Set Controller Address (Reboot to take effect)<br>Update Settings Restore previous settings                                                                                                    | <ul> <li>Enabled</li> <li>Enabled</li> <li>Disabled</li> <li>Enabled</li> <li>Disabled</li> <li>Disabled</li> <li>Disabled</li> </ul>                                                                                                    |  |  |  |  |  |  |  |  |  |
| Radio 2.4G<br>Radio 5G<br>Configuration<br>Device<br>Internet<br>Ethernet Ports<br>Maintenance<br>Upgrade<br>Reboot / Reset<br>Support Info<br>Administration<br>Management<br>Diagnostics<br>Log | SSH Access?<br>SSH Port:<br>No Telnet & HTTP<br>HTTPS Access?<br>HTTPS Port:<br>Certificate Verification<br>PoE Operating Mode:<br>Auto-provisioning?<br>SmartCellGateway Agent?<br>Cloud Discovery Agent (FQDN)<br>Set Controller Address (Reboot to take effect)<br>Update Settings Restore previous settings | <ul> <li>Enabled Disabled</li> <li>Enabled Disabled</li> <li>Enabled Disabled</li> <li>PASSED<br/>Request to reissue a new Ruckus PKI certificate</li> <li>AUTO </li> <li>Enabled Disabled</li> <li>Enabled Disabled</li> <li>Enabled Disabled</li> <li>Enabled Disabled</li> <li>Enabled Disabled</li> <li>Enabled Disabled</li> </ul> |  |  |  |  |  |  |  |  |  |

## Web Interface Access Through HTTPS Not Supported

The web interface through HTTPS is not accessible in FIPS mode when the AP has joined SmartZone.

### FIGURE 89 Web Access Through HTTPS Unavailable in FIPS Mode

| $\leftarrow$ $\rightarrow$ C $\triangle$ (i) https://20.1.1.124/login.asp |                                     |
|---------------------------------------------------------------------------|-------------------------------------|
| 🗰 Apps 🧿 on 🖹 Ruckus ICX Campus S 🖸 Phonetic alph                         | abet tak                            |
|                                                                           |                                     |
|                                                                           |                                     |
|                                                                           |                                     |
|                                                                           |                                     |
|                                                                           | Γ <sup>Δ</sup>                      |
|                                                                           |                                     |
|                                                                           |                                     |
|                                                                           | This site can't be reached          |
|                                                                           | 20.1.1.124 refused to connect.      |
|                                                                           | Try:                                |
|                                                                           | Checking the connection             |
|                                                                           | Checking the proxy and the firewall |
|                                                                           | ERR_CONNECTION_REFUSED              |
|                                                                           |                                     |

## SNMPv1 and SNMPv2c Not Supported

SNMPv1 and SNMPv2c are not supported when FIPS mode is enabled. In FIPS mode, only SNMPv3 commands are included.

FIGURE 90 SNMPv3 Commands Allowed in FIPS Mode

```
rkscli: set snmp
Commands starting with 'set snmp' :
set snmp : set snmp {options}
                                      ->version <value>
                                                                                                         SNMP version(v3)
                                      -- Modify SNMP Settings
set snmp-acl : set snmp-acl {options}
                                      -> {enable|disable}
                                      -> {add|del} <ipaddr>
                                      -> clear -- delete all entries
                                      -- Modify SNMP ACL Settings
set snmpv3 : set snmpv3 {options}
                                     ->ro username <name>, SNMP v3 ro username
->ro auth <type>, SNMP v3 auth type(SHA)
->ro auth-key <key>, SNMP v3 auth key
->ro privacy <type>, SNMP v3 privacy type(AES)
->ro privacy-key <key>, SNMP v3 privacy key
                                     ->rw username <name>, SNMP v3 ro username
->rw auth <type>, SNMP v3 auth type(SHA)
->rw auth-key <key>, SNMP v3 auth key
->rw privacy <type>, SNMP v3 privacy type(AES)
->rw privacy-key <key>, SNMP v3 privacy key
                                     ->trap {enable|disable}, SNMP V3 trap enable

->trap username <name>, SNMP V3 trap username

->trap auth <type>, SNMP v3 trap username

->trap auth-key <key>, SNMP v3 trap auth type(SHA)

->trap privacy <key>, SNMP v3 trap auth key

->trap privacy <type>, SNMP v3 trap privacy type(AES)

->trap privacy-key <key>, SNMP v3 trap privacy key

->trap-svr <ipaddr>, SNMP V3 trap server ipaddr
                                      -- Modify SNMPv3 Settings
```

### WLAN Inteface Up or Down from AP CLI Not Supported

When FIPS mode is enabled, you cannot set the WLAN interface state from the AP CLI.

### FIGURE 91 WLAN Interface State Error Message.

```
rkscli: set state wlan33 up
Error: wlan33 state cannot be set 'up' with open network configuration in FIPS mode
rkscli:
```

# X.509 Certificates

| • | Validating Certificates                                 | 103 |
|---|---------------------------------------------------------|-----|
| • | Configuring X.509 Server Certificates on the Controller | 105 |
| • | Uploading X.509 Certificates on vSZ-D                   | 108 |

X.509 Certificates allows you to upload the CA certificates for the AP and the dataplane, verify the certificates, and validate the server certificates of the SmartZone controller.

Typically, the AP is deployed in two phases: the staging phase and the production phase. In the staging phase, the entire CA certificate chain of the production SZ server certificate and any other certificate validation settings are configured on the AP. After the AP goes to the production phase, the certificate validation and verification is completed.

# **Validating Certificates**

You can validate CA certificates of the controller before assigning them to the AP.

 System > Certificates > Intra system (AP/vSZ-D) Trusted CA Certs/Chain (internal), and click ON to enable Validate SZ Server Certificate options.

This setting ensures the AP verifies and validates the server certificate of the controller. The AP or DP verifies if the SZ controller FQDN matches the DNS or common name of the SZ server certificate.

### FIGURE 92 Validating the Controller Server Certificates

| Virtual SmartZone - High Scale |                          |                                                                                                |                               |                                                                                                    |                            | fips-203<br>2019-03-21 09:18:05 | default 🔻              | o adm       | n<br>nin |
|--------------------------------|--------------------------|------------------------------------------------------------------------------------------------|-------------------------------|----------------------------------------------------------------------------------------------------|----------------------------|---------------------------------|------------------------|-------------|----------|
| Dashboard                      | vice Mapping CSF         | R SZ as a Server Certificate                                                                   | SZ as Client Certificate      | SZ Trusted CA Certificates/Chain (external)                                                                 | AP Certificate Replacement | Intra system (AP/vSZ-D          | ) Trusted CA Certs/Cha | ain (intern | ial)     |
| System 🔻                       | Upload a trusted chain f | for AP and vSZ-D certificates - Use t                                                          | this only when AP and vSZ-D f | actory certificates are changed.                                                                            |                            |                                 |                        |             |          |
| General Settings               | WARNING: Enabling the    | erver certificate<br>e certificate validation may cause A<br>ose configuration may need manual | Ps to lose connection with Sn | nartZone if the trusted CA certificates are improper<br>certificates or need RMA in some cases. Please pro- | rty<br>ceed with           |                                 |                        |             |          |
| AP Settings                    | caution.                 |                                                                                                |                               | 6                                                                                                    |                            |                                 |                        |             |          |
| Switch Settings                | C Refresh                | OK 36 Cancel                                                                                   |                               |                                                                                                    |                            |                                 |                        |             |          |
| Cluster                        | Intra system (AP/v       | SZ-D) Trusted CA Certs/Chain                                                                   | (internal) List               |                                                                                                    |                            |                                 |                        |             | 1        |
| Maps                           | Name a                   | gure Delete Description                                                                        |                               | Last Mo                                                                                                    | dified By Last Modified    | 0n                              | ch table               | αρ          | 4        |
| Certificates                   | ¢                        |                                                                                                |                               |                                                                                                    |                            |                                 |                        | >           |          |
|                                |                          |                                                                                                |                               |                                                                                                    |                            |                                 | No data                | 1 - 1       | 14       |

2. From Intra system (AP/vSZ-D) Trusted CA Certs/Chain (Internal) List, click Import.

The Import CA Certs (Chain) page is displayed. Configure the following items:

- Name: Enter the name of the certificate chain
- Description: Enter a short description about the imported certificate.
- Intermediate CA Certificate: browse and select the certificate. You can select up to four certificates.
- Root CA Certificate: Browse and select the certificate.

### NOTE

You can select **Clear** if you want to remove acertificate that you selected.

3. Click Validate.

The results of the validation are displayed.

### FIGURE 93 Validation Message

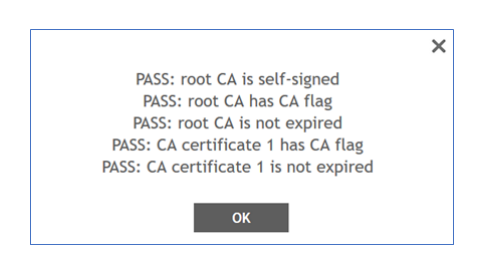

### 4. Click OK.

It takes some time for the certificate configurations to be applied to the AP. The AP must be turned off, moved to the production controller, and then powered on. The AP must be rediscovered by the controller. The discovery time is usually configured for 30 minutes. After this time, the AP establishes a connection with the controller. You can reconfigure this discovery time on the production controller to two hours from the controller interface (navigate to **Wireless LANs** > **Configure Group** > **Configuration** > **Advanced Options**). The settings highlighted must be configured for the same.

### FIGURE 94 Configuring AP Discovery Time

| Configure Gro          | pup                                              |                              |  |  |  |
|------------------------|--------------------------------------------------|------------------------------|--|--|--|
| • Name: aaaaaa         | AR Group                                         | Description:                 |  |  |  |
| Parent Group: System   |                                                  |                              |  |  |  |
| Configuration          |                                                  |                              |  |  |  |
| [?] Client Admission C | ntrol: 2.4 GHz Radio                             | 5 GHz Radio                  |  |  |  |
|                        | COFF                                             | 011                          |  |  |  |
|                        | Min Client Count 10                              | Min Client Count 20          |  |  |  |
|                        | Max Radio Load 75 %                              | Max Radio Load 75 %          |  |  |  |
|                        | Min Client Throughput 0 Mbps                     | Min Client Throughput 0 Mbps |  |  |  |
| Protection             | Mode: 2.4 GHz Radio: NONE  RTS / CTS             | CTS ONLY                     |  |  |  |
| AP Reboot Ti           | eout: * Reboot AP if it cannot reach default gat | eway after: 30 minutes       |  |  |  |
|                        | * Reboot AP if it cannot reach the control       | ller after: 2 hours 🔻        |  |  |  |
| Venue                  | Code:                                            |                              |  |  |  |

# **Configuring X.509 Server Certificates on the Controller**

You can configure the X.509 server certificates from a controller in a production environment.

1. Select System > Certificates > Intra system (AP/vSZ-D) Trusted CA Certs/Chain (internal)., and click ON to enable Validate SZ server certificate.

| Dashboard        | Certificate to Service Mappir                                                                                                    | g CSR       | SZ as a Server Certificate       | SZ as Client Certificate    | SZ Trusted CA Certificates/Chain (external) | AP Certificate Replacement | Intra system (AP/vSZ-D) Trusted CA Certs/Chain (internal) |  |
|------------------|----------------------------------------------------------------------------------------------------|-------------|----------------------------------|-----------------------------|---------------------------------------------|----------------------------|-----------------------------------------------------------|--|
| System 🔻         | Upload a trusted chain for                                                                                                    | P and vSZ-D | certificates - Use this only whe | n AP and vSZ-D factory cert | ficates are changed.                        |                            |                                                           |  |
| General Settings | OIL Widate 52 server certificate WARNING: Enabling the certificate validation may cause APs to lose connection with SmartZone if the trusted CA certificates are improperly |             |                                  |                             |                                             |                            |                                                           |  |
| AP Settings      | configured. AP: that lose configuration may need manually reset and loaded with new certificates or need RMA in some cases. Please proceed with caution.                    |             |                                  |                             |                                             |                            |                                                           |  |
| Switch Settings  | 🛛 Refresh 🔍 OK                                                                                                    | X Cancel    |                                  |                             |                                             |                            |                                                           |  |
| Cluster          | Intra system (AP/vSZ-E                                                                                                    | ) Trusted ( | CA Certs/Chain (internal) Li     | st                          |                                             |                            |                                                           |  |
| Maps             | + Import 🖉 Configure                                                                                                    | 📋 Delet     | e                                |                             |                                             |                            | search                                                    |  |
|                  | Name 🔺                                                                                                    |             | Description                      |                             |                                             | Last Modified By           | ast Modified On                                           |  |
| Certificates     | OCSP_Cert#1                                                                                                    |             | N/A                              |                             |                                             | N/A N                      | 4/A                                                       |  |
| Templates        |                                                                                                    |             |                                  |                             |                                             |                            |                                                           |  |
| Access Points    | Name OCS                                                                                                    | _Cert#1     |                                  |                             |                                             |                            |                                                           |  |
|                  | Description N/A                                                                                                    |             |                                  |                             |                                             |                            |                                                           |  |
| Switches         | Last Modified By N/A                                                                                                    |             |                                  |                             |                                             |                            |                                                           |  |
| Wireless LANs    | Last modified On N/A                                                                                                    |             |                                  |                             |                                             |                            |                                                           |  |

### 2. Under Intra system (AP/vSZ-D) Trusted CA Certs/Chain (Internal) List,,

The **Import Certificate** page is displayed. Configure the following items:

- Server Certificate: Browse and select the certificate.
- Intermediate CA Certificate: Browse and select the certificate. You can select up to four certificates.
- Root CA Certificate: Browse and select the certificate.
- Private Key: Browse and select the key to upload or click Using CSR and select a key from the list.
- Key Passphrase: Enter the pass phrase.

Select **Clear** if you want to remove a certificate that you selected.

### Edit Certificate: OCSP\_SrvCert#1

Х

Cancel

| Description:                                                                                                    |                                  |           |        |           |  |
|----------------------------------------------------------------------------------------------------|----------------------------------|-----------|--------|-----------|--|
| erver Certificate                                                                                                    |                                  |           |        |           |  |
| BEGIN CERTIFICATE                                                                                                    | * Server Certificate:            | <b>J</b>  | Browse | Clear     |  |
|                                                                                                    | [?] Intermediate CA certificate: | <b>J</b>  | Browse | Clear     |  |
| /ersion: V3<br>Subject: EMAILADDRESS=ocspcsr@commscope.com, CN=ocspCSR.pem, OU=OCSP                                                                                                    |                                  |           | Browse | Clear     |  |
| lidation, O=Commscope India Ltd, L=Vijayanagar, ST=Bagalkot, C=IN<br>jignature Algorithm: SHA256withRSA, OID = 1.2.840.113549.1.1.11                                                                                                    |                                  |           | Browse | Clear     |  |
|                                                                                                    |                                  |           | Browse | Clear     |  |
| vey: Sun KSA public Key, 2046 bits<br>nodulus:<br>Bold 1720015508 (2500020255 (206235550 (00400022665104 870242768404874262825 456224                                                                                                    | [?] Root CA certificate:         | <b></b>   | Browse | Clear     |  |
| na 117/01/2224432087222341.202833333740017702260510167/2137081761720283340034<br>16854019308010118917601808589319176925726615643806033560204543561696550256861861<br>13955636148788968331333840035720884749824278471505163029427908323435953875389 | * Private Key:                   | Upload    |        |           |  |
| 368890332/1138243/83151900/15292182908/26193/1816/28085039/8/480/583281960606<br>15546979095430454143919176892586048182180206776938632763597992132721178498488                                                                                     |                                  | 2         | Bro    | wse Clear |  |
| 52164533576903639995496875049845345142998550670377727087357186024947337789411<br>19974510631601550874880067850459818058895221926754442020360284945290121666888<br>293345187204171849517516152563848741097251078616325042562192853732983            |                                  | Using CSR |        |           |  |
| nublic exponent: 65537 🛛 🗸                                                                                                    |                                  |           |        | T         |  |
|                                                                                                    |                                  |           |        |           |  |

Validate

×

# Edit CA Chain Certificates: OCSP\_Cert#1

| * Name:                | OCSP_Cert#1         |        |         |
|------------------------|---------------------|--------|---------|
| Description:           |                     |        |         |
| Intermediate CA        | d ca-chain.cert.pem | Browse | Clear   |
| Certificates:          |                     | Browse | Clear   |
|                        |                     | Browse | Clear   |
|                        |                     | Browse | Clear   |
| * Root CA Certificate: | ca.cert.pem         | Brow   | seClear |
|                        |                     |        |         |

| Validate | ОК | Cancel |
|----------|----|--------|
|----------|----|--------|

### 3. Click Validate.

The results of the validation are displayed

### FIGURE 95 Validation Message

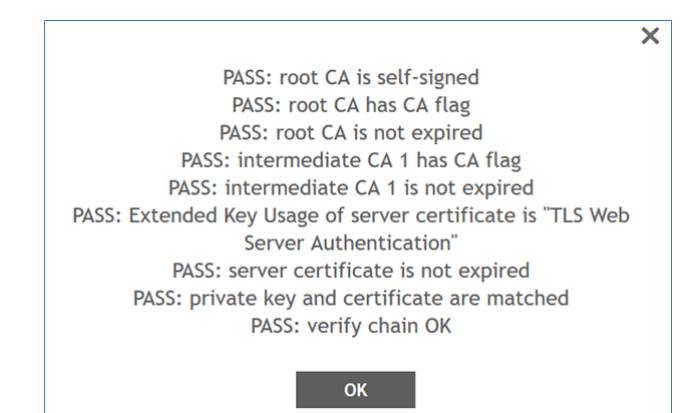

### 4. Click OK.

 Select Systems > Certificates > Certificate to Service Mapping, and map the service certificate for AP-to-controller and & AP-to-dataplane communication by selecting the service certificate from the Ruckus Intra-device Communication list

### FIGURE 96 Mapping Service Certificates

| Dashboard        | Certificate to Service Mappin   | g CSR                                 | SZ as a Server C     | ertificate   | SZ as Client Certificate |  |
|------------------|---------------------------------|---------------------------------------|----------------------|--------------|--------------------------|--|
| System 🔻         | Use this configuration to map v | arious Smartz                         | Zone services to the | certificates | already loaded.          |  |
|                  | Service Cer                     | ificate                               |                      |              |                          |  |
| General Settings | Management Web: De              | Management Web: Default Certificate 🔻 |                      |              |                          |  |
| AP Settings      | AP Portal: No                   | data availab                          | e 🔻                  |              |                          |  |
|                  | Hotspot (WISPr): De             | ault Certific                         | ate 🔻                |              |                          |  |
| Switch Settings  | * Ruckus Intra-device           | SP_SrvCert#                           | ▼ Vie                | w Public Ke  | э <b>у</b>               |  |
| Cluster          | C Refresh & OK                  | ancel                                 |                      |              |                          |  |
| Maps             |                                 |                                       |                      |              |                          |  |
| Certificates     |                                 |                                       |                      |              |                          |  |

6. Click **OK**.

# **Uploading X.509 Certificates on vSZ-D**

You can upload X.509 certificates to the vSZ-D either during initial setup or after initial setup through CLI.

- 1. Get contents of the *ca.pem* file, and copy the contents (from "Begin" to "End").
- 2. In the command prompt, the following is displayed: Do you want to upload vSZ server certificate chain (y/n):. Enter y to upload the vSZ server certificate chain.
- 4. Press **Enter** to finish.

The certificate format is verified. Once verification is completed, the following message is displayed: <code>Verify</code> certificate format done please type " end " to finish.

5. In the command prompt, the following message is displayed: Do you want to verify vSZ server certificate chain (y/n):. Enter y.
#### 6. You can upload the certificate using the CLI

Welcome to the RUCKUS WIRELESS vSZ-D Command Line Interface

vDP-242> en

Password:

vDP-242# config

vDP-242(config)# controller

Paste your certificate sentence including BEGIN/END CERTIFICATE:

Or you can type "###" and press enter to stop

#### -----BEGIN CERTIFICATE----

MIIEtzCCA5+gAwIBAgIJAP38SkXhlwnzMA0GCSqGSIb3DQEBCwUAMIGYMQswCQYD VQQGEwJVUzELMAkGA1UECBMCQ0ExEjAQBgNVBAcTCVN1bm55dmFsZTEdMBsGA1UE ChMUUnVja3VzIFdpcmVsZXNzIEluYy4xKTAnBgkqhkiG9w0BCQEWGnNlcnZpY2VA cnVja3Vzd2lyZWxlc3MuY29tMR4wHAYDVQQDExVDZXJ0aWZpY2F0ZSBBdXRob3Jp dHkwHhcNMTgwOTE3MDMzNjQ1WhcNMzMwOTEzMDMzNjQ1WjCBmDELMAkGA1UEBhMC VVMxCzAJBgNVBAgTAkNBMRIwEAYDVQQHEwITdW5ueXZhbGUxHTAbBgNVBAoTFFJ1 Y2t1cyBXaXJlbGVzcyBJbmMuMSkwJwYJKoZIhvcNAQkBFhpzZXJ2aWNlQHJ1Y2t1 c3dpcmVsZXNzLmNvbTEeMBwGA1UEAxMVQ2VydGlmaWNhdGUgQXV0aG9yaXR5MIIB IjANBgkqhkiG9w0BAQEFAAOCAQ8AMIIBCgKCAQEAp3BM7P3ZEuWwuFT8+ejJ+UP0 kODr+RDMl6u9kBJqsURYpw+hRZnpN56LfeNp+GBBTBlJgKJ3RdTmK22zs9gj2JeD AZZ72K72GEiYMikfoXXY5Nrl6Dat2MrZmxOtpqZkKtwG6SyTywtpxUnlpgzQcHx4 rXvr4ikoxKaNWyXAxJcGXMWrPhQ91Bm3XjgB/6W8Zch+aXh1jL5kPnhWLzuzLqLV Q9+EmVE6eyc2TzMZBu0qlyciN9KgMipGluIDjZwWa7PUwnPjU12CpT4rFtWbI6W5 AyrXqAAbP0W+vLObVyQkaytkSIdR9qhaC398WljHmM5mz90Cb+i4yTOcblNl8QID AQABo4IBADCB/TAdBgNVHQ4EFgQUDjcnbgqRCkN2B/mDGYY6w12gSvkwgc0GA1Ud lwSBxTCBwoAUDjcnbgqRCkN2B/mDGYY6w12gSvmhgZ6kgZswgZgxCzAJBgNVBAYT AIVTMQswCQYDVQQIEwJDQTESMBAGA1UEBxMJU3Vubnl2YWxlMR0wGwYDVQQKExRS dWNrdXMgV2lyZWxlc3MgSW5jLjEpMCcGCSqGSIb3DQEJARYac2VydmljZUBydWNr dXN3aXJlbGVzcy5jb20xHjAcBgNVBAMTFUNlcnRpZmljYXRlIEF1dGhvcml0eYIJ AP38SkXhlwnzMAwGA1UdEwQFMAMBAf8wDQYJKoZlhvcNAQELBQADggEBAEUv3Kns

GJ5uNLoXWDIr2Mrt8Doh50cxXrBOpHtWaxyrQyNKZpY+I08p9ET1hjD++2/7e6ES YgtiwlewR8iZHZsn1GdXgFVhz55d8pJZ2NZtbADdvhR1AJGkJ5hEclw+oX1eeKql wrkoYjGF/+05024+sWfftZb1HJDrEoGeQGSOIR+iBOB0yhHQHdvR9dozcZk37aD7 Hix74KlqDRh25xDiRYEGSg/joXGjh9tW4Bhe3sPgx195IHCKCZycs+rknuy3SfLX

Verify your certificate format now, wait a moment.

Verify certificate format done please type "end" to finish

7. You can validate the CA certificate using the CLI

#### vDP-242(config-controller)# verify\_cert\_chain

vDP-242(config-controller)# ip scg.ruckuswireless.com The command was executed successfully. To save the changes, type 'end'.

#### vDP-242(config-controller)# exit

You have upload cert chain! please type "end " to proceed end Do you really want to exit (y/n) n vDP-242(config-controller)# end

Server certificate chain upload was done! Please reboot to take effect! Save changes, and then exits the config context.

vDP-242# reboot

#### NOTE

For the RadSec server, SZ does not verify any identifier of the server certificate and therefore no configuration parameter is required.

## **Password Management**

You can change the administrator password for AP and vSZ-D from the controller interface and from the command-line interface.

Passwords can be composed of any combination of uppercase and lowercase letters, numbers, and the following special characters: !, @, #, \$, %, ^, &, \*, (, and ). (No other special characters are allowed.) The password length ranges from 8 to 64 characters.

The administrator login password of the AP zones is pushed from the controller. Therefore, the controller validates the administrator login password of AP zones before pushing it into the APs. The administrator login password of the dataplane is identical to that of the controller, so it need not be validated.

The administrator login password of the AP zones are pushed from the controller. Therefore, controller validates the admin login passwords length of AP zones before pushing them into APs. The administrator login password of the dataplane is identical to the controller so it need not be validated.

From the controller web interface, select **Admin > Change Password** to change the administrator password.

#### FIGURE 97 Changing the Administrator Password

| Virtual SmartZone - High Scale | I.                                                                                                    | vSCG-AAA<br>2019-07-05 11:15:54 & de | fault • • admin                     |
|--------------------------------|----------------------------------------------------------------------------------------------------|--------------------------------------|-------------------------------------|
| Dashboard                      |                                                                                                    | Wireless                             | Preferences     i Account Activites |
| System                         | 2019-07-04 12:23:53 [859 HTP server reach failed] System cannot reach HTP server [rSGG-203 is not reachable] |                                      | C+ Log off                          |
| Access Points                  |                                                                                                    |                                      |                                     |
| Switches                       | Health 1 Cluster COC 1AP COC Client C                                                                        | System                               | • • •                               |
| Wireless LANs                  | *                                                                                                    |                                      | ٥                                   |
| Clients ►                      |                                                                                                    |                                      |                                     |

After the password is successfully changed, select **Administration** > **Admin Activities** to view the activity log. The account activity can be verified in the controller CLI by using the/opt/ruckuswireless/wsg/log/web/activity.log command.

#### FIGURE 98 Sample Verification Message

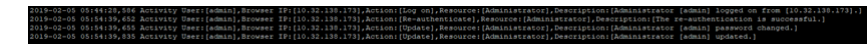

You can also configure the AP admin login password from **Access Points** > **Configure AP Zone** to configure the AP admin login password.. You can modify the settings for **AP Admin Logon**.

#### FIGURE 99 Modifying AP Admin Login

| Truckus<br>Artual SmartZone - High S | ≡<br>cale | Create Group                                                                                                    |
|--------------------------------------|-----------|----------------------------------------------------------------------------------------------------|
|                                      | Ac        | * Name: FIP5-20ne-1 Description:                                                                                                    |
|                                      | > System  | Type: O Domain @ Zone AP Group                                                                                                    |
|                                      | - 2       |                                                                                                    |
|                                      |           | Configuration                                                                                                    |
|                                      |           | (*) Standard (in granner must constant a next eight constant raise in an annual, select the const constant are (1) <sup>2</sup> < (*) Bindly (in granner must constant an anext eight constant constant are must annual, select the const constant are (1) <sup>2</sup> < (*) Bindly (in granner must constant are and eight constant and are annual, select the const constant are (1) <sup>2</sup> < (*) Bindly (in granner must black this const is using an autoconstant and annual, select the const constant are (1) <sup>2</sup> < (*) Bindly (in granner must black this const is using an autoconstant and annual, select the const constant are (1) <sup>2</sup> < |
|                                      |           | Location: (example: Ruckus HQ)                                                                                                    |
|                                      |           | Location Additional Information: (example: 350 W Java Dr, Sunnyvale, CA, USA)                                                                                                    |
|                                      |           | GPS Goordinates: Latitude: Longitude: (scample: 37.411272, -122.079618) A00tude: meters •                                                                                                    |
|                                      |           | * AP Admin Legen: * Legen ID: adesin * Password:                                                                                                    |
|                                      |           | AP Time Zone:      System defined      User defined     User defined     User defined     (birt1-0:00 UTC     V                                                                                                    |
|                                      | Gene      | AP IP Mode:      Prive only      Prive only      Drule                                                                                                    |
|                                      |           | [7] Historical Connection Failure:     Image: Connection Failure:       [9] DP Zone Attinity Profile:     Image: Connection Failure:                                                                                                    |
|                                      | P Typ     | This action will decoment the already established tunnels to 40% and re-establish to new 40% as per the priority<br>defined.                                                                                                    |

You can view changes to the data plane password from **System** > **Cluster- Data Planes** > **DP/vDP**. Click the **Event** tab to view the logs.

#### FIGURE 100 Dataplane Password Change Event Log

|          |               |         | Name 🛥                   | DP Type          | DP MAC Address            | Data IP             | Management/Co     | Model     | Serial Number        | Firmware          | Managed By          | DP Status        | Registration Sta    |
|----------|---------------|---------|--------------------------|------------------|---------------------------|---------------------|-------------------|-----------|----------------------|-------------------|---------------------|------------------|---------------------|
|          |               |         | fips-v0P                 | External-Virtual | 00:0C:29:8D:F5:90         | 20.1.91.203         | 10.1.200.41       | vSZ-D     | 9720352RG9           | 5.1.1.0.222       | fips-203            | Managed          | Approved            |
|          |               |         |                          |                  |                           |                     |                   |           |                      |                   |                     |                  |                     |
|          |               |         |                          |                  |                           |                     |                   |           |                      |                   |                     |                  |                     |
|          |               |         |                          |                  |                           |                     |                   |           |                      |                   |                     |                  |                     |
| ummary   | Configuration | Traffic | & Health DHCP/NA         | f System Alan    | n Event DP Zone           | Affinity            |                   |           |                      |                   |                     |                  |                     |
|          |               |         |                          |                  |                           |                     |                   |           |                      |                   |                     |                  |                     |
|          |               |         |                          |                  |                           |                     |                   |           |                      |                   |                     |                  | ٦                   |
| Date and | Time 👻        | Code    | Type                     | Severity         | Activity                  |                     |                   |           |                      |                   |                     |                  |                     |
| 2019/01/ | 04 15:34:41   | 504     | Data plane configuration | up Informational | Data plane [fips-vOP@97   | 20352RG996A9VXP2L   | INMQAHBRK000C298C | F586000C2 | 960F590] has been u  | pdated to dpUse   | configuration [4f3  | e6510-0e81-11e9- | 8214-000000628689]. |
| 2019/01/ | 04 15:34:41   | 99203   | Password Management      | Informational    | Data plane [9720352RG9    | 996A9VXP2L4NMQAHB8  | x000C298DF586000C | 2980(590) | min password length  | changed, source   | : [WebGUI], accour  | t: [admin].      |                     |
| 2019/01/ | 04 15:08:53   | 99214   | Password Management      | Informational    | User logout to data plan  | e [9720352RG996A9V) | P2L4NMQAHBRK000C  | 2960F5860 | 000C2980F590], sourc | e: [10.1.200.203  | ), account: (admin) |                  |                     |
| 2019/01/ | 04 15:06:49   | 99205   | Password Management      | Informational    | Data plane [9720352RG9    | 996A9VXP2L4NMQAHB8  | x000C298DF586000C | 2980F590] | enable password cha  | nged, source: [10 | 0.1.200.203], accou | nt: (admin).     |                     |
| 2019/01/ | 4 15:05:50    | 99212   | Password Management      | Informational    | User login into data plar | ne [9720352RG996A9V | XP2L4NMQAHSRK0000 | 2980F5860 | 000C2980F590], soun  | e: [10.1.200.203  | ], Account: [admin  |                  |                     |
| 2019/01/ | 04 15:05:42   | 99214   | Password Management      | Informational    | User logout to data plan  | e [9720352RG996A9V) | P2L4NMQAHBRK000C  | 2980F5860 | 00C298DF590], sourc  | e: [10.1.200.203] | ], account: [admin] |                  |                     |
| 2019/01/ | 04 15:05:40   | 99205   | Password Management      | Informational    | Data plane [9720352RG9    | 96A9VXP2L4NMQAH88   | 0000C298DF586000C | 2980(590) | enable password cha  | nged, source: [10 | 0.1.200.203], accou | nt: [admin].     |                     |
|          |               |         |                          |                  |                           |                     |                   |           |                      |                   |                     |                  |                     |

Refer to the SmartZone Administrator Guide for this release for more configuration information.

## **Session Management**

Complete the following steps to log in to the controller.

- 1. Enter the server URL in the browser window.
  - The **Consent Banner** page is displayed.

#### FIGURE 101 Consent Banner

| Consent Banner                                                                                                    |  |
|----------------------------------------------------------------------------------------------------|--|
| Access to this system is reserved only for authorized administrators.<br>This is a default login banner and can be configured by authorized administrators of the system |  |
| OK                                                                                                    |  |

2. Click **OK** to proceed.

3. Enter the user name and password and click **Login**.

The **Account Activities** page is displayed.

#### FIGURE 102 Account Activities Page

| Account Activities                                                                                                    | 2                                         | K |
|----------------------------------------------------------------------------------------------------|-------------------------------------------|---|
| Last successful login: 2<br>Last successful login from: 1<br>Failed login attempts since last successful login: 0<br>Account privilege changes: N | 2019-07-16 16:09:04<br>0.174.120.239<br>) |   |
| OK                                                                                                    |                                           |   |

The **Account Activities** page notifies the administrator of the data and time of the last login, the IP address from where the last login was successful, the number of failed login attempts since the last successful login, and the account privilege changes of the administrator account since the last login.

#### 4. Click **OK**.

Account activities can also be viewed from **Admin > Account Activities**.

#### FIGURE 103 Viewing Account Activities

| SmartZone 300 | =                       | SZ300-SNMP-JITC<br>2019-07-03 14:12:32 | 😂 🛛 defau | ilt 🔻 🔅 🤷                                             | 0 |
|---------------|-------------------------|----------------------------------------|-----------|-------------------------------------------------------|---|
| Dashboard     |                         |                                        | Wireless  | Change Password     Preferences     Account Activites |   |
|               | ✔ No outstanding alarms |                                        |           | Log off                                               |   |
|               |                         |                                        |           |                                                       |   |
| Switches      |                         | System                                 |           | • • •                                                 | v |
| Wireless LANs |                         |                                        |           | 0                                                     |   |
| Clients •     |                         |                                        |           |                                                       |   |

# **Configuring the WLAN Scheduler**

#### 

By configuring the WLAN scheduler, the controller can deny establishment of a wireless client session based on WLAN, time, day and so on. The controller can also control client access to the network by providing a time schedule within which the device can access the network. When the WLAN scheduler is disabled, SSID broadcasts are disabled and client connection is lost, including all clients that were connected earlier when the WLAN scheduler was enabled.

- 1. From the controller web interface, select **Wireless LANs** .
- 2. Select the zone for which you want to configure the WLAN scheduler and click the **Services** tab.
- 3. Select WLAN Scheduler.
- 4. Click Create.

The Create Time Schedules Table page displays.

#### FIGURE 104 Creating Time Schedules Table

#### Create Time Schedules Table

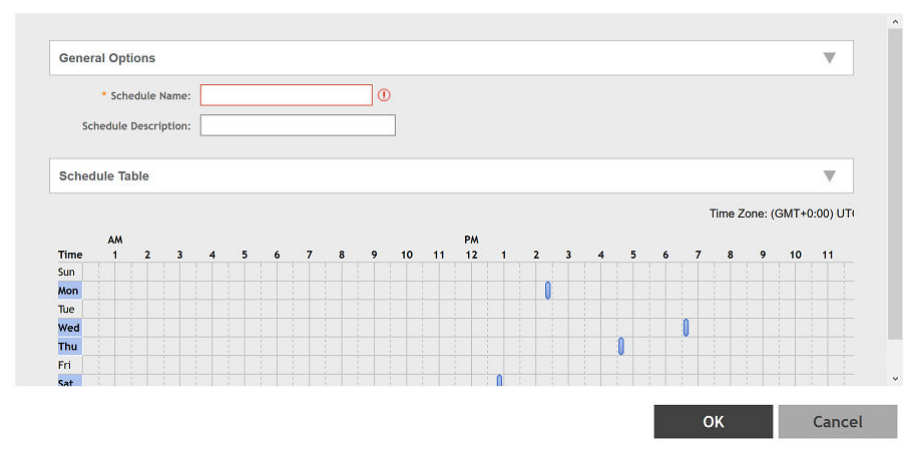

#### 5. Click **OK**.

The time schedule is configured.

6. From the Wireless LANs page, select the scheduler profile from the Advance Options tab

#### FIGURE 105 Selecting the Scheduler Profile

Edit WLAN Config: 1@Eng\_Dar\_Man\_DBLBO\_Radsec

| * [?] BSS Min Rate:     | Default 🔹                                                                                                    |
|-------------------------|----------------------------------------------------------------------------------------------------|
| Mgmt Tx Rate:           | 2 mbps 5G radio does not support Mgmt Tx rates (1, 2, 5.5, 11 Mbps).                                             |
| DiffServ profile:       | Disable 🔻 🖌                                                                                                    |
| PMK Caching support:    | OFF                                                                                                    |
| OKC support:            | OFF                                                                                                    |
| * Time Schedule:        | Always On Always Off  Specific                                                                                   |
| * Schedule Profile:     | Belect a schedu 🔻 + 🖋                                                                                            |
| Band Balancing:         | Reload I service                                                                                                 |
| QoS Map Set:            | OFF                                                                                                    |
| [?] SSID Rate Limiting: | Uptink: OFF 0 mbps (1-200) Rate limiting in user traffic profile will not work if SSID rate limiting is enabled. |
|                         | Downlink: OFF 0 mbps (1-200)                                                                                     |
| DNS Server Profile:     | Disable 🔻 🛃                                                                                                    |
|                         |                                                                                                    |

### **Setting the WLAN Scheduler from the CLI**

You can configure the WLAN scheduler from the command line interface as well.

1. In the command prompt, go to the configuration issue the commands as shown in the figure.

#### FIGURE 106 Sample Commands to Configure WLAN Scheduler from CLI

| VSZ-206(config)# zone zone206                                                                                                    |
|----------------------------------------------------------------------------------------------------|
| VSZ-206(config-zone)# wlan-scheduler 802.1x                                                                                         |
| VSZ-206(config-zone-wlan-scheduler)# schedule-data thur 01:15 02:30                                                                 |
| VSZ-206(config-zone-wlan-scheduler)# exit<br>Do you want to save this context configuration (or input 'no' to cancel)? [yes/no] yes |
| <pre>VSZ-206(config-zone)# exit<br/>Do you want to update this context configuration (or input 'no' to cancel)? [yes/no] ye</pre>   |

- 2. To verify that the WLAN scheduler is configured, log in to the AP.
- 3. Go to the RKSCLI mode

4. Use the **get wlanlist** command to review the status of the WLANs.

#### FIGURE 107 WLAN Scheduler Enabled on WLAN32

| rks  | cli: g  | jet s | sche | dul | er i        | wlar | n32  |      |      |     |     |     |     |     |     |     |     |     |      |     |          |     |      |      |
|------|---------|-------|------|-----|-------------|------|------|------|------|-----|-----|-----|-----|-----|-----|-----|-----|-----|------|-----|----------|-----|------|------|
| m_,  | Timezo  | ne :  | = GM | T+0 | 110         | 5 II | 0=1) |      |      |     |     |     |     |     |     |     |     |     |      |     |          |     |      |      |
|      | Curren  | nt U  | TC t | ime |             | Thu  | Jan  | 10   | 09:  | 09: | 29  | 201 | 9   |     |     |     |     |     |      |     |          |     |      |      |
|      | Currer  | nt lo | ocal | ti  | ne :        | = TI | hu J | an   | 10 0 | 9:0 | 9:2 | 9 2 | 019 |     |     |     |     |     |      |     |          |     |      |      |
|      | Schedu  | ler   | Tab  | le: |             |      |      |      |      |     |     |     |     |     |     |     |     |     |      |     |          |     |      |      |
|      |         | +-+   | +-+  |     | +-+         |      | +-+- |      |      | +   | +   | +   | +   | +   | +   | +   | +   | +   | +    | +   | +        |     |      |      |
|      | 6       | 9 1 2 | 2 3  | 4 5 | 61          | 7 8  | 9 1  | 0 1  | 1 12 | 13  | 14  | 15  | 16  | 17  | 18  | 19  | 20  | 21  | 22   | 23  |          |     |      |      |
|      |         |       |      |     | +-+         |      | +-+- |      |      | +   | +   | +   | +   | +   |     | +   | +   |     | +    | +   |          |     |      |      |
|      | Sun @   | 9 0 0 | 9 0  | 0 0 | 00          | 9 0  | 00   | 0  0 | 0    | 0   | 0   | 0   | 0   | 0   | 0   | 0   | 0   | 0   | 10   | 0   |          |     |      |      |
|      | ++-     | +-+   |      | -+  | <u>t=</u> t | +    | +-+- | -+-  | -+   | +   | +   | +   | +   | +   | +   |     |     |     |      |     | <u>+</u> |     |      |      |
|      | Mon   6 | 9 0 0 | 9101 | 010 | 101         | 9 0  | 1016 | 9 10 | ΙÐ   | θ   | 0   | 0   | Θ   | 0   | θ   | 0   | 0   | 0   | 0    | 0   |          |     |      |      |
|      | Tuola   |       |      |     |             |      |      | 10   | 10   | 10  | 10  | +   | 10  | 10  | 10  | 10  | 10  | 10  | 10   | 10  | ŧ .      |     |      |      |
|      | linele  |       |      | 010 |             |      | 1010 |      | 10   | 10  |     |     | 10  |     | 10  |     |     |     |      | 10  |          |     |      |      |
|      | Wedle   | alali | alei | 616 | Ini         | AIA  | INIA | I A  | 10   | IA  | 10  | 10  | 10  | 10  | I.A | I.A | 6   | IA  | I.A  | I.A | ī.       |     |      |      |
|      | ++-     | +-+   | +-+  | -+  | <b>+</b> -+ | +    | +-+- | -+-  | ·+·· | +   | +   | +   | +   | +   | +   | +   | +   | +   | ÷    | +   | ÷        |     |      |      |
|      | Thu   6 | 0 0 0 | 9 0  | 00  | 00          | 910  | 116  | 0    | lΘ   | Θ   | 0   | 0   | 0   | 0   | 0   | 0   | 0   | 0   | 0    | 0   |          |     |      |      |
|      |         | +-+   | +-+  |     | +-+         |      | ÷-+- |      |      | ÷   | ÷   | +   | ÷   | +   | ÷   | ÷   | ÷   |     | ÷    | ÷   | ÷        |     |      |      |
|      | Fri @   | 9 0 0 | 9 0  | 0 0 | 00          | 9 0  | 00   | 0    | 0    | 0   | 0   | 0   | Θ   | 0   | 0   | 0   | 0   | 0   | 0    | 0   |          |     |      |      |
|      |         |       |      |     | +-+         |      | +-+- |      |      | +   | +   | +   | +   | +   |     | +   | +   |     | +    | +   |          |     |      |      |
|      | Sat @   | 9 0 0 | 9 0  | 0 0 | 00          | 9 0  | 000  | 0  0 | 0    | 0   | 0   | 0   | 0   | 0   | 0   | 0   | 0   | 0   | 0    | 0   |          |     |      |      |
|      | ++-     | +-+   | ·+·+ | -+  | +-+         | +    | +-+- |      | -+   | +   | +   | +   | +   | +   | +   | •   | +   |     | +    | •   | +        |     |      |      |
|      | There   | are   | tou  | r b | its         | ın   | one  | ho   | urt  | 0 C | ont | rol | th  | e W | LAN | 10  | ter | rac | e's  | st  | ate      |     |      |      |
|      | Each t  | 01T   | repr | ese | its         | a    | quar | ter  | OT   | an  | nou | r a | na  | con | ver | tea | to  | a   | nex  | va  | tue.     |     |      | ***  |
|      | For ex  | camp  | te:  | A.  | =>          | 1    | 010. | me   | ans  | WLA | N 1 | 5 d | val | tab | te. | 111 | une | Zn  | u ai | 10  | tne      | 4th | quar | ter. |
| JIV. |         |       |      |     |             |      |      |      |      |     |     |     |     |     |     |     |     |     |      |     |          |     |      |      |

| rkscli: get w | lanlist |      |         |         |                   |                      |
|---------------|---------|------|---------|---------|-------------------|----------------------|
| name          | status  | type | wlanID  | radioID | bssid             | ssid                 |
|               |         |      |         |         |                   |                      |
| wlan0         | up      | AP   | wlan0   | 0       | 0c:f4:d5:07:c2:78 | 1@Eng_Dar_Sz300_IPV6 |
| wlan1         | down    | AP   | wlan1   | Θ       | 00:00:00:00:00:00 | Wirelessl            |
| wlan2         | down    | AP   | wlan2   | Θ       | 00:00:00:00:00:00 | Wireless3            |
| wlan3         | down    | AP   | wlan3   |         | 00:00:00:00:00:00 | Wireless4            |
| wlan4         | down    | AP   | wlan4   |         | 00:00:00:00:00:00 | Wireless5            |
| wlan5         | down    | AP   | wlan5   |         | 00:00:00:00:00:00 | Wireless6            |
| wlan6         | down    | AP   | wlan6   | Θ       | 00:00:00:00:00:00 | Wireless7            |
| wlan7         | down    | AP   | wlan7   | Θ       | 00:00:00:00:00:00 | Wireless8            |
| wlan100       | down    | MON  | wlan100 | Θ       | 00:00:00:00:00:00 |                      |
| recovery-ssid | down    | AP   | wlan102 |         | 00:00:00:00:00:00 | Recover.Me-07C270    |
| wlan32        | up      | AP   | wlan32  | 1       | 0c:f4:d5:07:c2:7c | 1@Eng_Dar_Sz300_IPV6 |
| wlan33        | down    | AP   | wlan33  |         | 00:00:00:00:00:00 | Wireless33           |
| wlan34        | down    | AP   | wlan34  |         | 00:00:00:00:00:00 | Wireless11           |
| wlan35        | down    | AP   | wlan35  | 1       | 00:00:00:00:00:00 | Wireless12           |
| wlan36        | down    | AP   | wlan36  | 1       | 00:00:00:00:00:00 | Wireless13           |
| wlan37        | down    | AP   | wlan37  | 1       | 00:00:00:00:00:00 | Wireless14           |
| wlan38        | down    | AP   | wlan38  | 1       | 00:00:00:00:00:00 | Wireless15           |
| wlan39        | down    | AP   | wlan39  | 1       | 00:00:00:00:00:00 | Wireless16           |
| OK            |         |      |         |         |                   |                      |
| rkscli:       |         |      |         |         |                   |                      |

FIGURE 108 WLAN Scheduler Disabled on WLAN32

|       |          | _     |      |          |      |      | ~~      |              |     |      |      |      |      |          |     |     |     |     |          |          |          |       |       |  |
|-------|----------|-------|------|----------|------|------|---------|--------------|-----|------|------|------|------|----------|-----|-----|-----|-----|----------|----------|----------|-------|-------|--|
| rkscl | 1: get   | scr   | iedi | ιιe      | r w  | lar  | 132     |              |     |      |      |      |      |          |     |     |     |     |          |          |          |       |       |  |
| WLAN  | Schedu   | ller  | (P   | rot      | ıle  |      | )=1)    |              |     |      |      |      |      |          |     |     |     |     |          |          |          |       |       |  |
| Τü    | nezone   | e = ( | MT-  | HÐ       |      |      |         |              |     |      |      |      |      |          |     |     |     |     |          |          |          |       |       |  |
| Cu    | rrent    | UTC   | ti   | 1e       | = T  | 'nu  | Jan     | 10           | 09  | :15  | :24  | 201  | 9    |          |     |     |     |     |          |          |          |       |       |  |
| Cu    | rrent    | loca  | 11   | tim      | e =  | : Th | nu J    | an           | 10  | 09:1 | 15:2 | 4 2  | 019  |          |     |     |     |     |          |          |          |       |       |  |
| Sc    | hedule   | er Ta | ble  | 9:       |      |      |         |              |     |      |      |      |      |          |     |     |     |     |          |          |          |       |       |  |
| +-    | +-+-     | +-+-  | +    | +-+      | -+-  | +-+  | +-+-    |              | +-  |      |      |      | +    | +        |     | +   | +   | +   | +        | +        |          |       |       |  |
| 1     | [0]]     | 1213  | 8 4  | 151      | 617  | 18   | 91      | 011          | 111 | 2 13 | 3 14 | 115  | 16   | 117      | 118 | 119 | 20  | 21  | 22       | 23       |          |       |       |  |
| ÷-    |          | ÷     | ÷    |          | -÷-  | 4.4  |         | - <b>+</b> - | 4.  |      | ÷    | ÷    | ÷    | ÷        | ÷   | ÷   | ÷   | ÷   | ÷        | ÷        | ÷        |       |       |  |
| is    | un le le | ninie | ก่อ  | Юİ       | ดโด  | iei  | ie ie   | İe           | İe  | İΘ   | İΘ   | İÐ   | İ0   | İΘ       | İΘ  | İΘ  | İ.  | İe  | İÐ       | İÐ       |          |       |       |  |
| +-    |          |       |      | Ľ.       |      |      |         |              |     | -+   |      | ÷    | +    | ÷        | ÷   | ÷   | ÷   |     | ÷        | ÷        | ÷ .      |       |       |  |
| İM    | niele    | inie  | ie   | I A I    | eie  | iei  | I I I I | İA           | ie  | ie.  | ie.  | I A  | ie   | ie<br>ie | ie  | IA  | ้เค | IA  | ie<br>Ie | ie.      |          |       |       |  |
|       |          |       | 1    | ×.       |      | Ľ    |         |              |     |      |      | 1.   | 1    | Ľ.,      | Ľ., |     |     |     | Ľ.       | Ľ.       | <u>.</u> |       |       |  |
| IT.   |          |       | 10   | 6        | 010  | io   |         | in           | 10  | 10   | 10   | 10   | 10   | 10       | in  | 10  | 10  | 10  | 10       | in       | ī.       |       |       |  |
|       | relote   |       | 10   | <u> </u> |      | 10   |         |              |     |      | 10   |      |      |          |     |     |     |     |          |          |          |       |       |  |
| 1     |          |       |      |          |      |      |         | 10           | 10  | 10   | 10   | 10   | 10   | 10       | 10  | 10  | 10  | 10  | 10       | 10       | 1        |       |       |  |
| I W   | ealele   | 1016  | 10   | 9        | 919  | 191  | 000     | 10           | 10  |      | 10   | 10   | 10   | 0        | 10  | 10  | 10  | 10  | 10       | 10       |          |       |       |  |
| +-    |          | ++++  |      |          | - +- |      |         | -+-          | 1   | -+   | +    | +    | +    | +        | +   | +   | +   | +   | 1        | <b>†</b> | <b>†</b> |       |       |  |
|       | nulele   | 1616  | ЧU   | θĮ       | 919  | IAI  | 110     | Įθ           | 16  | ΙĐ   | Įθ   | 10   | ΙÐ   | lθ       | Įθ  | ΙÐ  | lθ  | lθ  | ΙU       | lθ       |          |       |       |  |
| +-    | +-+-     | +-+-  | +    |          | -+-  | +-+  |         | -+-          | +   | -+   | +    |      | +    | +        |     | +   | +   | +   | +        | <u>+</u> | <u>+</u> |       |       |  |
| F     | ri 0 0   | 9 0 0 | 9 0  | 0        | 010  | 0    | 00      | 10           | 6   | 10   | ļΘ   | 0    | 0    | 0        | ļθ  | 0   | 0   | 10  | 10       | 0        |          |       |       |  |
| +-    |          |       | +    | +-+      |      | +-+  |         |              |     |      |      |      |      | +        |     | +   | +   | +   | +        | +        |          |       |       |  |
| S     | at 0 6   | 9 0 0 | 00   | 0        | 0 0  | 0    | 00      | 0            | 6   | 0    | 0    | 0    | Θ    | 0        | 0   | 0   | 0   | 0   | 0        | 0        |          |       |       |  |
| +-    |          |       | +    | +-+      |      | +-+  |         |              |     |      |      |      |      | +        |     |     | +   | +   | +        | +        |          |       |       |  |
| Th    | ere ar   | re fo | ur   | bi       | ts   | in   | one     | ho           | ı٢  | to d | cont | rol  | . th | e W      | LAN | in  | ter | fac | e's      | st       | ate.     |       |       |  |
| Ea    | ch bit   | t rep | res  | sen      | ts   | a c  | uar     | ter          | of  | an   | hou  | ır a | nd   | con      | ver | ted | to  | а   | hex      | va       | lue.     |       |       |  |
| Fo    | r exam   | nole: |      | Α.       | =>   | 16   | 010     | me           | ans | WL   | NN i | s a  | vai  | lab      | le  | in  | the | 2n  | da       | nd       | the 4t   | h qua | arter |  |
| OK .  |          |       |      |          |      |      |         |              |     |      |      |      |      |          |     |     |     |     |          |          |          |       |       |  |

#### FIGURE 109 WLAN down in AP and Not Broadcasting After the Scheduled Time

| rkscl1: get w | lanlıst |      |         |         |                   |                      |
|---------------|---------|------|---------|---------|-------------------|----------------------|
| name          | status  | type | wlanID  | radioID | bssid             | ssid                 |
| wlan0         | down    | AP   | wlan0   | 0       | 00:00:00:00:00:00 | 1@Eng Dar Sz300 IPV6 |
| wlan1         | down    | AP   | wlan1   | Θ       | 00:00:00:00:00:00 | Wireless1            |
| wlan2         | down    | AP   | wlan2   | Θ       | 00:00:00:00:00:00 | Wireless3            |
| wlan3         | down    | AP   | wlan3   | Θ       | 00:00:00:00:00:00 | Wireless4            |
| wlan4         | down    | AP   | wlan4   | Θ       | 00:00:00:00:00:00 | Wireless5            |
| wlan5         | down    | AP   | wlan5   | Θ       | 00:00:00:00:00:00 | Wireless6            |
| wlan6         | down    | AP   | wlan6   | θ       | 00:00:00:00:00:00 | Wireless7            |
| wlan7         | down    | AP   | wlan7   | Θ       | 00:00:00:00:00:00 | Wireless8            |
| wlan100       | down    | MON  | wlan100 | Θ       | 00:00:00:00:00:00 |                      |
| recovery-ssid | down    | AP   | wlan102 |         | 00:00:00:00:00:00 | Recover.Me-07C270    |
| wlan32 Ó      | down    | AP   | wlan32  |         | 00:00:00:00:00:00 | 1@Eng Dar Sz300 IPV6 |
| wlan33        | down    | AP   | wlan33  |         | 00:00:00:00:00:00 | Wireless33           |
| wlan34        | down    | AP   | wlan34  |         | 00:00:00:00:00:00 | Wirelessll           |
| wlan35        | down    | AP   | wlan35  |         | 00:00:00:00:00:00 | Wireless12           |
| wlan36        | down    | AP   | wlan36  |         | 00:00:00:00:00:00 | Wireless13           |
| wlan37        | down    | AP   | wlan37  |         | 00:00:00:00:00:00 | Wireless14           |
| wlan38        | down    | AP   | wlan38  |         | 00:00:00:00:00:00 | Wireless15           |
| wlan39        | down    | AP   | wlan39  |         | 00:00:00:00:00:00 | Wireless16           |
| OK            |         |      |         |         |                   |                      |
| rkscli:       |         |      |         |         |                   |                      |
|               |         |      |         |         |                   |                      |

#### FIGURE 110 Event Raised for WLAN Scheduler

| Date and Time 👻     | Code | Type                         | Severity      | Activity                                                                                                    |
|---------------------|------|------------------------------|---------------|----------------------------------------------------------------------------------------------------|
| 2018/10/17 16:30:18 | 348  | AP health high airtime utilz | Informational | AP [RuckusAP@D8:38:FC:38:4F:80] cleared [2:4GHz] airtime utilization health [0], which is no longer past the threshold [70]. |
| 2018/10/17 16:30:00 | 322  | AP WLAN state changed        | Informational | AP [RuckusAP@D8:38:FC:38:4F:80] disabled WLAN[1@Eng_dar_Dot1x_mac] of radio [11ac] on [Wed Oct 17 11:00:00 2018]. R          |
| 2018/10/17 16:30:00 | 204  | Client disconnected          | Informational | Client [auto] disconnected from WLAN [1@Eng_dar_Dot1x_mac] on AP [RuckusAP@D8:38:FC:38:4F:80] on [a Inlac].                  |
|                     |      |                              |               |                                                                                                    |

5. You can view logs of when the client joins the AP at the scheduled time.

FIGURE 111 Logs Showing Client Joining AP at the Scheduled Time

| Jan 25 66:23:46 RuckusAP deemon.info hostapi: wlan8: STA d8:22:be:2a:c5:73 WPA: wlan8: MPA: pairwise key handshake completed (RSN)                                                                                             |
|----------------------------------------------------------------------------------------------------|
| Jan 25 66:23:46 RuckusR daemon.info hostapic. @082,client.loim, "apRec"="8c:14:05:87:22:78", "clientMac"="86:22:bc:2a:c5:73", "ssid"="1@Emg Dar Sc300_DM6", "bostapic."#Sc14:05:87:c2:78", "userId"="1", "VianId"="55", "L     |
| face'='vlad', 'tenantUUID'='839F8166-d116-459-afte-add15fabd68c', 'aplane'='NockusRP', 'userlane'='919455618341', 'vlan1d'='311', 'radid'='b/g/n', 'encryption'='MPA2-RES', 'Instantaneous rssi'='8', 'Instantaneous           |
| Jan 25 66:23:46 RuckusAP user.err cubic[617]: apcfg.general.get_wam_ipv6:643 Get IP error. stop rsm config get/set, please check the config key and value                                                                      |
| Jan 25 66:23:46 RuckusAP daemon.info hostapd: wlam0: STA d0:22:bo:2ex:5:73 IEEE 802.1X: wlam0: IEEE 802.1X: authenticated                                                                                                    |
| Jan 25 66:23:46 RuckusAP daemon.info hostapd: e006, clientAuthorization, "apRec"="8c:141:65:87:c2:78", "clientMec"="66:22:be:2a:c5:73", "ssid"="16fing Dar_Sc288 Unifo" hostapd: e006;00:10:10:10:10:10:10:10:10:10:10:10:10:1 |
| "="55","[face"="vland","tenantUUD"="559587c6-6115-637e-afce-assIS18b658c","aplane"="Rockus#","userNane"="919955558381","vlan1d"="311","radio"="biglin","encryption"="M92-455                                                   |
| Jan 25 65:23:46 RuckusAP user.err cubic[612]: apcfg.general_get_wan_ipu6:043 Get IP error. stop rsn config get/set, please check the config key and walue                                                                      |
| Jan 25 66:23:46 RuckusAP user.debug kernel: Neighbour found: nexthopmec=80:e8:16:76:c7:64Reached buffer limit                                                                                                    |
| Jan 25 66:23:48 RuckusAP locall.info sessionHyr[456]: handle ue_state_change:501 UE[d0:22:be:2a:c5:73][wlan0]UE state changed from [uninitialized] to [session_active]                                                         |
| Jan 25 66:23:48 RuckusAP locall.info sessionRyr[456]: build and send sog ue ctx create:552 (E[68:22:be:2a:C5:73][v]an8]apCrtCtxHee_ueCtxState=1 dutlState=1 wlanid=55 sessStartTime=1548897425 vlan=311 sessio                 |
| nTiaxout=300                                                                                                    |
| Jan 25 66:23:55 RuckusAP locall.info sessionMpr[456]: handle we state change:561 UE[60:22:be:2a:c5:73][Vlan0]UE state changed from [session active] to [session active]                                                        |
| Jan 25 66:23:55 RuckusAP localLinfo sessionRgr[456]: build and send scg ue ctr update:856 (E[d6:22:be:2a:c5:73][vlan8]agMotCtrtRep.ueCtrtState=1 dutlState=1 vlan1d=85 sessStartTime=1548897425 vlan=311, sessi                |
| onTiseout≈300                                                                                                    |

### **Configuring Global and Account Security Settings**

Complete the following steps to configure the global and account security settings for administrator accounts.

- 1. Select Administration > Admins and Roles > Account Security.
  - FIGURE 112 Account Security Page

| lobal Security                                                  |                                                                                                    |                                                       |                                                        |                                                       |                                      |                                                     |                                                          |                                                            |                                  |      |
|-----------------------------------------------------------------|----------------------------------------------------------------------------------------------------|-------------------------------------------------------|--------------------------------------------------------|-------------------------------------------------------|--------------------------------------|-----------------------------------------------------|----------------------------------------------------------|------------------------------------------------------------|----------------------------------|------|
| Captcha f<br>Concurrent Se<br>Absolute Timeou                   | Capteha for Login: ON<br>Concurrent Session(s): ON<br>Maximum allowed interactive concurrent session per account<br>ON<br>Maximum allowed API concurrent session per account<br>Sesolute Timeout Settings: ON<br>Concurrent Session (1-1440) minutes<br>Concurrent Session (1-1440) minutes |                                                       |                                                        |                                                       |                                      |                                                     |                                                          |                                                            |                                  |      |
| ▶ Nerresh                                                       | Cancel                                                                                                    |                                                       |                                                        |                                                       |                                      |                                                     |                                                          |                                                            |                                  |      |
| ccount Security                                                 | y<br>Configure                                                                                                    |                                                       |                                                        |                                                       |                                      |                                                     |                                                          | search table                                               |                                  | λ    |
| count Security                                                  | y<br>Configure Delete                                                                                                    | Account Lockout                                       | Lockout Duration                                       | Password Expiration                                   | Password Reuse                       | Two-Factor Auth                                     | Disable Inactive Accou                                   | search table<br>Minimum Password Ler                       | Description                      | ٦ د  |
| Ccount Security                                                 | y Configure Delete Idte Timeout 30 Minutes                                                                                                    | Account Lockout<br>Disabled                           | Lockout Duration<br>Disabled                           | Password Expiration<br>90 Days                        | Password Reuse                       | Two-Factor Auth<br>Disabled                         | Disable Inactive Accou<br>90 Days                        | search table<br>Minimum Password Ler<br>8                  | Description<br>N/A               | ٦ ٩  |
| Count Security                                                  | y Configure Delete Idle Timeout 30 Minutes Disabled                                                                                                    | Account Lockout<br>Disabled<br>Disabled               | Lockout Duration<br>Disabled<br>Disabled               | Password Expiration<br>90 Days<br>Disabled            | Password Reuse<br>1<br>Disabled      | Two-Factor Auth<br>Disabled<br>Disabled             | Disable Inactive Accou<br>90 Days<br>Disabled            | search table<br>Minimum Password Ler<br>8<br>Disabled      | Description<br>N/A<br>N/A        | ۲ (۵ |
| ccount Security Create Create C C Name Arris-group Default test | y Configure Delete Idle Timeout 30 Minutes Disabled 15 Minutes                                                                                                    | Account Lockout<br>Disabled<br>Disabled<br>6 Failures | Lockout Duration<br>Disabled<br>Disabled<br>30 Minutes | Password Expiration<br>90 Days<br>Disabled<br>90 Days | Password Reuse<br>1<br>Disabled<br>4 | Two-Factor Auth<br>Disabled<br>Disabled<br>Disabled | Disable Inactive Accou<br>90 Days<br>Disabled<br>90 Days | search table<br>Minimum Password Ler<br>8<br>Disabled<br>8 | Description<br>N/A<br>N/A<br>N/A | ۹ د  |

- 2. Under **Global Security**, you can configure the following options:
  - **Captha for Login**: Enable the option to provide additional security to ensure that a human is signing into the account.
    - **Concurrent Session(s)**: Enable the option and enter the number of sessions:
      - Maximum allowed interactive concurrent sessions per account
      - Maximum allowed API concurrent sessions per account
  - **Absolute Timeout Settings**: Enable the option and enter the timeout in minutes. After the absolute timeout, the active web and public API sessions are closed.
- 3. Click **OK** to save the global security settings.

.

Under Account Security, select an account security profile and click Configure to configure the profile.
 The Edit Account Security page is displayed.

FIGURE 113 Editing an Account Security Profile

#### Edit Account Security [Default]

|                            |                                                                                                    | ~ |   |
|----------------------------|----------------------------------------------------------------------------------------------------|---|---|
| * Name:                    | Default                                                                                                    |   | l |
| Description:               |                                                                                                    |   |   |
| Session Idle Timeout:      | OFF 15 (1-1440) minutes                                                                                                    |   |   |
| Account Lockout:           | COFF Lock account for 30 (1-1440) minutes after 6 (1-100) failed authentication attempts                                                                                                    |   |   |
|                            | Lock account after 3 failed attempts during 15 minute time period.<br>This option does not apply to AAA Admin Users.                                                                                                    |   |   |
| Password Expiration:       | OFF Require password change every 90 (1-365) days                                                                                                    |   |   |
| Password Reuse:            | OFF Passwords cannot be the same as the last 4 (1-6) times                                                                                                    |   |   |
| Two-Factor Authentication: | Corr Require two-factor authentication via SMS                                                                                                    |   |   |
|                            | You have to verify your one-time code first to enable it Send                                                                                                    |   |   |
| Disable Inactive Accounts: | OFF Lock admin accounts if they have not been used in the last 90 (1-1000) days                                                                                                    |   |   |
| Minimum Password Length:   | OFF Password must be at least 8 (8-64) characters                                                                                                    |   |   |
|                            | When minimum password length is changed, admin should change passwords for all users manually as well.<br>Minimum password length changes apply for all future passwords only                                                                                                  | h |   |
| Password Complexity:       | OFF Password must be fulfilled as below:                                                                                                    |   |   |
|                            | When the password complexity is turned from off to on, admin should change all users' passwords manually.<br>The password complexity rule will only be applied to the upcoming password changes.<br>• At least one upper-case character<br>• At least one lower-case character | ~ | • |
|                            | OK Cancel                                                                                                    |   |   |

×

- 5. Enable and configure the following options:
  - Session Idle Timeout: Enter the timeout duration in minutes.
  - Account Lockout: Enter the account lockout time and number of failed authentication attempts.
  - **Password Expiration**: Enter the number of days the account password will be valid.
  - **Password Reuse**: Enter the number of times the last passwords must not be reused. By default, last four passwords cannot be reused.
  - **Two-Factor Authentication**: Provides username/password and SMS authentication. For SMS authentication, the SMS gateway must be configured.
  - **Disable Inactive Accounts**: Enter the number of days after which the administrator user IDs are locked due to inactivity.
  - **Minimum Password Length**: Enter the minimum number of characters required for a password. If there is a change in the minimum password length, then the administrator must change the passwords for all users manually.
  - **Password Complexity**: The password entered must adhere to the following rules:
    - At least one uppercase character
    - At least one lowercase character
    - At least one numeric character
    - At least one special character
    - At least eight characters from the previous password is changed
  - Minimum Password Lifetime: Ensures that the password is not changed twice within a period of 24 hours.

For more details, refer to the section Creating Account Security in the SmartZone Administrator Guide for this release.

6. Click **OK** to save the account security profile.

## **Terminating Sessions**

The SmartZone controller can terminate a remote interactive session after it has exceeded the session timeout value configured

by the security administrator.

Terminating Sessions for Admin Users

The session idle timeout configuration applies to managed AP's and vSZ-D.

- 1. To configure the timeout value on the controller web interface, select **Administration** > **Admin and Roles** > **Administrators**
- 2. Select the administrator account and click **Configure**.

The Edit Administrator Account page displays.

3. Set the **Session Idle Timeout** value from 1 to 1440 minutes.

#### FIGURE 114 Session Idle Timeout Configuration

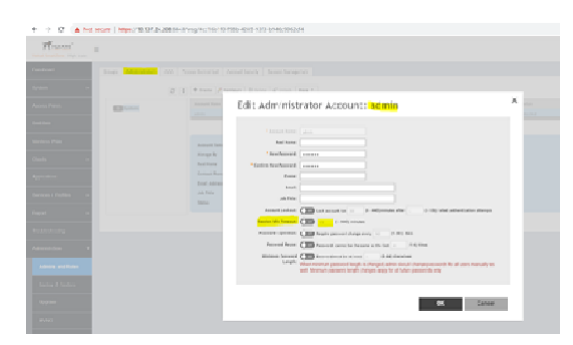

The session idle timeout value is usually set to 30 minutes (default). You can also set the session idle timeout value from the command line interface.

4. From the command prompt, set the value as shown:

#### FIGURE 115 Session Timeout Configuration via CLI

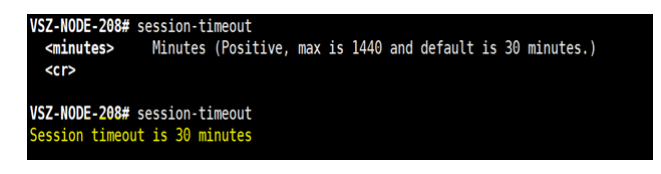

The session timeout configured via CLI is applied to the CLI and the local console.

For the CLI sessions of the AP and vSZ-D, the session idle timeout value configured from the administrator profile is applicable.

For a CLI session, the default session idle timeout is 30 minutes.

For a GUI session, the default session idle timeout is 15 minutes.

### **Terminating Sessions for Non-Admin Users**

You can terminate the remote interactive session for non administrator users by creating a non-admin user account, a non-admin security profile and mapping the profile with the user by creating a user group.

- 1. Select **Administration** > **Admin and Roles** > **Account Security** to configure the timeout value on the controller web interface from the security profile.
- 2. Click Create.
- Set the Session Idle Timeout value from 1 through 1440 minutes.
   Because non-admin users cannot access the CLI, only the GUI session idle timeout is applicable.

#### FIGURE 116 Session Timeout Configuration from the Security Profile

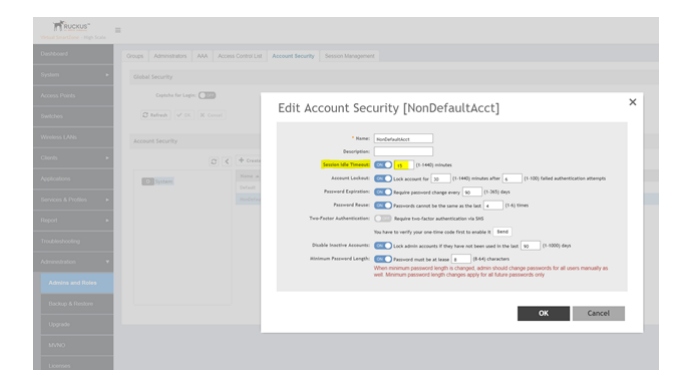

The session timeout value is usually set to 30 minutes (default).

4. Select Administration > Admin and Roles > Administrators to create a non-admin user account.

FIGURE 117 Creating a Non-Admin Account

| Truckus" |                       |                 |            |             |         |    |        |   |
|----------|-----------------------|-----------------|------------|-------------|---------|----|--------|---|
|          | Groups Administrators |                 |            |             |         |    |        |   |
|          |                       | + trene / curry |            |             |         |    |        |   |
|          | To Sectors.           |                 |            |             |         |    |        |   |
|          |                       |                 |            |             |         |    |        |   |
|          |                       |                 | Create Adr | ninistrator | Account |    |        | × |
|          |                       |                 |            |             |         |    |        |   |
|          |                       |                 | Real       | lame:       |         |    |        |   |
|          |                       |                 | · Services |             |         |    |        |   |
|          |                       |                 | ,          | hate:       |         |    |        |   |
|          |                       |                 | ا<br>طول   | Thie:       |         |    |        |   |
|          |                       |                 |            |             |         |    |        |   |
|          |                       |                 |            |             |         | ОК | Cancel |   |
|          |                       |                 |            |             |         |    |        |   |
|          |                       |                 |            |             |         |    |        |   |

5. Select **Administration** > **Admin and Roles** > **Groups** to create the user group to map the non-admin user to the security profile.

#### FIGURE 118 Creating User Groups

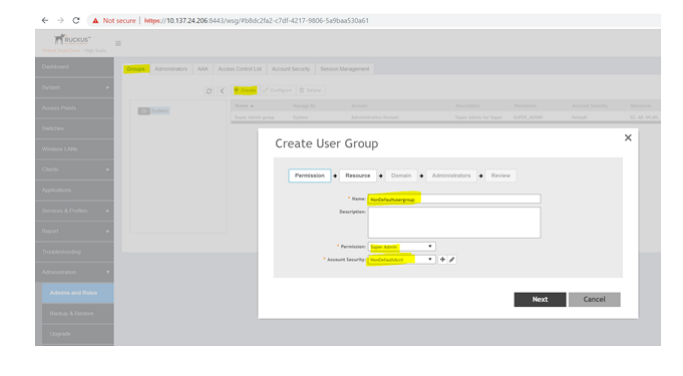

After the session is terminated, an event is generated to notify the user. You can view the events from the **Events & Alarms** page on the controller interface.

### **Terminating Administrator Sessions**

From the **Session Management** tab, you can view and also terminate the Administrator sessions that are currently running.

- 1. From the controller web interface, select Administration > Admin and Roles > Session Management
- 2. Select the administrator session you want to discontinue and click **Terminate**.

The Password Confirmation page displays.

3. Enter the password and click **OK**. The session ends.

You can terminate all CLI and web interface sessions that you have logged in to.

#### FIGURE 119 Sample Session Termination for Web Interface Session.

| RUCKUS"   | =        |                |     |                                  |                  |                     |              |                     |
|-----------|----------|----------------|-----|----------------------------------|------------------|---------------------|--------------|---------------------|
| ard       | Groups   | Administrators | AAA | Access Control List              | Account Security | Session Management  |              |                     |
| om 🕨      | Terminat | w              |     |                                  |                  |                     |              |                     |
| s Points  | User Nan | ner            |     | Session ID                       |                  | Authentication Type | IP Address   | Last Access Time    |
|           | admin    |                |     | 60536F36560111091D202019DBE2FEAD |                  | WEB_GUI             | 10.137.24.11 | 2019/03/05 22:20:25 |
| shes      | admin    |                |     | 3349                             |                  | SSH                 | 10,137.24.81 | 2019/02/28 23:26:46 |
| less LANs |          |                |     |                                  |                  |                     |              |                     |
| ss LANS   |          |                |     |                                  |                  |                     |              |                     |

FIGURE 120 Sample Session Termination for CLI Session.

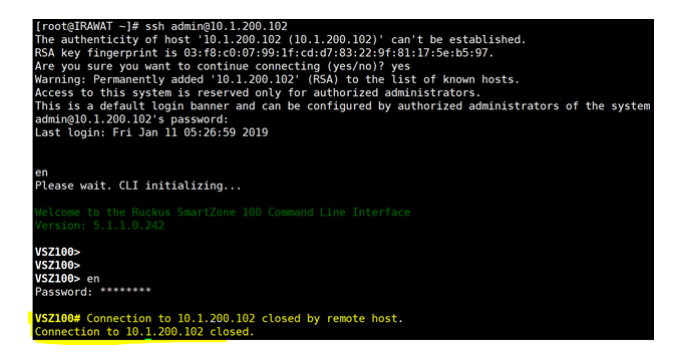

# **Locking an Administrator Account**

#### 

You can configure administrator accounts to be forcefully locked when there are repeated attempts to access the account by unauthorized users. This is typically applicable in situations when the user name entered is correct but password is wrong. You can configure the number of unsuccessful attempts that users can try to login to the account, after which the account will be locked.

1. From the controller web interface, go to **Administration** > **Admin and Roles** > **Administrators**.

Edit Administrator Account: admin

2. Select the administrator account and click **Configure**.

The **Edit Administrator Account** page appears.

#### FIGURE 121 Configuring the Account Lock

|                         |                                                                                                    | ^            |
|-------------------------|----------------------------------------------------------------------------------------------------|--------------|
| * Account Name:         | admin                                                                                                    |              |
| Real Name:              |                                                                                                    |              |
| * New Password:         | •••••                                                                                                    |              |
| * Confirm New Password: | •••••                                                                                                    |              |
| Phone:                  | 68687886687                                                                                                    |              |
| Email:                  |                                                                                                    |              |
| Job Title:              | Admin                                                                                                    |              |
| Account Lockout:        | OFF Lock account for 30 (1-1440) minutes after 6 (1-100) failed authentication attempts                                                                                                    |              |
| Session Idle Timeout:   | ON 60 (1-1440) minutes                                                                                                    |              |
| Password Expiration:    | OFF Require password change every 90 (1-365) days                                                                                                    |              |
| Password Reuse:         | OFF Passwords cannot be the same as the last 4 (1-6) times                                                                                                    |              |
| Minimum Password        | OFF Password must be at least 8 (8-64) characters                                                                                                    |              |
| Length:                 | When minimum password length is changed, admin should change passwords for all users manually as well.<br>Minimum password length changes apply for all future passwords only                 |              |
| Password Complexity:    | OFF Password must be fulfilled as below:                                                                                                    |              |
|                         | When the password complexity is turned from off to on, admin should change all users' passwords manually. The password complexity rule will only be applied to the upcoming password changes. |              |
|                         | · At least one upper-case character                                                                                                    | $\checkmark$ |
|                         | · At least one lower-case character                                                                                                    |              |
|                         | OK Cancel                                                                                                    |              |

3. Enable **Account Lockout** and configure the account lockout time and the number of failed authentication attempts. A user is locked out for the account lockout time after the configured number of failed login attempts.

#### NOTE

The administrator must wait until the lockout period expires.

- 4. Click **OK**. The **Password Confirmation** screen appears.
- 5. Click **OK**.

You can modify the account lock settings from the security profile also. Select **Administration** > **Admins and Roles** > **Account Security**, and click **Configure** to edit the value from within the selected profile.

### **Locking Non-Administrator Accounts**

You can configure non-administrator accounts to be forcefully locked when there are repeated attempts to access the account by unauthorized users. For this, you must create a non-administrator user account, security profile, and user group mapping the account and profile.

- 1. From the controller web interface, select Administration > Admin and Roles > Account Security.
- 2. Click Configure.
- 3. Enable Account Lockout and configure one of the following options:
  - Enter the account lockout time and the number of failed authentication attempts.
  - Enter the number of failed attempts after which the account is locked and the corresponding time period. For example, after three unsuccessful login attempts in a time interval of 15 minutes, the account is locked and must be released by an administrator.

#### FIGURE 122 Account Lockout Configuration from the Security Profile

| Edit Account Sec           | urity [Default]                                                                                                    |   |
|----------------------------|----------------------------------------------------------------------------------------------------|---|
|                            |                                                                                                    | ~ |
| * Name:                    | Default                                                                                                    |   |
| Description:               |                                                                                                    |   |
| Session Idle Timeout:      | <b>OFF</b> 15 (1-1440) minutes                                                                                                    |   |
| Account Lockout:           | OFF Lock account for 30 (1-1440) minutes after 6 (1-100) failed authentication attempts                                                                                       |   |
|                            | ON Lock account after 3 failed attempts during 15 minute time period.                                                                                                    |   |
|                            | This option does not apply to AAA Admin Users.                                                                                                    |   |
| Password Expiration:       | OFF Require password change every 90 (1-365) days                                                                                                    |   |
| Password Reuse:            | OFF Passwords cannot be the same as the last 4 (1-6) times                                                                                                    |   |
| Two-Factor Authentication: | OFF Require two-factor authentication via SMS                                                                                                    |   |
|                            | You have to verify your one-time code first to enable it Send                                                                                                    |   |
| Disable Inactive Accounts: | OFF Lock admin accounts if they have not been used in the last 90 (1-1000) days                                                                                               |   |
| Minimum Password Length:   | OFF Password must be at least 8 (8-64) characters                                                                                                    |   |
|                            | When minimum password length is changed, admin should change passwords for all users manually as well.<br>Minimum password length changes apply for all future passwords only | Ľ |
| Password Complexity:       | OFF Password must be fulfilled as below:                                                                                                    |   |
|                            | When the password complexity is turned from off to on, admin should change all users' passwords manually.                                                                     |   |
|                            | At least one upper-case character                                                                                                    | ~ |
|                            | · At least one lower-case character                                                                                                    |   |
|                            | OK Cancel                                                                                                    |   |

×

4. To create a non-administrator user account, select **Administration** > **Admin and Roles** > **Administrators**.

| FIGURE 123 Creating a Non-Administrator Account |
|-------------------------------------------------|
|-------------------------------------------------|

| TRUCKUS" |    |                               |                     |                   |                      |             |   |    |        |   |
|----------|----|-------------------------------|---------------------|-------------------|----------------------|-------------|---|----|--------|---|
|          |    | Groups Administrators AAA Acc | ess Control List Ao | count Security Se | ssion Management     |             |   |    |        |   |
|          | L  | 0 <                           | + trune / test      |                   | Publick Hara W       |             |   |    |        |   |
|          | L  | © System                      | Assound Name a      |                   |                      |             |   |    |        |   |
|          | L  |                               |                     |                   |                      |             |   |    |        |   |
|          | L  |                               |                     | Create            | Administr            | ator Accoun | t |    |        | × |
|          | L  |                               |                     |                   |                      |             |   |    |        |   |
|          | l  |                               |                     | -                 | Real Name:           | uthdmin     |   |    |        |   |
|          | L  |                               |                     | 1                 | re Passend           |             |   |    |        |   |
|          | L  |                               |                     |                   | Phone:               |             |   |    |        |   |
|          | İ. |                               |                     |                   | Email:<br>Job Title: |             |   |    |        |   |
|          | L  |                               |                     |                   |                      |             |   |    |        |   |
|          | 1  |                               |                     |                   |                      |             |   | ок | Cancel |   |
|          | L  |                               |                     |                   |                      |             |   |    |        |   |
|          | 1  |                               |                     |                   |                      |             |   |    |        |   |

5. Select **Administration** > **Admin and Roles** > **Groups** to create the user group to map the non-administrator user to the security profile.

#### FIGURE 124 Creating User Groups

| ← → C ▲ No                   | t secure   https://10.137.24.206:8443/v | vsg/#b8dc2fa2-c     | 7df-4217-9806-5a9b     | aa530a61                |                     |      |        |   |
|------------------------------|-----------------------------------------|---------------------|------------------------|-------------------------|---------------------|------|--------|---|
| Wheel Smarthane - High Scale | =                                       |                     |                        |                         |                     |      |        |   |
| Dashboard                    | Groups Administrators AAA Acce          | es Control List Acc | count Security Session | Management              |                     |      |        |   |
| System +                     | 0 <                                     | + Count             |                        |                         |                     |      |        |   |
| Access Points                | TO System                               |                     |                        |                         |                     |      |        |   |
| Switches                     |                                         |                     |                        |                         |                     |      |        | ~ |
| Wireless LANS                |                                         | (                   | Create User            | Group                   |                     |      |        | î |
| Climb +                      |                                         |                     | Permission +           | Resource + Domain + Adm | inistrators 🔶 Revie |      |        |   |
| Applications                 |                                         |                     |                        | Name and a survey of    |                     |      |        |   |
| Services & Profiles +        |                                         |                     |                        | Description:            |                     |      |        |   |
| Report +                     |                                         |                     |                        |                         |                     |      |        |   |
| Troubleshooting              |                                         |                     | • Arres                | Permission: Separ Admin |                     |      |        |   |
| Administration •             |                                         |                     |                        |                         |                     |      |        |   |
| Admins and Roles             |                                         |                     |                        |                         |                     | Next | Cancel |   |
| Beckup & Restore             |                                         |                     |                        |                         |                     |      |        |   |
| Upgrade                      |                                         |                     |                        |                         |                     |      |        |   |

For detailed configuration information, refer to the section *Creating User Groups* in the *SmartZone Administrator Guide* for this release.

When the number of login attempts exceeds the value configured, the user is locked and the following screen appears.

#### FIGURE 125 Locked User Account

| Ruckus Wireless |                                                                                                  |
|-----------------|--------------------------------------------------------------------------------------------------|
|                 | This account has<br>been locked.<br>Please contact the system administrator<br>to regain access. |

FIGURE 126 AP User Locked: Verification from CLI

FIGURE 127 vSZ-D User Locked: Verification from CLI

```
[root@IRAWAT ~] # ssh admin@10.1.200.42
The authenticity of host '10.1.200.42 (10.1.200.42)' can't be established.
RSA key fingerprint is 57:fb:c5:ba:84:ab:5b:79:b6:ae:72:e2:5c:0b:90:6a.
Are you sure you want to continue connecting (yes/no)? yes
Warning: Permanently added '10.1.200.42' (RSA) to the list of known hosts.
*****************************
       Welcome to vSZ-D
******************************
admin@10.1.200.42's password:
Permission denied, please try again.
admin@10.1.200.42's password:
Permission denied, please try again.
admin@10.1.200.42's password:
Received disconnect from 10.1.200.42: 2: Too many authentication failures
[root@IRAWAT ~]#
[root@IRAWAT ~] # ssh admin@10.1.200.42
******************************
        Welcome to vSZ-D
*******************************
admin@10.1.200.42's password:
Permission denied, please try again.
admin@10.1.200.42's password:
Connection closed by 10.1.200.42
```

After the account is locked, an event is generated to notify the user. You can view the events from the **Events & Alarms** page on the controller interface. For detailed configuration information, refer to the *Managing Events and Alarms* section in the *SmartZone Administrator Guide* for this release.

# **Setting Up the Login Banner**

You can customize the message that appears in the login banner of the controller web interface.

- 1. From the controller web interface, Select **System > General Settings > Login Banner**.
- 2. Configure the content of the login banner as required.

#### FIGURE 128 Login Banner: Web Interface and CLI

| Dashboard<br>Srydem •<br>Censed Jampa<br>AP Settings<br>Switch Settings<br>Cluster | About Bystem Pract Thee<br>Configure the basics canted with<br>Las YET BOOSSE<br>Configure the boosse | Systeg Courd Services            | Northboard Data Decempy | WSP Notbound Interface | Shiff Agent Shi | 17 17 SMS | Gattinely Advanced | Location Service | Login Bannar |
|------------------------------------------------------------------------------------|----------------------------------------------------------------------------------------------------|----------------------------------|-------------------------|------------------------|-----------------|-----------|--------------------|------------------|--------------|
| Maps                                                                               |                                                                                                    |                                  |                         |                        |                 |           |                    |                  |              |
| R                                                                                  | uckus Wirele:                                                                                         | 55                               |                         |                        |                 |           |                    |                  |              |
|                                                                                    |                                                                                                    |                                  |                         | el SmartZone - High S  |                 |           |                    |                  |              |
|                                                                                    |                                                                                                    |                                  |                         |                        |                 |           |                    |                  |              |
|                                                                                    |                                                                                                    |                                  | admin                   | LOGIN                  |                 |           |                    |                  |              |
| [root@IRAWA                                                                        | T~]# ssh a                                                                                            | dmin@10.13                       | 37.24.203               |                        |                 |           |                    |                  |              |
| LAB TEST SU<br>admin@10.13<br>Last login:<br>Please wait                           | CCESS<br>7.24.203's<br>Thu Jan 17<br>. CLI initi                                                      | password:<br>16:23:49<br>alizing | 2019 from               | 10.137.24              | .101            |           |                    |                  |              |
| Welcome to<br>Version: 5.                                                          |                                                                                                    |                                  |                         |                        |                 |           |                    |                  |              |
| pwa-203> 📙                                                                         |                                                                                                    |                                  |                         |                        |                 |           |                    |                  |              |
| 🔳 vSZ-203                                                                          |                                                                                                    |                                  |                         |                        |                 |           |                    | 💶 🛟 Ac           | tions 🛞      |
| pwa-203 log                                                                        | in:                                                                                                   |                                  |                         |                        |                 |           |                    |                  |              |
| LAB TEST SU<br>pwa-203 log                                                         | CCESS<br>in:                                                                                          |                                  |                         |                        |                 |           |                    |                  |              |
| LAB TEST SU<br>pwa-203 log                                                         | CCESS<br>in:                                                                                          |                                  |                         |                        |                 |           |                    |                  |              |
| LAB TEST SU                                                                        | CCESS                                                                                                 |                                  |                         |                        |                 |           |                    |                  |              |

## **IPsec Tunnel Setup**

SZ and vSZ maintain different centralized deployment models for IPsec tunnel setup..

#### FIGURE 129 IPsec Tunnel Setup: SZ and External Server

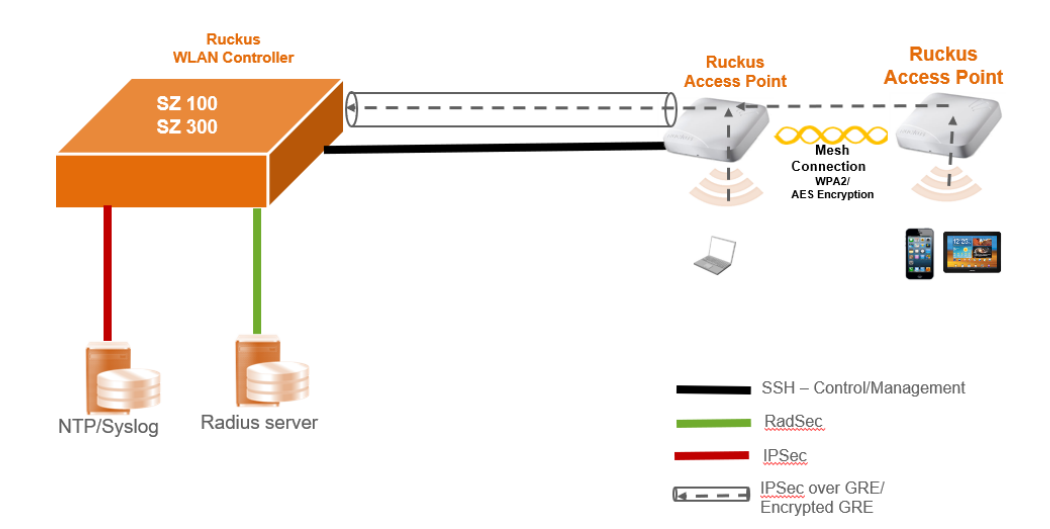

#### FIGURE 130 IPSec Tunnel Setup - vSZ and External Server

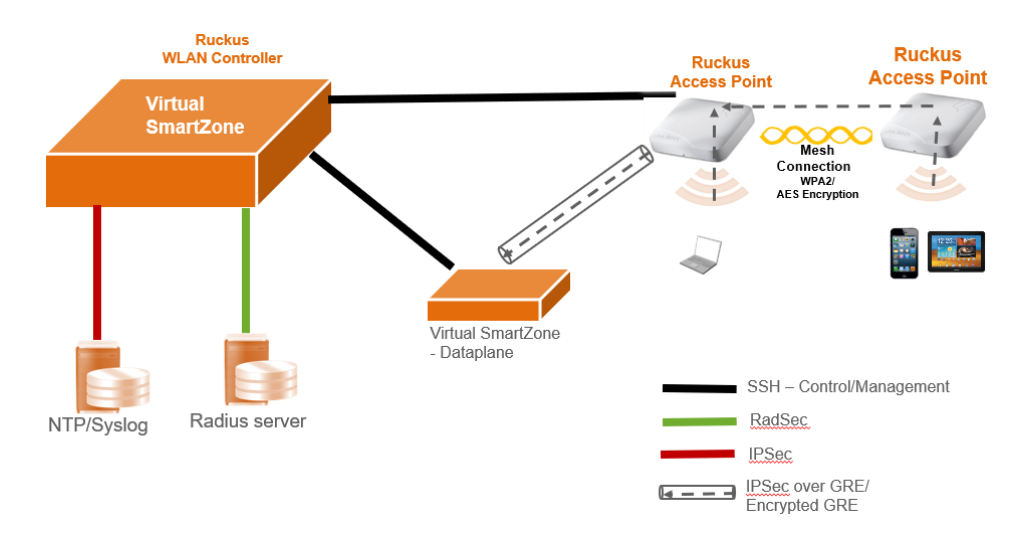

#### NOTE

The SSH encryption algorithm, the SSH integrity MAC algorithm, the SSH client and server parameters, and the rekey limitation are not user-configurable. The rekey limitation is 1 hour or 1 GB of data traffic when the DP or AP connects to the SZ SSH server as an SSH client. The SSH client or server discards the data packets if the incoming packet size exceeds the packet size limitation; the maximum packet size is 256 KB.

### Configuring System IPsec using Preshared Key

You can configure the system IPsec settings by using preshared keys.

- From the controller web interface, select General Settings > System IPSec Configure the following options:
  - Security Gateway: Enter the security gateway endpoint IP address.
  - Subnet: Enter the subnet that must be reachable by way of the IPsec tunnel
  - Type: Click "Preshared Key"
  - Preshared key: Enter the key

#### NOTE

The preshared key text ranges from 8 through 64 ASCII characters or 44 through 128 bit-based characters.

• IUnder IKE, select the encryption algorithm, the integrity algorithm, and the rekey time.

#### NOTE

The supported encryption algorithms are AES128, AES192, and AES256. The supported integrity algorithms are SHA1, SHA256, SHA384, and SHA512. The IKE encryption proposals should be greater than or equal to the ESP encryption proposal. System IPsec supports IKEv2 only.

• Under ESP, select the encryption algorithm, the integrity algorithm, and the rekey time.

#### NOTE

The supported encryption algorithms are AES128, AES192, and AES256. The supported integrity algorithms are SHA1, SHA256, SHA384, and SHA512. By default, DH group is DH-20 [ECP-384], which cannot be changed.

• Under Tunnel State, view the status of the IPsec tunnel.

#### NOTE

System IPsec supports tunnel mode only.

#### FIGURE 131 System IPsec Settings

| Virtual SmartZone - Essentials | l                  |                          |                            |                   |                           |                            |            |
|--------------------------------|--------------------|--------------------------|----------------------------|-------------------|---------------------------|----------------------------|------------|
| Dashboard                      | About System IPsec | Time                     | Syslog                     | Cloud Services    | Northbound Data Streaming | WISPr Northbound Interface | SNMP Agent |
| System 🔻                       | ON Enable IPsec    |                          |                            |                   |                           |                            |            |
| General Settings               | * Security Gat     | eway: 10.                | 1.200.100                  |                   |                           |                            |            |
| AP Settings                    | * Si               | ibnet: 18.<br>Type: () F | .18.18.0/24<br>Preshared K | iey 🔿 Certificate |                           |                            |            |
| Switch Settings                | * Preshare         | d Key:                   |                            |                   |                           |                            |            |
| Cluster                        | IKE                |                          |                            |                   |                           |                            |            |
|                                | * Encryption Algo  | rithm: AES               | S256                       |                   | ٣                         |                            |            |
| Maps                           | * Integrity Algo   | rithm: SH                | A384                       |                   | ٣                         |                            |            |
| Certificates                   | * Rekey            | Time: 🗌 🕻                | Disable 4                  | hour <b>v</b>     |                           |                            |            |
|                                | ESP                |                          |                            |                   |                           |                            |            |
| Templates                      | * Encryption Algo  | rithm: AES               | S256                       |                   | •                         |                            |            |
| Access Points                  | * Integrity Algo   | rithm: SH                | A384                       |                   | ~                         |                            |            |
| Switches                       | * Rekey            | Time: 🗌 🕻                | Disable 4                  | hour <b>v</b>     |                           |                            |            |
|                                | Tunnel State       |                          |                            |                   |                           |                            |            |
| Wireless LANs                  | Tunnel             | State: No t              | tunnel is es               | tablished         |                           | Reconnect                  |            |
| Clients                        |                    |                          |                            |                   |                           |                            |            |
|                                |                    |                          |                            |                   |                           |                            |            |

#### 2. Click **OK**.

### **Configuring System IPsec using Certificates**

You can configure the system IPsec settings by using certificates.

- From the controller web interface, select General Settings > System IPsec. Configure the following options:
  - Security Gateway: Enter the security gateway endpoint IP address.
  - Subnet: Enter the subnet that is reachable via IPsec tunnel
  - Type: Click Certificate
  - Remote ID: Enter the remote ID for certificate authentication.
  - **Certificate**: Select a previously imported client certificate.
  - **OCSP**: If the CA certificate has the OCSP [authorityinfoaccess] by default, the system IPsec CA certifications will be validated using the information certificates. Click **ON** to enable the OCSP as necessary and enter the OCSP validator URL, trusted certificate, and subject of the certifications that need to be validated.
  - Under **IKE**, select the encryption algorithm, the integrity algorithm, and the rekey time.

#### NOTE

The supported encryption algorithms are AES128, AES192, and AES256. The supported integrity algorithms are SHA1, SHA256, SHA384, and SHA512. The IKE encryption proposals should be greater than or equal to the ESP encryption proposal. System IPsec supports IKEv2 authentication by X.509 certificate only.

• Under ESP, select the encryption algorithm, the integrity algorithm, and the rekey time.

#### NOTE

The supported encryption algorithms are AES128, AES192, and AES256. The supported integrity algorithms are SHA1, SHA256, SHA384, and SHA512. By default DH group will be DH-20 [ECP-384], which cannot be changed. System IPsec supports DH-20 only.

• Under Tunnel State, view the status of the IPsec tunnel.l

#### NOTE

System IPsec supports tunnel mode only.

#### FIGURE 132 System IPsec Settings

| Security Gateway:                                                                                          | 10.1.200.100                           |    |
|----------------------------------------------------------------------------------------------------|----------------------------------------|----|
| * Subnet:                                                                                                  | 18.18.18.0/24                          |    |
| * Туре:                                                                                                    | O Preshared Key                        |    |
| * Remote ID:                                                                                               | =aaa, L=aaa, O=aaa, OU=aaa, CN=aaa     | aa |
| * Certificate:                                                                                             | ocspca18                               |    |
| • OCSP:                                                                                                    | OFF                                    |    |
|                                                                                                    |                                        |    |
|                                                                                                    |                                        |    |
| KE                                                                                                    |                                        |    |
| * Encryption Algorithm:                                                                                    | AES128                                 |    |
| KE  Encryption Algorithm:  Integrity Algorithm:                                                            | AE5128 ¥                               |    |
| KE CECTION Algorithm: Integrity Algorithm: Rekey Time:                                                     | AES128 V<br>SHA1 V<br>Disable 4 hour V |    |
| KE * Encryption Algorithm: * Integrity Algorithm: * Rekey Time:                                            | AE5128 V<br>SHA1 V<br>Disable 4 hour V |    |
| KE * Encryption Algorithm: * Integrity Algorithm: * Rekey Time: ESP                                        | AES128 V<br>SHA1 V<br>Disable 4 hour V |    |
| KE * Encryption Algorithm: * Integrity Algorithm: * Rekey Time: ESP * Encryption Algorithm:                | AES128  SHA1 Disable 4 hour            |    |
| KE  Encryption Algorithm: Integrity Algorithm: Rekey Time:  ESP Encryption Algorithm: Integrity Algorithm: | AES128  SHA1 SHA1 AES128 AES128 SHA1   |    |

#### 2. Click **OK**.

You can import the System IPsec certificates from **System** > **Certificates** > **Import**. You can import the trusted CA certificates from **System** > **Trusted CA Certs** > **Import**.

Following is an example showing server certificate details:

#### FIGURE 133 Server Certificate Details

| <pre>[root@IPSEC-CENTOS x509]# openssl x509 -in aaa.cert.pem -text -noout</pre> |
|---------------------------------------------------------------------------------|
| Certificate:                                                                    |
| Data:                                                                           |
| Version: 3 (0x2)                                                                |
| Serial Number: 4099 (0x1003)                                                    |
| Signature Algorithm: sha384WithRSAEncryption                                    |
| Issuer: C=US, ST=CA, 0=Arris, 0U=RuckusNetwork, CN=IntermediateCA               |
| Validity                                                                        |
| Not Before: May 29 11:30:12 2019 GMT                                            |
| Not After : May 28 11:30:12 2020 GMT                                            |
| Subject: C=US, ST=aaa, L=aaa, O=aaa, OU=aaa, CN=aaa                             |
| Subject Public Key Info:                                                        |
| Public Key Algorithm: rsaEncryption                                             |
| Public-Key: (4096 bit)                                                          |
| Modulus:                                                                        |
# **Configuring System Time**

The controller uses an external Network Time Protocol (NTP) server to synchronize the times across cluster nodes and managed access points.

The NTP server, which is accessible through the IPSec tunnel, securely synchronizes its time with that of the controller. The NTP server is also reachable through the IP address.

#### 1. Go to System > General Settings > Time.

#### FIGURE 134 Setting System Time

| Dashboard           | About | System IPsec    | Time             | Syslog       | Cloud Services | Northbound | Data Streaming |
|---------------------|-------|-----------------|------------------|--------------|----------------|------------|----------------|
| Custom T            |       |                 | 1                |              |                |            |                |
| System <u>+</u>     | Syst  | em Time         |                  |              |                |            |                |
| General Settings    |       | System T        | <b>ime:</b> 2019 | -07-04 20:01 | :35 IST        |            |                |
| AP Settings         |       | System UTC T    | ime: 2019        | -07-04 14:31 | :35 UTC        |            |                |
| Oralitate Oralliana |       | NTP Primary Se  | rver: 10.        | 1.200.100    |                |            | Sync Server    |
| Switch Settings     |       | NTP Backup Se   | rver:            |              |                |            |                |
| Cluster             |       | * System Time Z | Cone: (GA        | \T+5:30) IST |                | •          |                |
| Maps                | NT    | P Primary Serve | r Authen         | tication     |                |            |                |
| Certificates        |       | Key Tj          | /pe: SH/         | 65534        | •              |            |                |
| Templates           |       | 1               | (ey:             |              |                |            |                |
| Access Points       | NT    | P Backup Server | Authent          | ication      |                |            |                |
| Switches            |       | Key Ty          | /pe: SH/         | 4            | <b>_</b>       |            |                |
| Wireless LANs       |       | Key             | (ey:             | 60034        |                |            |                |
| Clients •           | 2     | Refresh 🗸 OK    | X Ca             | ncel         |                |            |                |
| Applications        |       |                 |                  |              |                |            |                |

2. For NTP Primary Server, enter the NTP primary server address that you want to use.

#### NOTE

Provide the IP address that is part of the IPSec subnet configured in the System IPSec configuration.

3. For **System Time Zone**, select the time zone from the list that you want the controller to use.

#### NOTE

The default time zone is (GMT +0:00) UTC.

4. Click Sync Server.

#### NOTE

First, the SZ time is synced with the configured NTP server and then the cluster follower AP's and vDP's time is synced to the SZ time.

5. Under **NTP Primary Server Authentication**, provide the NTP primary server authentication which includes the **Key Type**, **Key ID**, and **Key**).

Only the SHA1 key type is supported. The key ID ranges from 1 through 65534.

6. Under **NTP Primary Backup Authentication**, provide the NTP backup server authentication information which includes the **Key Type**, **Key ID**, and **Key**.

Only the SHA1 key type is supported. The key ID ranges from 1 through 65534.

7. Click **OK**.

The syslog server is reachable by the way of an IPSec tunnel and it will receive the logs in a secured way from the controller, provided System IPSec is enabled.

In order to configure the NTP subnet accessible by way of IPSec, refer to Configuring System IPsec using Preshared Key on page 137 and Configuring System IPsec using Certificates on page 141.

# **Configuring SoftGRE and IPsec in the WLAN**

You can configure the Soft GRE tunnel profile and IPsec profile in the WLAN to manage AP traffic.

1. Follow the steps listed in "Creating a SoftGRE Profile" of the *SmartZone Administrator Guide* for this release to create a SoftGRE profile.

#### NOTE

Only IPv4 addressing format is supported for FIPS devices.

2. Follow the steps listed in "Creating an IPsec Profile" of the *SmartZone Administrator Guide* for this release to create a IPsec profile.

#### NOTE

For **Tunnel mode**, select SoftGRE. Only IPv4 addressing format is supported. SoftGRE over IPsec supports tunnel mode only.

Refer to the topology diagrams in the section *Configuring System IPSec using Preshared Key* to setup IPSec tunnel for SZ and vSZ.

The following Security Association options are supported for FIPS devices:

- Encryption Algorithm: Options include AES128, AES192, and AES256.
- Integrity Algorithm: Options include SHA1, SHA256, SHA384, and SHA512.
- Pseudo-Random Function: Options include Use integrity ALG, PRF-SHA1, PRF-SHA256, PRF-SHA384, and PRF-SHA512.
- DH Group: Options for Diffie-Hellman groups for IKE include modp768, modp1024, modp1536, modp2048, modp3072, modp4096, modp6144, modp8192,ECP384.
- 3. Create an AP zone with the appropriate SoftGRE and IPsec profiles. Go to Access Points.
- 4. Select the FIPS zone and click the + icon to configure the AP GRE Tunnel Options from the **Configuration** tab. Refer to "Creating an AP Zone" of the *SmartZone Administrator Guide* for this release.

#### FIGURE 135 AP GRE Tunnel Configurations

| Configuration<br>AP OKE TURNET OPTIONS |                                                                               |                         |
|----------------------------------------|-------------------------------------------------------------------------------|-------------------------|
| Ruckus GRE Profile:                    | Default Tunnel Profile                                                        | nnel Encryption or UDP. |
| SoftGRE Profiles:                      | Select Name                                                                   | AAA Affinity            |
|                                        | CCOF DONEH F                                                                  | Dicablad                |
|                                        | Note: SoftGRE + IPsec can only be supported when there is one SoftGRE Profile |                         |
| IPsec Tunnel Mode:                     | Disable  SoftGRE RuckusGRE                                                    |                         |
| IPsec Tunnel Profile:                  | IPSECPROFILE                                                                  |                         |

- 5. Go to **Wireless LAN**.
- 6. Select the zone. The **Creating WLAN Configuration** page displays.
- 7. Go to **Data Plan Options** and select the SoftGRE tunnel profile. By default, SoftGRE and IPsec are enabled and attached at the zone level to the WLAN.

# **Configuring Ruckus GRE and IPsec in the WLAN**

You can configure the Ruckus GRE tunnel profile and IPsec profile in the WLAN to manage AP traffic.

1. Follow the steps listed in the "Creating an IPsec Profile" of the *SmartZone Administrator Guide* for this release to create a IPsec profile.

#### NOTE

The following IKE and ESP proposals are supported:

- AES128-SHA1-MODP2048
- AES256-SHA384-ECP384

IKE encryption proposals should be greater than or equal to ESP encryption proposal. RuckusGRE over IPsec supports IKEv2 authentication by X.509 certificate only.

2. Follow the steps listed in "Creating a Ruckus GRE Profile" of the *SmartZone Administrator Guide* for this release to create a Ruckus GRE profile.

#### NOTE

For **Tunnel mode** , select RGRE. Set **Tunnel Encryption** to Disable.

3. Create an AP zone with the appropriate Ruckus GRE and IPSec profiles. Go to Access Points.

#### NOTE

RuckusGRE over IPsec is supported in transport mode only.

4. Select the FIPS zone and click the + icon to configure the AP GRE Tunnel Options from the **Configuration** tab. Refer to "Creating an AP Zone" of the *SmartZone Administrator Guide* for this release.

#### FIGURE 136 AP GRE Tunnel Configurations

|                                          | oop                                               |                                |                                  |   |
|------------------------------------------|---------------------------------------------------|--------------------------------|----------------------------------|---|
| * Name: 50                               | u                                                 | Description:                   |                                  |   |
| Type: @1                                 | ane CAPGrap                                       |                                |                                  |   |
|                                          | len.                                              |                                |                                  |   |
|                                          |                                                   |                                |                                  |   |
| construction of the second               |                                                   |                                |                                  |   |
| AP GRE Tunnel Option                     |                                                   |                                |                                  | V |
|                                          | Note: Ruckus GAE + IPsec can only be so<br>Select | pported when Ruckus GRE does   | it with Tunnel Encryption or UDR |   |
| SoftGRE Profiles                         | Name                                              |                                | AAA Althnity                     |   |
|                                          | K Note: SoftGRE + IPsec can only be support       | rted when there is one SoftGAE | Profile                          | ) |
| Psec Tunnel Mode                         | < O Disable O SoftGRE @ RuckusGRE                 |                                |                                  |   |
| <ul> <li>IPsec Tunnel Profile</li> </ul> | e DRIPSEC                                         | • + /                          |                                  |   |
|                                          |                                                   |                                |                                  | Þ |

#### 5. Go to Wireless LAN.

- 6. Select the zone. The **Creating WLAN Configuration** page displays.
- 7. Go to **Data Plan Options** and select the Ruckus GRE tunnel profile. By default, Ruckus GRE and IPsec are enabled and attached at the zone level to the WLAN.

# Auditable Events in AP and DP for Common Criteria

The following table lists the auditable events in the access point (AP) for Common Criteria (CC).

| Event Code | Event Type             | Description                                                                                                    |
|------------|------------------------|----------------------------------------------------------------------------------------------------|
| 99000      | keyGenFail             | This event occurs when PMK is not available to derive PTK                                                               |
| 99001      | keyDisFail             | This event occurs when 4-way handshake fails                                                                            |
| 99002      | keyDisFailGTK          | This event occurs when 4-way handshake fails                                                                            |
| 99003      | wpaEnDecFail           | This event occurs when WPA encryption and decryption fails                                                              |
| 99004      | ipsecSesFail           | This event occurs when there is an IPsec session establishment and termination due to SA failure                        |
| 99005      | authAttempts           | This event occurs when the number of failed attempts to switch to trusted channel is exceeded                           |
| 99006      | authUnsucces           | This event occurs when a user has tried maximum number of unsuccessful login attempts                                   |
| 99007      | authReauthe            | This event occurs once the user is blocked and waits for specified amount of time before getting login prompt           |
| 99008      | auth8021xClient        | This event occurs when receiving data frame before client is authorized                                                 |
| 99009      | fwManualInitiation     | This event occurs when there is manual firmware update                                                                  |
| 99010      | apMGMNTTSFData         | This event occurs when there is all management activities of TSF data initiated/started/executed                        |
| 99012      | apSelfTests            | This event occurs when all self-tests are passed for fips_sku builds                                                    |
| 99013      | fwInitiationUpdate     | This event occurs when there is firmware update                                                                         |
| 99014      | disContiChan           | This event occurs when AP syncs its time with SZ                                                                        |
| 99015      | apLocalSessionTimeout  | This event occurs when local AP session terminates due to session timeout                                               |
| 99016      | apRemoteSessionTimeout | This event occurs when remote AP session terminates due to session timeout                                              |
| 99017      | apSessionExit          | This event occurs on user-initiated termination of an interactive AP session                                            |
| 99018      | sshInitiation          | This event occurs when the SSH session started with successful authentication                                           |
| 99019      | sshTermination         | This event occurs when there is exit from an established SSH session                                                    |
| 99020      | sshFailure             | This event occurs when there is SSH session initiation with failed authentication                                       |
| 99021      | tlsInitiation          | This event occurs when there is a successful login through AP web-GUI or AP establishes a trusted TLS connection        |
| 99022      | tlsTermination         | This event occurs when there is logout from AP web-GUI session or AP gracefully terminates a trusted TLS connection     |
| 99023      | tlsFailure             | This event occurs whenever there is a failed login through AP web-GUI or AP fails to establish a trusted TLS connection |
| 99024      | ipsecInitiation        | This event occurs when there is an IPsec session initiation                                                             |
| 99025      | ipsecTermination       | This event occurs when there is an IPsec session terminated or exited                                                   |
| 99026      | ipsecFailure           | This event occurs when there is IPsec session attempt failure                                                           |

#### TABLE 9 Auditable Events in AP for CC

The following table lists the auditable events in the data plane (DP) for Common Criteria (CC).

#### TABLE 10 Auditable Events in DP for CC

| Event Code | Event Type                                          | Description                                                                                                    |
|------------|-----------------------------------------------------|----------------------------------------------------------------------------------------------------|
| 552        | dpUpgradeSuccess                                    | This event occurs whenever DP upgrade is successful                                                                                                    |
| 553        | dpUpgradeFailed                                     | This event occurs whenever DP upgrade fails                                                                                                    |
| 600        | dpCompleteTunnelRequest                             | This event occurs whenever there is a TLS termination of AP tunmgr connect to DP tunmgr                                                                                 |
| 601        | dpAcceptTunnelRequest                               | This event occurs whenever there is a TLS initiation of AP tunmgr connect to DP tunmgr                                                                                  |
| 602        | dpRejectTunnelRequest                               | This event occurs whenever there is a TLS failure of AP tunmgr connect to DP tunmgr                                                                                     |
| 99200      | dpIntegrityTestFailed                               | This event occurs whenever the DP self-integrity test fails                                                                                                    |
| 99201      | dpCliEnableFailed                                   | This event occurs whenever <b>vdp_cli enabled</b> fails                                                                                                    |
| 99202      | dpReAuth                                            | This event occurs whenever the DP attempts to re-authenticate                                                                                                    |
| 99203      | dpPasswordMinLengthUpdated                          | This event occurs whenever the DP minimum password length changed                                                                                                    |
| 99204      | dpPasswordChanged                                   | This event occurs whenever the DP password changed                                                                                                    |
| 99205      | dpEnablePasswordChanged                             | This event occurs whenever the DP enable password changed                                                                                                    |
| 99206      | dpHttpsAuthFailed                                   | This event occurs whenever X.509 certificate verification failed                                                                                                    |
| 99207      | dpCertUploaded                                      | This event occurs whenever X.509 certificate is uploaded                                                                                                    |
| 99208      | dpScgFqdnUpdated                                    | This event occurs whenever SZ FQDN setting is updated on DP                                                                                                    |
| 99210      | dpInitUpgrade                                       | This event occurs whenever there is an attempt to initiate a manual update                                                                                              |
| 99211      | dpDiscontinuousTimeChangeNTPSe<br>rverdpNtpTimeSync | This event occurs whenever there are discontinuous changes to time, either initiated by administrator or changed by an automated process                                |
| 99213      | dpUserLogin                                         | This event occurs whenever an administrator login is successful                                                                                                    |
| 99214      | dpUserLoginFailed                                   | This event occurs whenever an administrator login fails                                                                                                    |
|            | dpUserLogout                                        | This event occurs whenever there is a termination of an interactive session                                                                                             |
| 99215      | dpAccountLocked                                     | This event occurs whenever the maximum number of unsuccessful user<br>authentications has been exceeded with subsequent actions taken and restoration of<br>the account |
| 99220      | dpSessionIdleUpdated                                | This event occurs whenever a remote session is terminated by the session locking mechanism                                                                              |
| 99221      | dpSessionIdleTerminated                             | This event occurs whenever a remote session is terminated by the session locking mechanism                                                                              |
| 99230      | dpSshTunnFailed                                     | This event occurs whenever there is initiation and termination of trusted path and subsequent failure of the trusted path functions                                     |
| 99231      | dpHttpsConnFailed                                   | This event occurs whenever there is initiation and termination of trusted path and subsequent failure of the trusted path functions                                     |
| 99240      | dpIPsecTunnCreateFailed                             | This event occurs whenever attempts to establish a trusted channel (including IEEE 802.11) fails                                                                        |
| 99241      | dpIPsecTunnInitiate                                 | This event occurs whenever attempts to establish a trusted channel (including IEEE 802.11) fails                                                                        |
| 99242      | dpIPsecTunnTerminated                               | This event occurs whenever attempts to establish a trusted channel (including IEEE 802.11) fails                                                                        |
| 99243      | dpIPsecSaFailed                                     | This event occurs whenever there is an establishment or termination of an IPsec SA connection                                                                           |
| 99244      | dpIPsecSaUpdated                                    | This event occurs whenever cryptographic keys are generated, imported, changed, or deleted                                                                              |

# **Tamper-Evident Seals**

| • | General Information about Tamper-Evident Seals     | 153   |
|---|----------------------------------------------------|-------|
| • | Tamper-Evident Seals on SmartZone 100 Devices      | 153   |
| • | ,<br>Tamper-Evident Seals on SmartZone 300 Devices | 157   |
|   | Tamper-Evident Seals on T610 AP Devices            | 159   |
|   | Tamper-Evident Seals on T710 AP Devices            | 159   |
|   | Tamper-Evident Seals on R610 AP Devices            | . 161 |
|   | Tamper-Evident Seals on R710 AP Devices            | . 162 |
|   | Tamper-Evident Seals on R720 AP Devices            | . 164 |
|   | Tamper-Evident Seals on E510 AP Devices            | 165   |

### **General Information about Tamper-Evident Seals**

The tamper-evident custom security labels are FIPS-certified for SmartZone and AP products. The following sections include photos showing locations where the seals must be applied by product type.

For all seal applications, ensure that the following instructions are observed:

- All surfaces to which the seals will be applied must be clean and dry. Use alcohol to clean the surfaces. Do not use other solvents.
- Do not cut, trim, punch, or otherwise alter the tamper-evident seal.
- Do not use bare fingers to handle the labels. Slowly peel the packing from each seal, taking care not to touch the adhesive.
- Use very firm pressure across the entire seal surface to ensure maximum adhesion.
- Allow a minimum of 24 hours for the adhesive to cure. Tamper evidence may not be apparent until the adhesive cures.

When a tamper-evident seal is removed from the surface to which it has been applied, several tamper indications are apparent. The removed seal shows a checkerboard destruct pattern. The graphics printed within the seal are uniquely split between the removed seal and the residue left on the surface.

### Tamper-Evident Seals on SmartZone 100 Devices

The following images show locations where FIPS tamper-evident seals must be placed on SmartZone 100 devices.

#### FIGURE 137 SmartZone 100 Rear Seals

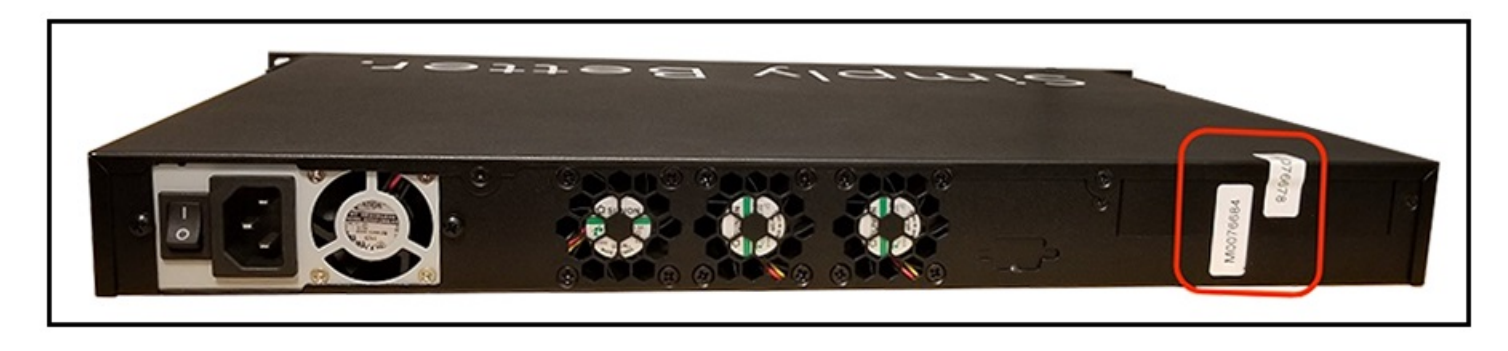

#### Tamper-Evident Seals

Tamper-Evident Seals on SmartZone 100 Devices

FIGURE 138 SmartZone 100 Rear Seals (vertical)

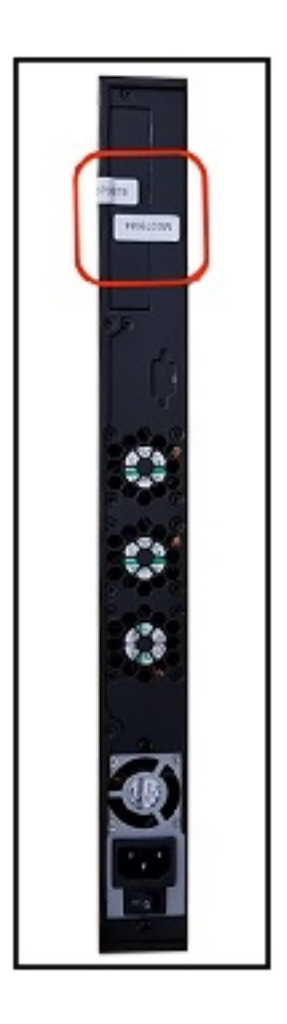

#### FIGURE 139 SmartZone 100 Side Seal (Horizontal View)

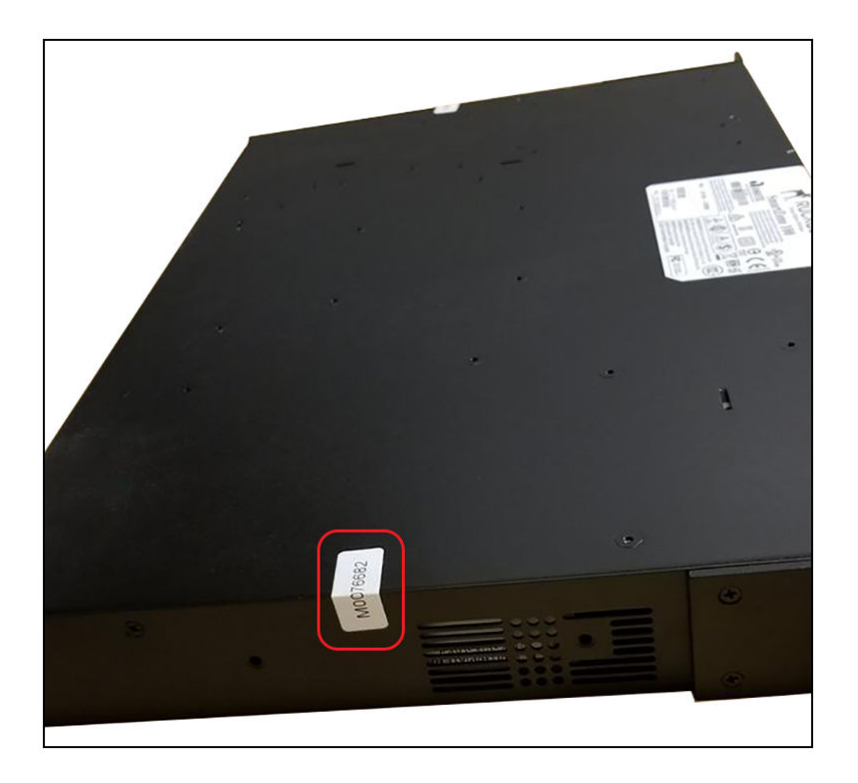

FIGURE 140 SmartZone 100 Side Seal (Vertical View)

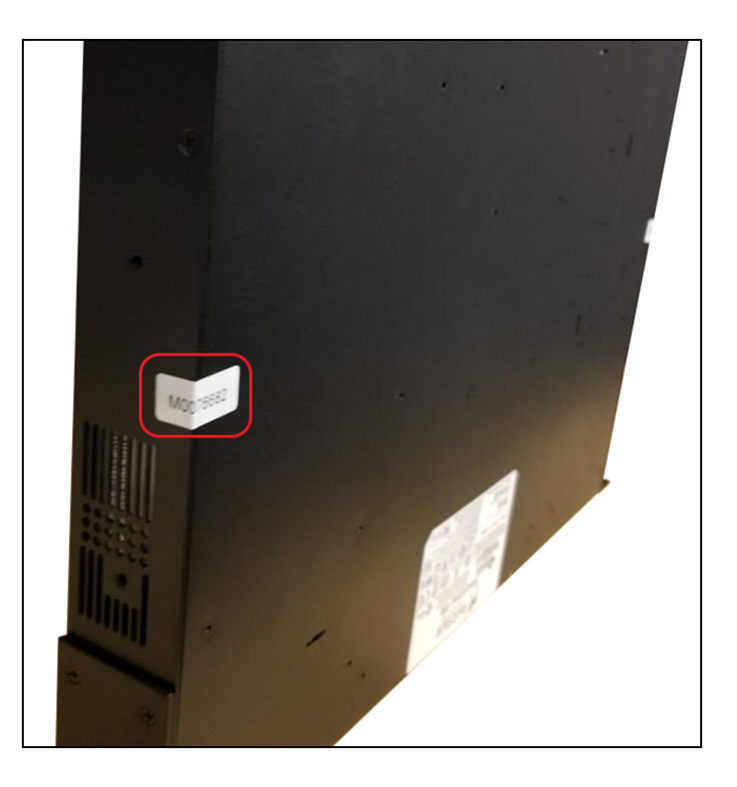

Tamper-Evident Seals Tamper-Evident Seals on SmartZone 100 Devices

#### FIGURE 141 SmartZone 100 Bottom Seals

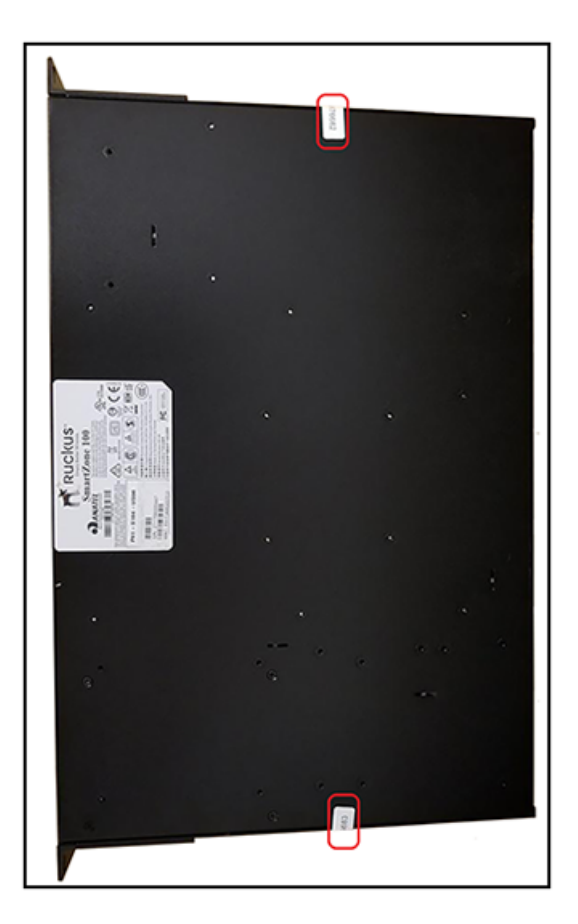

FIGURE 142 SmartZone 100 Top View

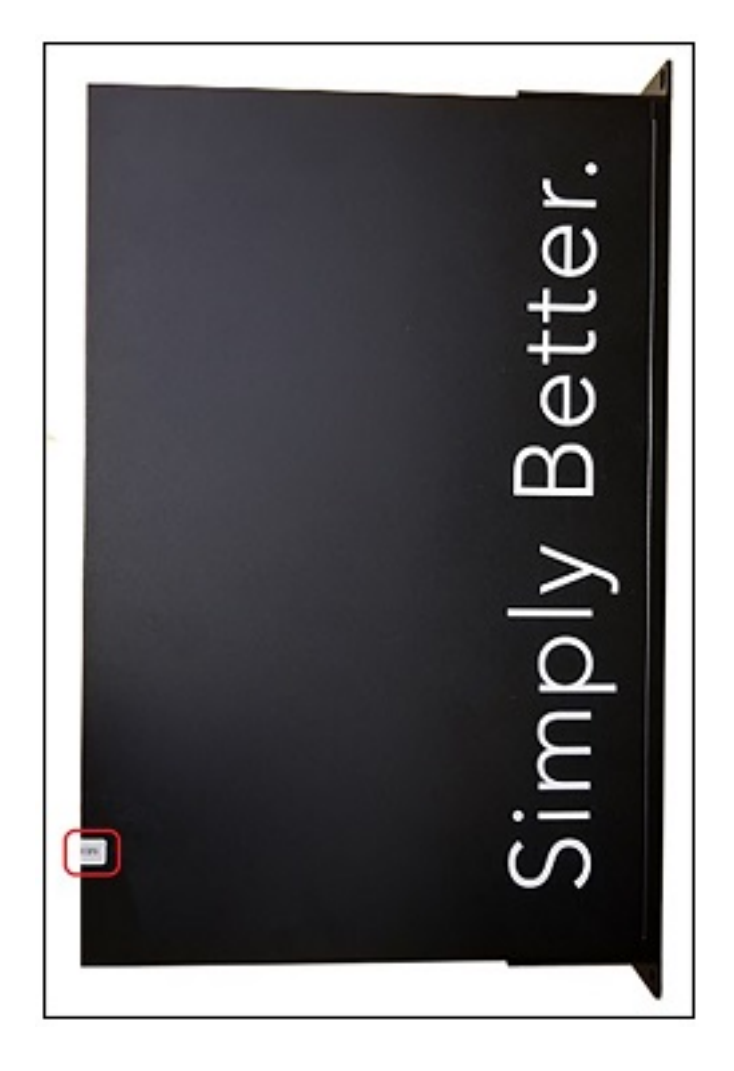

### **Tamper-Evident Seals on SmartZone 300 Devices**

The following images show locations where FIPS tamper-evident seals must be placed on SmartZone 300 devices.

#### FIGURE 143 SmartZone 300 Top Seals

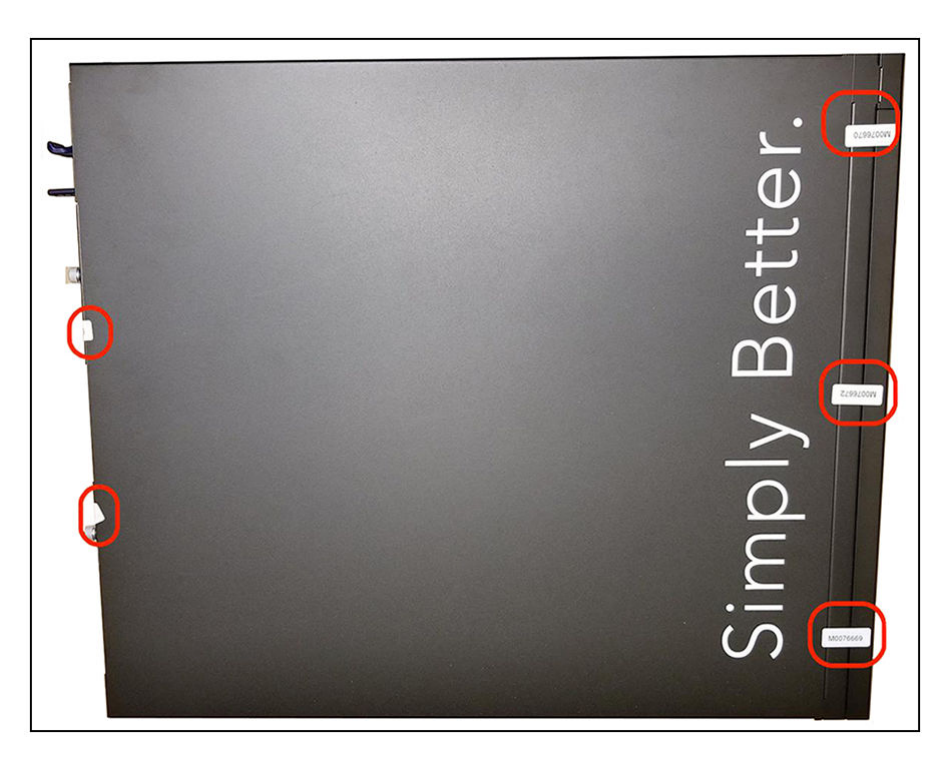

FIGURE 144 SmartZone 300 Rear Seals

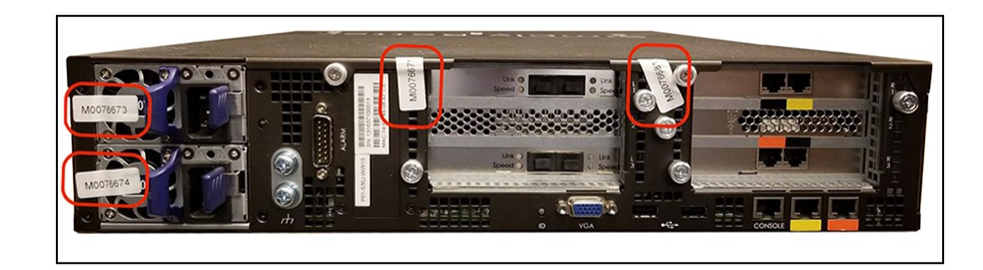

FIGURE 145 SmartZone 300 Front Seals

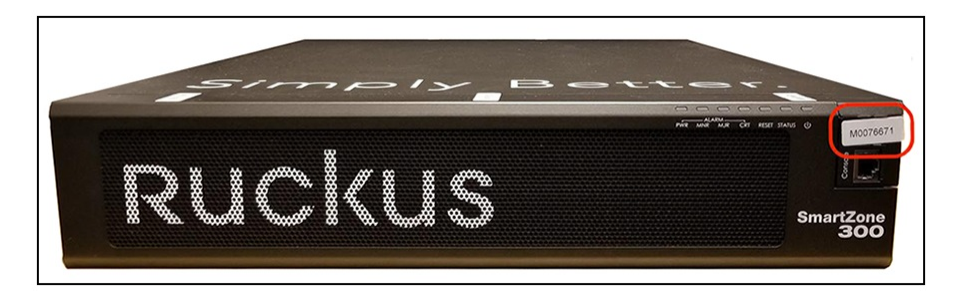

## **Tamper-Evident Seals on T610 AP Devices**

The following images show locations where FIPS tamper-evident seals must be placed on T610 AP devices.

#### FIGURE 146 T610 AP Side Seals

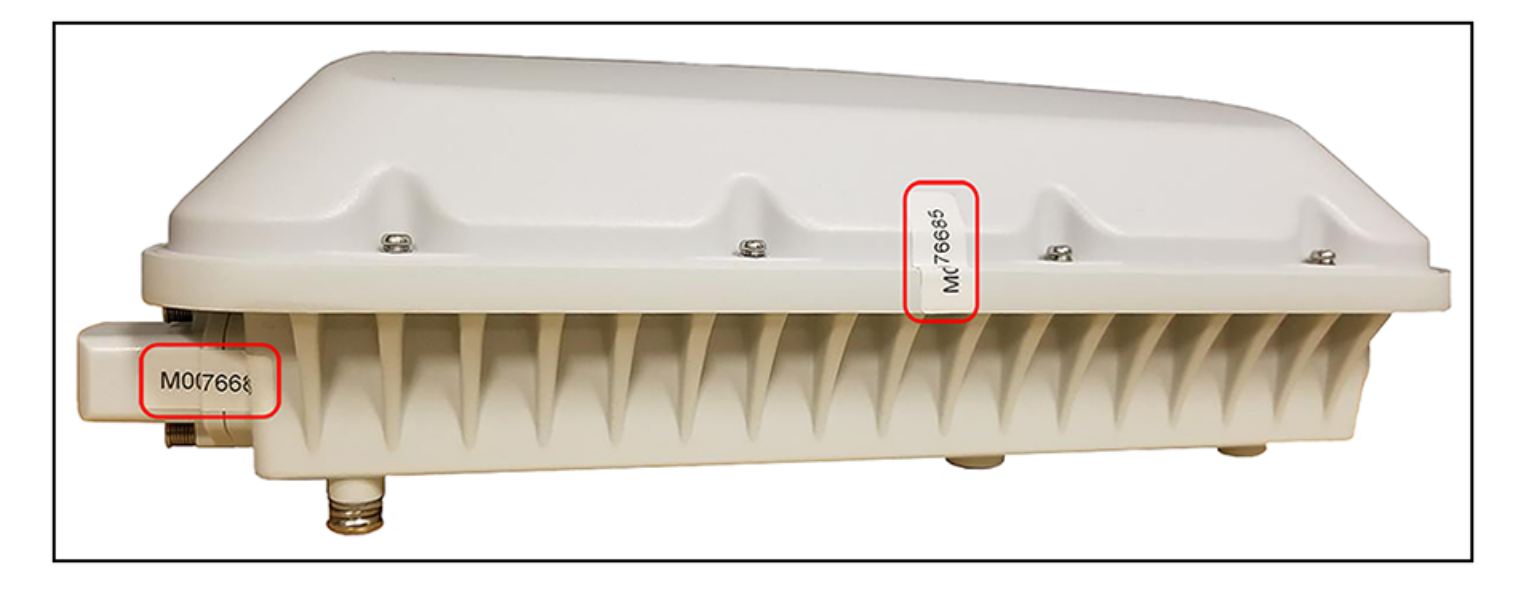

#### FIGURE 147 T610 AP Side Seal Detail

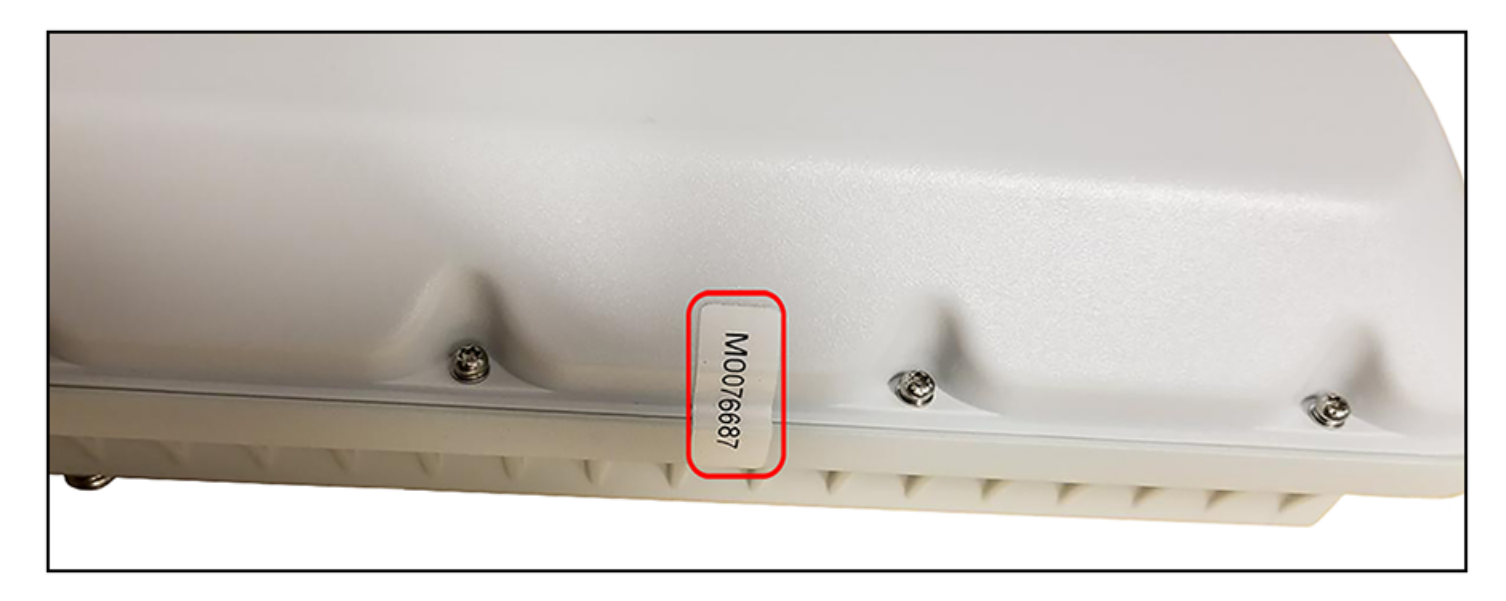

# **Tamper-Evident Seals on T710 AP Devices**

The following images show locations where FIPS tamper-evident seals must be placed on T710 AP devices.

Tamper-Evident Seals Tamper-Evident Seals on T710 AP Devices

#### FIGURE 148 T710 AP Collar Seal

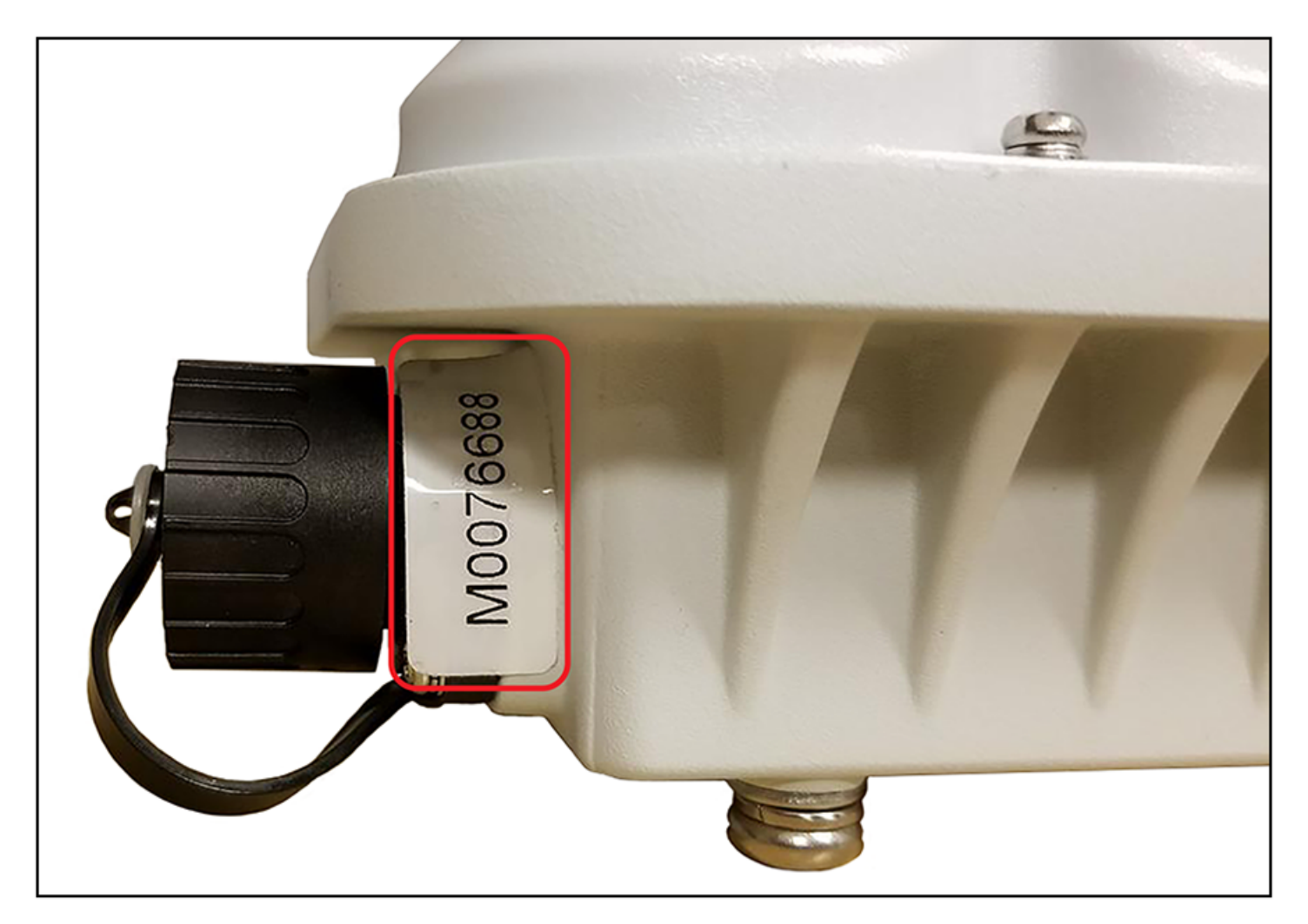

#### FIGURE 149 T710 AP Side Seals

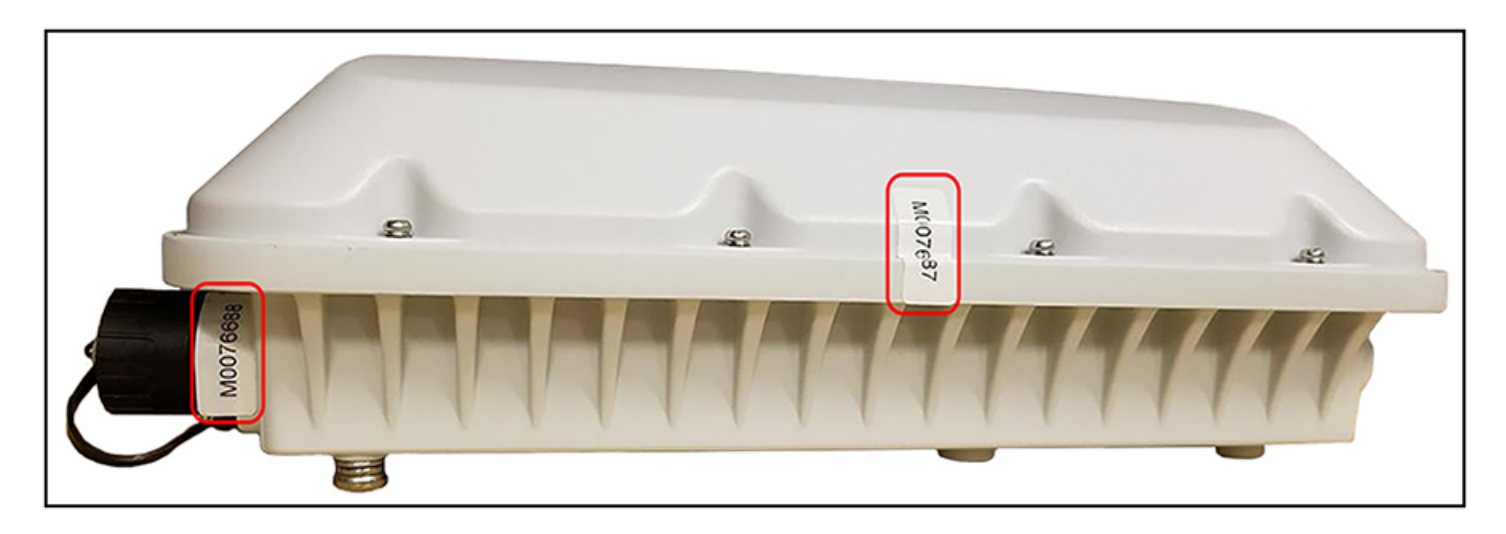

#### FIGURE 150 T710 AP Side Seal Detail

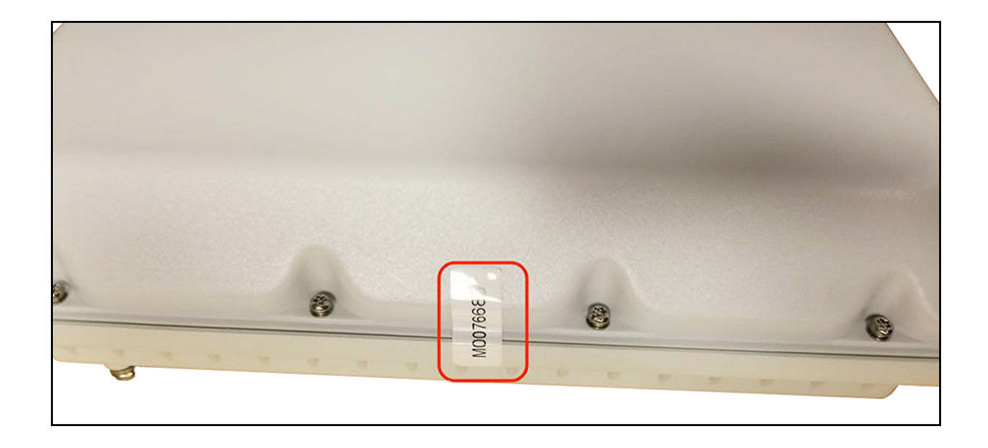

### **Tamper-Evident Seals on R610 AP Devices**

The following images show locations where FIPS tamper-evident seals must be placed on R610 AP devices.

#### FIGURE 151 R610 AP Side Seal

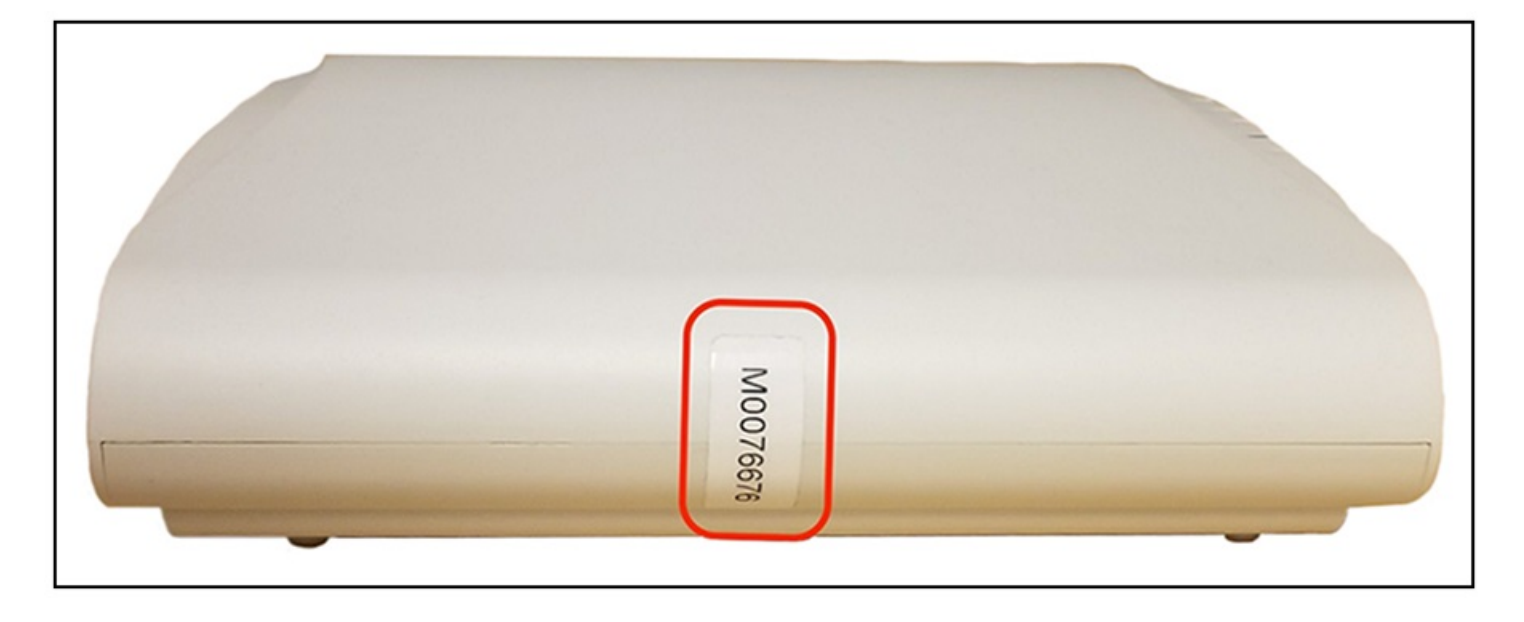

Tamper-Evident Seals Tamper-Evident Seals on R710 AP Devices

FIGURE 152 R610 AP Side Seal (Opposite Side)

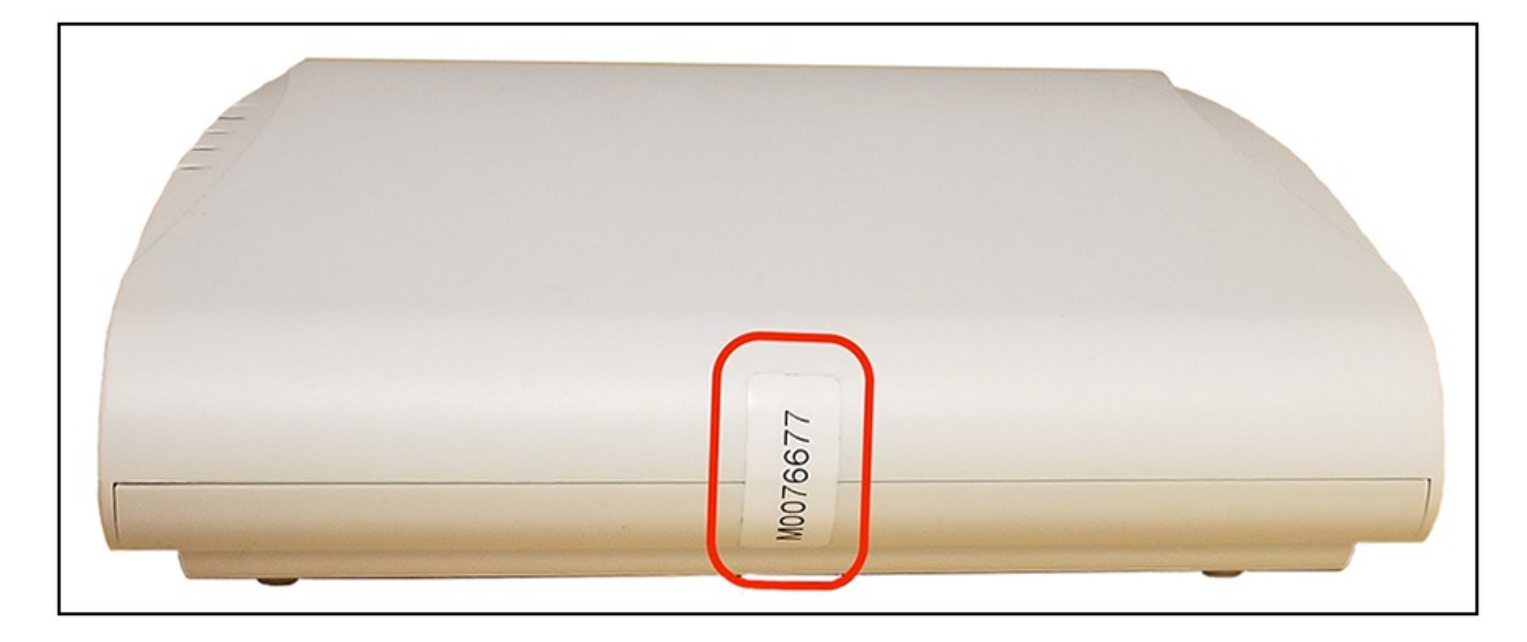

# **Tamper-Evident Seals on R710 AP Devices**

The following images show locations where FIPS tamper-evident seals must be placed on R710 AP devices.

#### FIGURE 153 R710 AP Side Seal

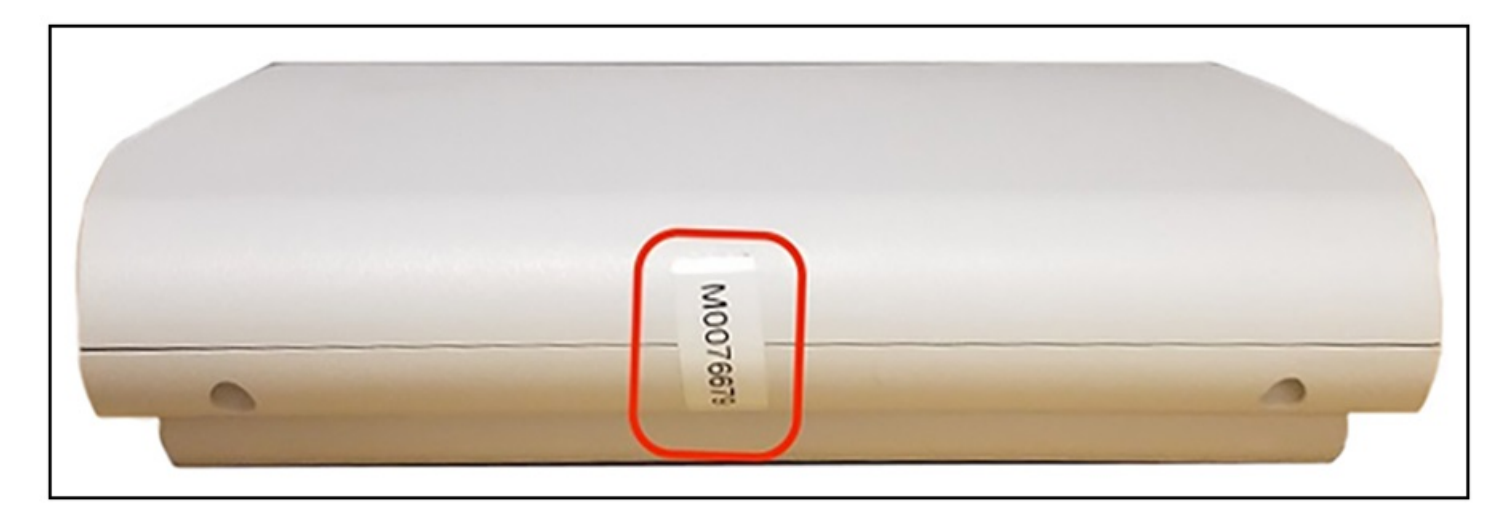

#### FIGURE 154 R710 AP Side Seal (Opposite Side)

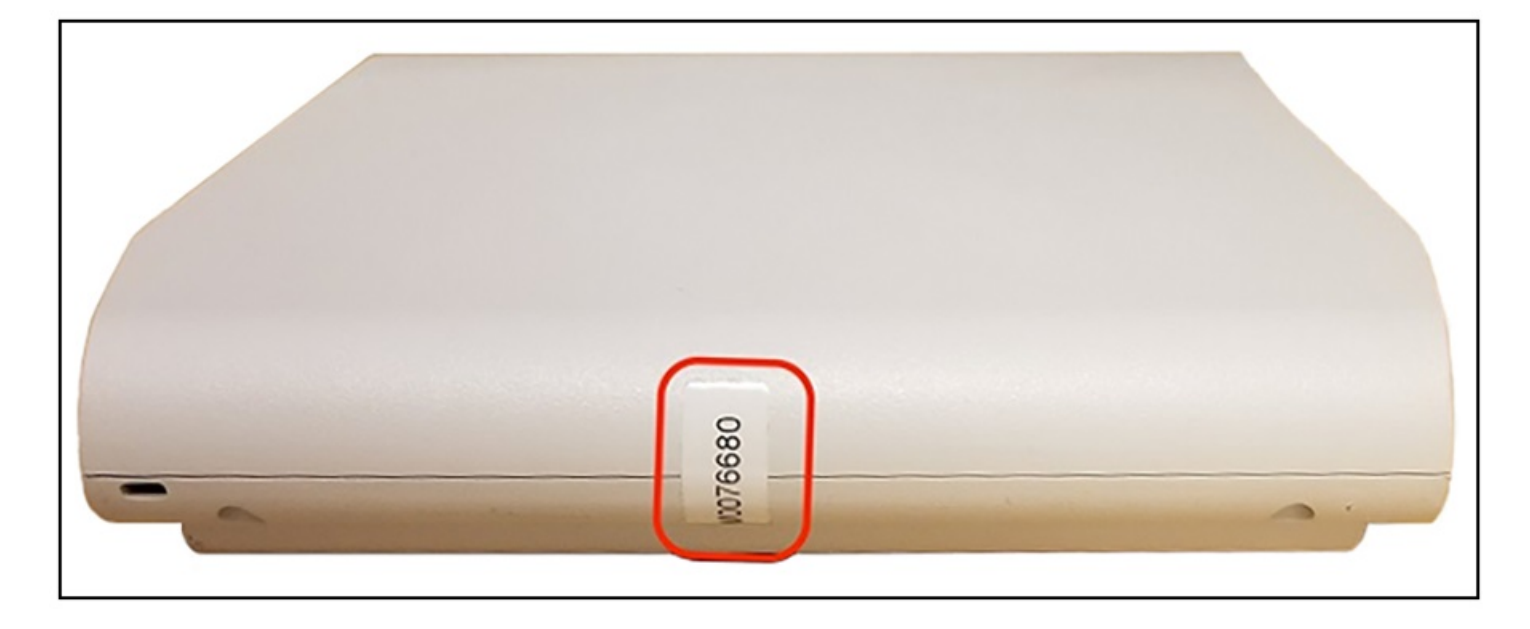

#### FIGURE 155 R710 AP Seals (Bottom View)

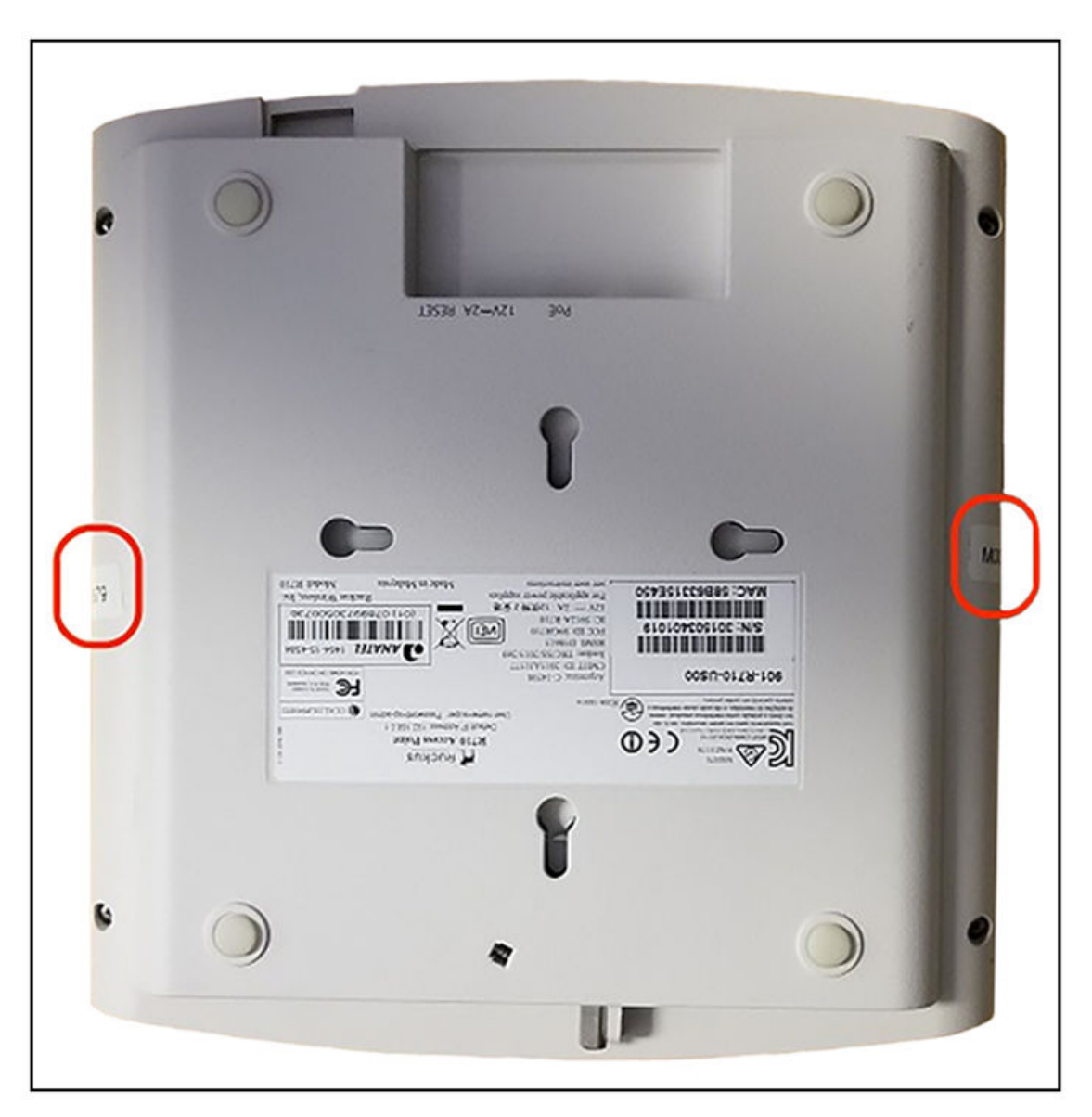

# **Tamper-Evident Seals on R720 AP Devices**

The following images show locations where FIPS tamper-evident seals must be placed on R720 AP devices.

#### FIGURE 156 R720 AP Right Side Seal

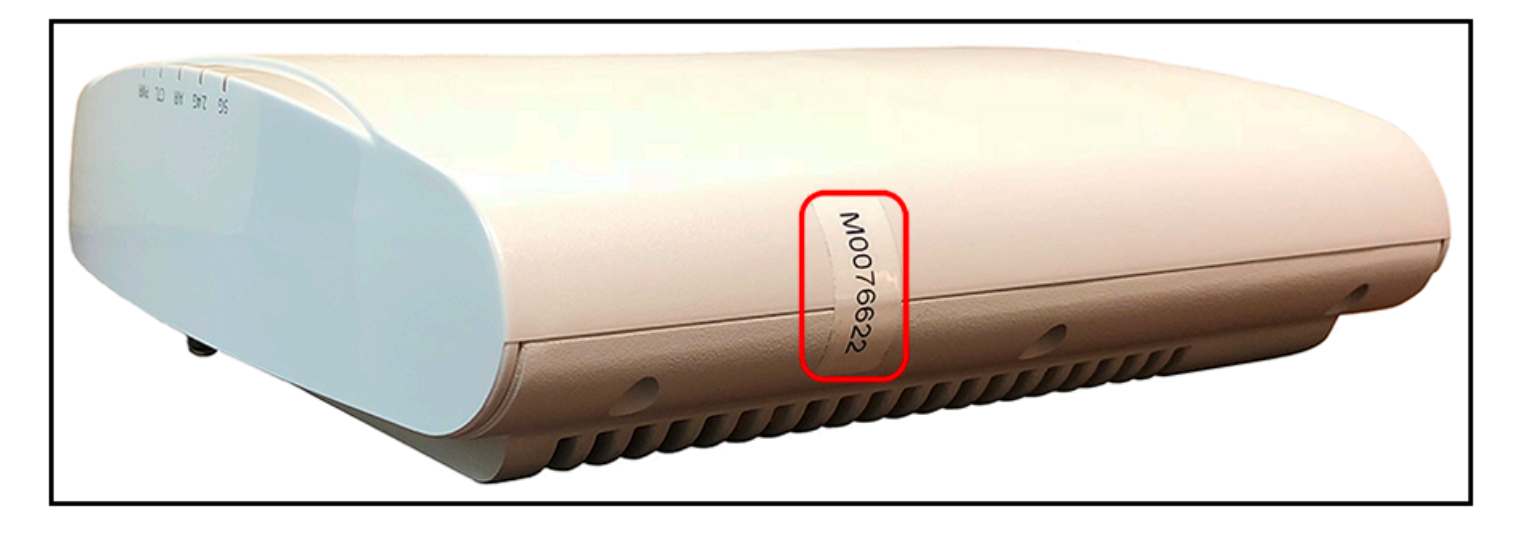

#### FIGURE 157 R720 AP Left Side Seal

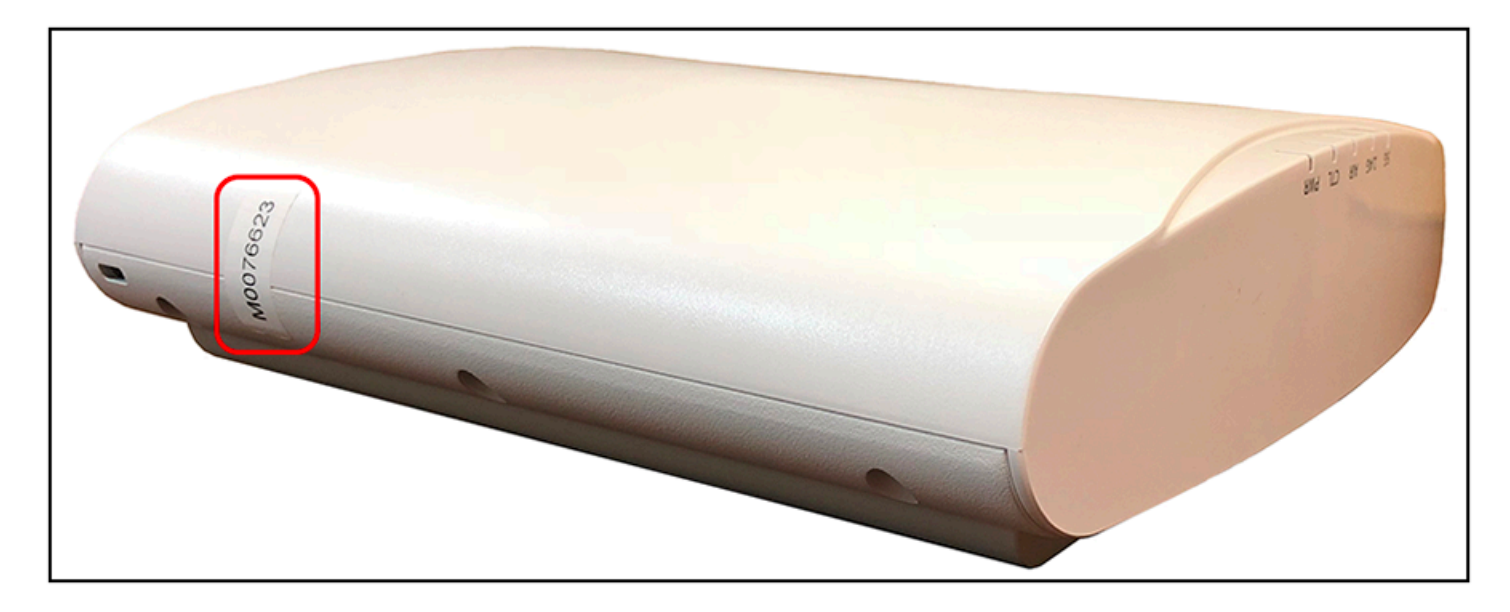

# **Tamper-Evident Seals on E510 AP Devices**

The following images show locations where FIPS tamper-evident seals must be placed on E510 AP devices.

#### FIGURE 158 E510 AP Seals (Top View)

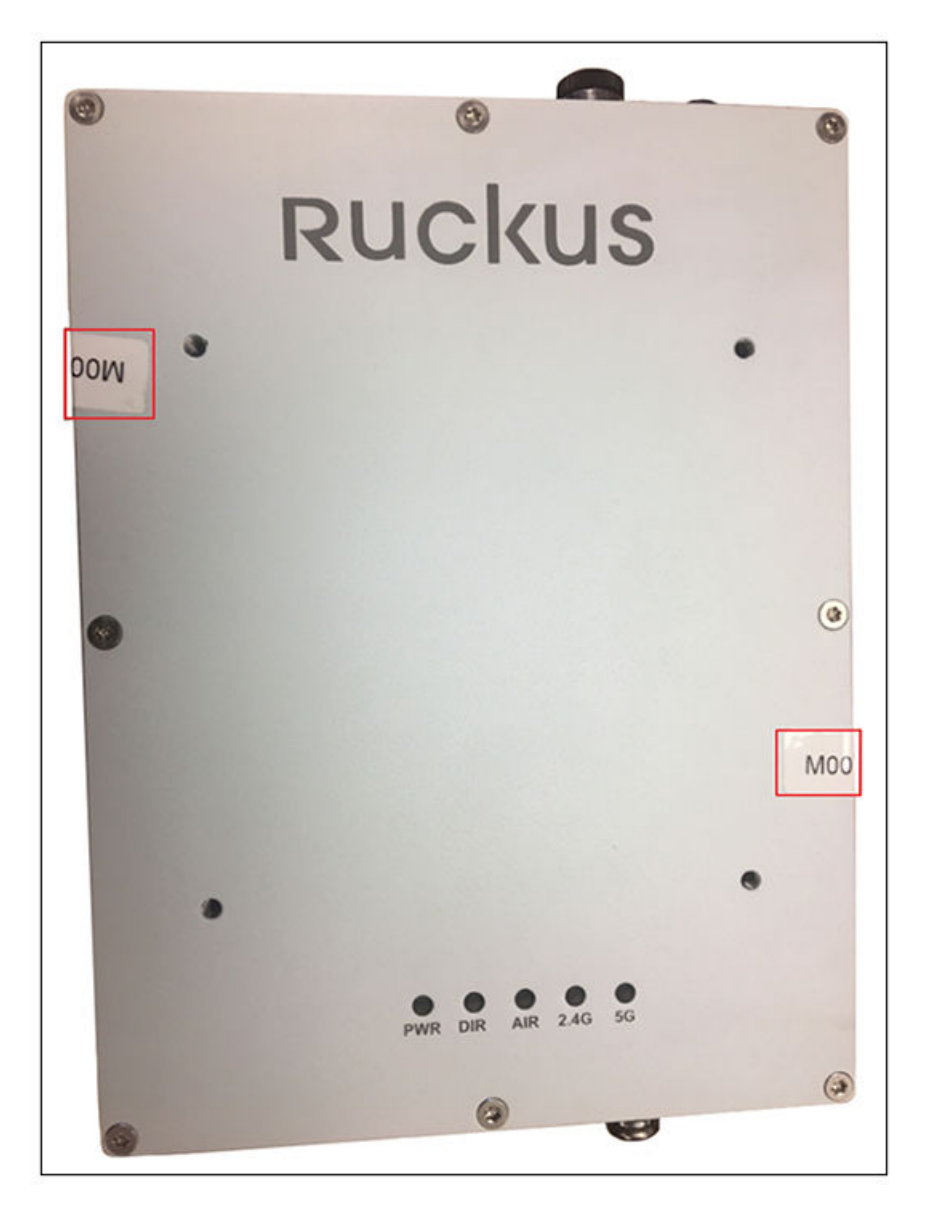

#### FIGURE 159 E510 AP Seal (Top-Right View)

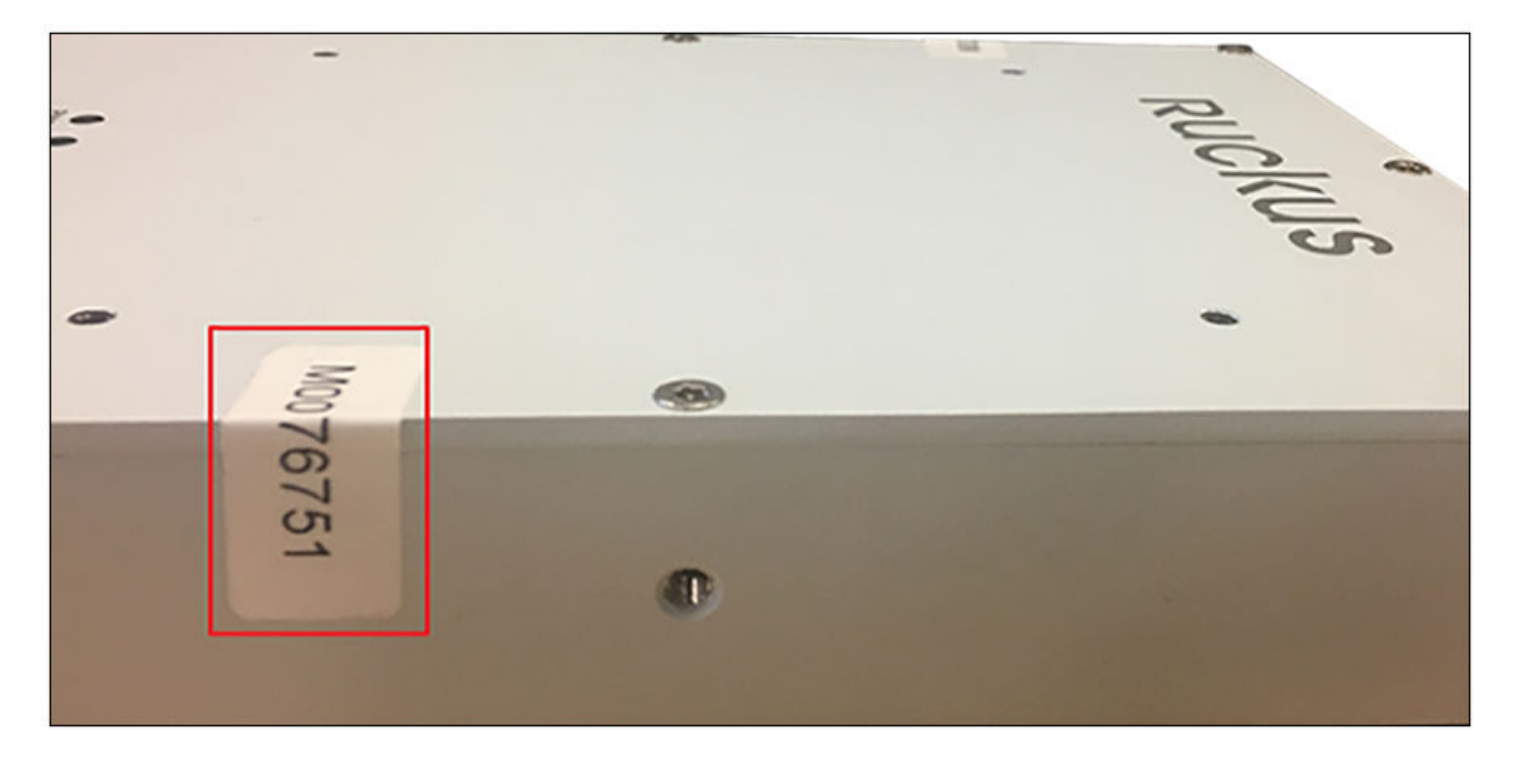

#### FIGURE 160 E510 AP Seal (Top-Left View)

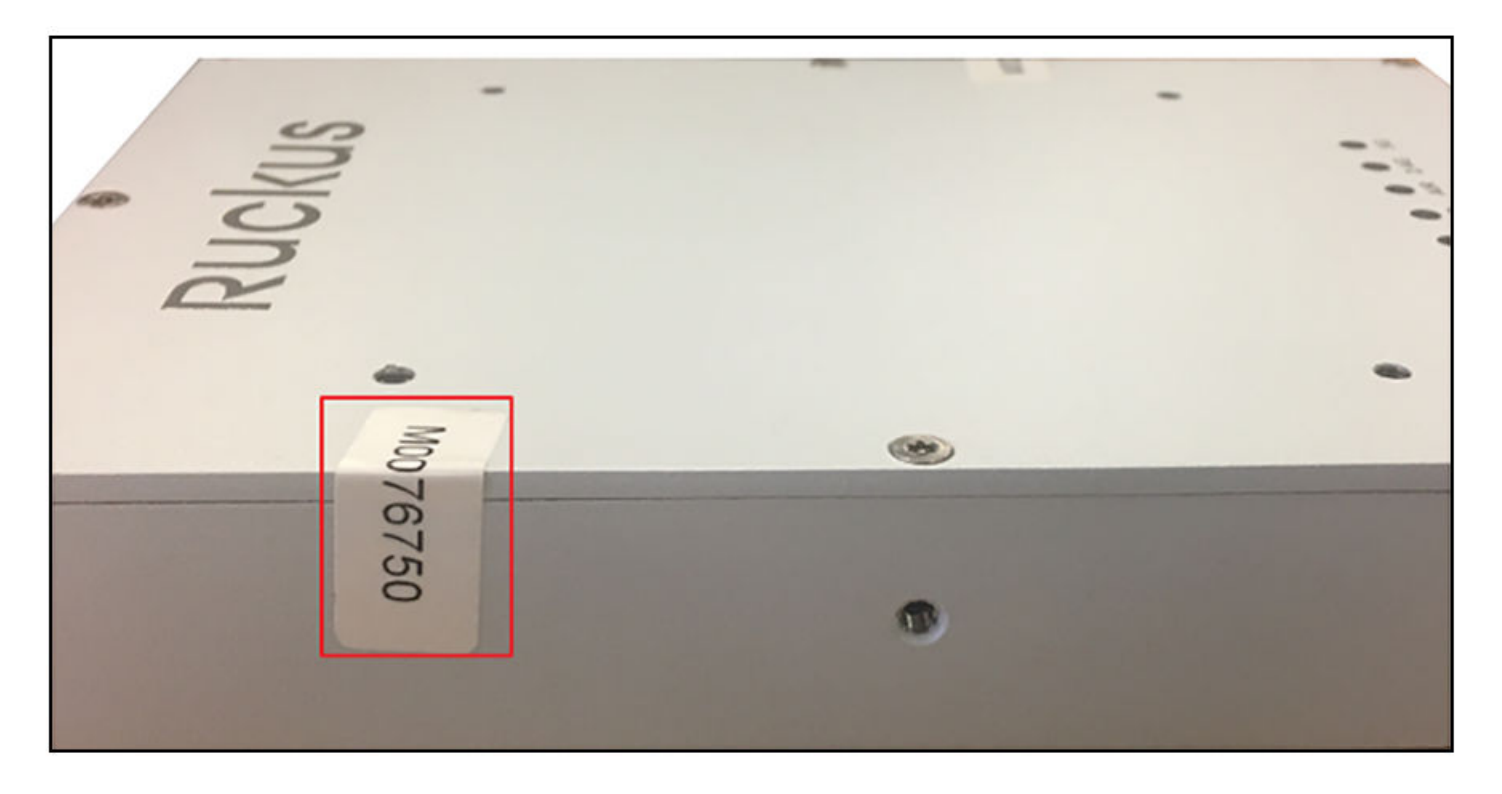

# **Trusted Channels Through TSF**

| • | Trusted Communication Channels                                   | .169 |
|---|------------------------------------------------------------------|------|
| • | Enabling Trusted Channel Using IEEE 802.11-2012 (WPA2) Standards | .169 |
| • | Enabling Trusted Channel Using IEEE 802.1X and IPsec.            | .170 |

## **Trusted Communication Channels**

TSF uses standards and protocols such as IEEE 802.11-2012 (WPA2), IEEE 802.1X, IPsec, SSH, TLS, and HTTPS to provide a trusted communication channel between itself and authorized IT entities supporting WLAN clients, audit servers, and 802.1X authentication servers. TSF also identifies endpoints for channel data, and protects channel data. It also ensures that the communication between authorized IT entities in the network only occurs through the trusted channel.

## Enabling Trusted Channel Using IEEE 802.11-2012 (WPA2) Standards

You can enable a secure and trusted channel for communication by using IEEE 802.11-2012 (WPA2) standards.

- 1. In the controller interface, select Wireless LANs
- 2. Select the zone that you want to configure and click **Create**.

The **Create WLAN Configuration** page is displayed. Configure the settings as necessary. For more information, refer to the *SmartZone Administrator Guide* for this release.

Under Authentication Options, for Method, selectOpen. Under Encryption Options, for Method, select WPA2.

#### FIGURE 161 Configuring the WLAN

| Cr | eate WLAN                      | Configuration                                                                                                    |    |
|----|--------------------------------|----------------------------------------------------------------------------------------------------|----|
|    | * WLAN Group:                  | default •                                                                                                    |    |
|    | Authentication Options         |                                                                                                    | w. |
|    | * Authentication Type:         | Standard usage (For most regular Hotspot (WISPr) Hotspot 2.0 Access Hotspot 2.0 Onboarding wireless networks)                                                                                                    |    |
|    | * Method:                      | ⑧ Open ○ 802.1X EAP ○ 802.1X EAP & MAC                                                                                                    |    |
|    | Encryption Options             |                                                                                                    | v  |
|    | • Method:                      | @ W982                                                                                                    |    |
|    | <ul> <li>Algorithm:</li> </ul> | () AES                                                                                                    |    |
|    | Passphrase:                    |                                                                                                    |    |
|    | * 802.11w MFP:                 | Disabled Capable Required                                                                                                    |    |
|    | Dynamic PSK:                   | internal      External                                                                                                    |    |
|    | * DPSK Length:                 | 62 characters passphrase                                                                                                    |    |
|    | DPSK Type:                     | Secure DPSK(The key will use a mixture of nearly all printable ASCII characters)     Keyboard-Friendly DPSK(The key will use letters and number only and avoid unclear characters)                                                                                                    |    |
|    |                                | on a come a construction of the construction of the construction o |    |

# Enabling Trusted Channel Using IEEE 802.1X and IPsec

You can enable a secure and trusted channel for communication by using IEEE 802.1X and IPsec standards.

- 1. Follow the steps listed in Configuring RadSec on page 46 to configure a RadSec profile.
- 2. Follow the steps listed in Configuring Ruckus GRE and IPsec in the WLAN on page 149 to configure Ruckus GRE and IPsec for a WLAN.

# **FIPS-Compliant Products**

| • | AP Controller Matrix                         | .1 | 7′ |
|---|----------------------------------------------|----|----|
| • | FIPS-Compliant Product SKUs and Descriptions | 1  | 7′ |

## **AP Controller Matrix**

The AP and SmartZone cannot be in different FIPS modes at the same time. The AP acquires the FIPS mode from vSZ as soon as it is managed by the controller. The following table describes the FIPS capabilities of the AP and vSZ during the join process.

#### TABLE 11 AP and vSZ FIPS Support Matrix

|                  |              | FIPS SKU Sn   | Regular SmartZone         |           |
|------------------|--------------|---------------|---------------------------|-----------|
|                  |              | FIPS Enable   | FIPS Disable              |           |
| FIPS SKU AP (-F) | FIPS enable  | Supported     | Not supported             | Х         |
|                  | FIPS disable | Not supported | Supported (factory reset) | Х         |
| Regu             | lar AP       | Х             | Supported                 | Supported |

# **FIPS-Compliant Product SKUs and Descriptions**

The following tables describe FIPS-compliant AP, controller, and Cloudpath products by SKU.

#### **TABLE 12** FIPS-Compliant AP Products

| SKU           | Long Description                                                                                                    | Short Description                       |
|---------------|----------------------------------------------------------------------------------------------------|-----------------------------------------|
| 9F1-R720-US00 | TAA/FIPS - compliant Ruckus R720 dual-band 802.11abgn/ac<br>(802.11ac Wave 2) Wireless Access Point with Multi-Gigabit Ethernet<br>backhaul, 4x4:4 streams, MU-MIMO, BeamFlex+, dual ports,<br>802.3af/at PoE support. Does not include power adapter or PoE<br>injector. Includes Limited Lifetime Warranty.                                                                                                    | TAA R720 xx dual 11ac indoor AP 4x4:4   |
| 9F1-R710-US00 | TAA/FIPS - compliant Ruckus R710 dual-band 802.11abgn/ac<br>(802.11ac Wave 2) Wireless Access Point, 4x4:4 streams, MU-MIMO,<br>BeamFlex+, dual ports, 802.3af/at PoE support. Does not include<br>power adapter or PoE injector. Includes Limited Lifetime Warranty.                                                                                                    | TAA R710 XX dual 11ac indoor AP 4x4:4   |
| 9F1-R610-US00 | TAA/FIPS - compliant Ruckus R610 dual-band 802.11abgn/ac<br>(802.11ac Wave 2) Wireless Access Point, 3x3:3 streams, MU-MIMO,<br>BeamFlex+, dual ports, 802.3af/at PoE support. Does not include<br>power adapter or PoE injector. Includes Limited Lifetime Warranty.                                                                                                    | TAA R610 XX dual 11ac indoor AP 3x3:3   |
| 9F1-T710-US01 | TAA/FIPS - compliant Ruckus T710 802.11ac Wave 2 Outdoor<br>Wireless Access Point, 4x4:4 Stream, MU-MIMO, Omnidirectional<br>Beamflex+ coverage, 2.4-GHz and 5-GHz concurrent dual band,<br>Dual 10/100/1000 Ethernet ports, 90-264 VAC, POE in and POE out,<br>Fiber SFP, GPS, IP-67 Outdoor enclosure, -40 to 65C Operating<br>Temperature. Includes standard 1-year warranty. For box contents,<br>see Shipping Container Contents. | TAA T710 XX 11ac dual outdoor AP 4x4:4  |
| 9F1-T710-US51 | TAA/FIPS - compliant Ruckus T710s 802.11ac Wave 2 Outdoor<br>Wireless Access Point, 4x4:4 Stream, MU-MIMO, 120 degree sector<br>Beamflex+ coverage, 2.4-GHz and 5-GHz concurrent dual band,<br>Dual 10/100/1000 Ethernet ports, 90-264 VAC, POE in and POE out,<br>Fiber SFP, GPS, IP-67 Outdoor enclosure, -40 to 65C Operating                                                                                                    | TAA T710s XX 11ac dual outdoor AP 4x4:4 |

FIPS-Compliant Product SKUs and Descriptions

#### TABLE 12 FIPS-Compliant AP Products (continued)

| SKU           | Long Description                                                                                                    | Short Description                      |
|---------------|----------------------------------------------------------------------------------------------------|----------------------------------------|
|               | Temperature. Includes standard 1-year warranty. For box contents, see Shipping Container Contents.                                                                                                    |                                        |
| 9F1-T610-US01 | TAA/FIPS - compliant Ruckus T610 802.11ac Wave 2 Outdoor<br>Wireless Access Point, 4x4:4 Stream, MU-MIMO, Omnidirectional<br>Beamflex+ coverage, 2.4-GHz and 5-GHz concurrent dual band,<br>Dual 10/100/1000 Ethernet ports, POE in, IP-67 Outdoor enclosure,<br>-40 to 65C Operating Temperature. Includes standard 1-year<br>warranty. Mounting kit sold as separate accessory (902-0125-0000).<br>For box contents, see Shipping Container Contents.    | TAA T610 xx Dual AC W2 outdoor AP 4x4  |
| 9F1-T610-US51 | TAA/FIPS - compliant Ruckus T610s 802.11ac Wave 2 Outdoor<br>Wireless Access Point, 4x4:4 Stream, MU-MIMO, 120 degree sector<br>Beamflex+ coverage, 2.4-GHz and 5-GHz concurrent dual band,<br>Dual 10/100/1000 Ethernet ports, POE in, IP-67 Outdoor enclosure,<br>-40 to 65C Operating Temperature. Includes standard 1-year<br>warranty. Mounting kit sold as separate accessory (902-0125-0000).<br>For box contents, see Shipping Container Contents. | TAA T610s xx Dual AC W2 outdoor AP 4x4 |

#### **TABLE 13** FIPS-Compliant Controller Products

| SKU           | Long description                                                                                                    | Short description                       |
|---------------|----------------------------------------------------------------------------------------------------|-----------------------------------------|
| PF1-S124-US00 | TAA/FIPS - compliant SmartZone 100 with 2x10GigE and 4 GigE ports, 90-day temporary access to licenses.                                                                                             | TAA SZ 100-2x10GE & 4xGE, XX power cord |
| PF1-S104-US00 | TAA/FIPS - compliant SmartZone 100 with 4 GigE ports, 90-day temporary access to licenses.                                                                                                    | TAA SZ 100-4xGE ports, XX power cord    |
| PF1-S300-WW10 | SmartZone 300 (SZ 300) with redundant AC power, six (6) Fans, two (2) 10 Gbps data cards, and six (6) 1 GigE ports. Does not include power cords. 90-day temporary access to licenses.              | TAA SZ300, 4x10GE-SFP+, 6x1GE, 2xPS, AC |
| PF1-S300-WW00 | SmartZone 300 (SZ 300) with redundant DC power, six (6) Fans, two<br>(2) 10 Gbps data cards and six (6) 1 GigE ports. Includes two DC<br>power pigtail cables. 90-day temporary access to licenses. | TAA SZ300, 4x10GE-SFP+, 6x1GE, 2xPS, DC |
| LF9-VSCG-WW00 | TAA/FIPS - compliant Virtual SmartZone 3.0 or newer software virtual appliance, 1 Instance, includes 1 AP license.                                                                                  | TAA vSCG 3.0 or newer virtual appliance |
| LF9-vSZD-WW00 | TAA/FIPS -compliant Virtual Data Plane 3.2 or newer software virtual appliance, 1 instance (includes throughput up to 1 Gbps)                                                                       | TAA Virtual Data Plane 1Gbps capacity   |

#### **TABLE 14** FIPS-Compliant Cloudpath Products

| SKU           | Long description                                                                                                    | Short description                        |
|---------------|----------------------------------------------------------------------------------------------------|------------------------------------------|
| LF9-vCLP-WW00 | TAA/FIPS - compliant Cloudpath base on-site MSP server software<br>as a virtual appliance, one (1) instance license. No user licenses<br>included. No support required. Server license is valid as long as<br>user subscription licenses are attached to it. Each server supports<br>20K users. Must use perpetual user license to use this. | TAA Cloudpath MSP server virtual license |

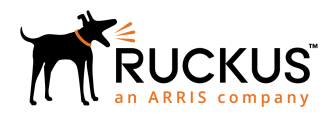

© 2019 CommScope, Inc. All rights reserved. Ruckus Wireless, Inc., a wholly owned subsidiary of CommScope, Inc. 350 West Java Dr., Sunnyvale, CA 94089 USA www.ruckuswireless.com